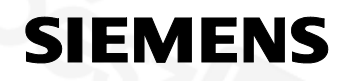

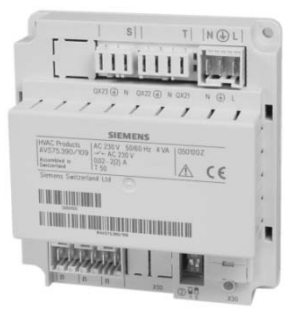

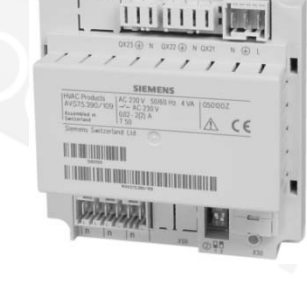

S|| T| |N⊕L|

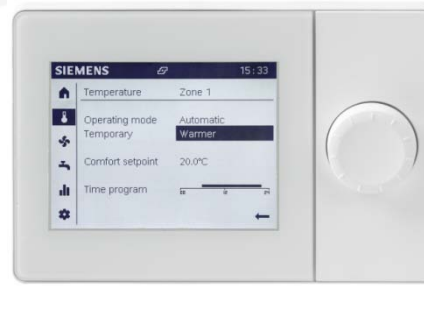

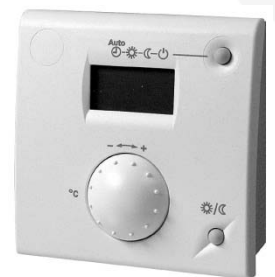

RVS46.. AVS74.. AVS75.. QAA74.. QAA78.. QAA55..

Albatros2.2C Fűtésszabályozó Felhasználói leírás

Kiadás 3.0 Szabályozó-sorozat A CE1U2354hz 13. Oktober 2015

Building Technologies HVAC Products

# 1. Áttekintés

Ez a felhasználói kézikönyv a következő táblázatban szereplő készülékek kezelését és Konfigurációát írja le átfogóan a végfelhasználói kezeléstől kezdve a tervezői paraméter szintig.

| Típus     | Sorozat | Cím                                        |
|-----------|---------|--------------------------------------------|
| RVS46.530 | А       | Alapkészülék, zónaszabályozó               |
| RVS46.543 | В       | Alapkészülék, zónaszabályozó               |
| AVS75.390 | В       | Kiegészítő modul                           |
| AVS75.391 | В       | Kiegészítő modul                           |
| QAA74.611 | В       | Vezetékes teremkezelő háttérvilágítással   |
| QAA78.610 | В       | Rádiófrekvenciás teremkezelő               |
| QAA55.110 | В       | Alap beltéri kezelőegység                  |
| AVS71.390 | А       | Vevő antenna rádiófrekvenciás eszközökhöz  |
| AVS71.391 | А       | Rádiómodul rádiófrekvenciás eszközökhöz    |
| AVS14.390 | А       | Rádiófrekvenciás jeltovábbító              |
| AVS13.399 | А       | Vezeték nélküli külső hőmérséklet érzékelő |

A következő termékeket külön dokumetációk írják le:

|   | QAC34 | Külső hőmérséklet érzékelő, NTC 1 kΩ             |
|---|-------|--------------------------------------------------|
|   | QAD36 | Csőre szerelhető hőmérséklet érzékelő, NTC 10 kΩ |
| 1 | QAZ36 | Kábelérzékelő, NTC 10 kΩ                         |

# 2 Készülékválaszték

### Rendszer felépítés

Vezetékes változat

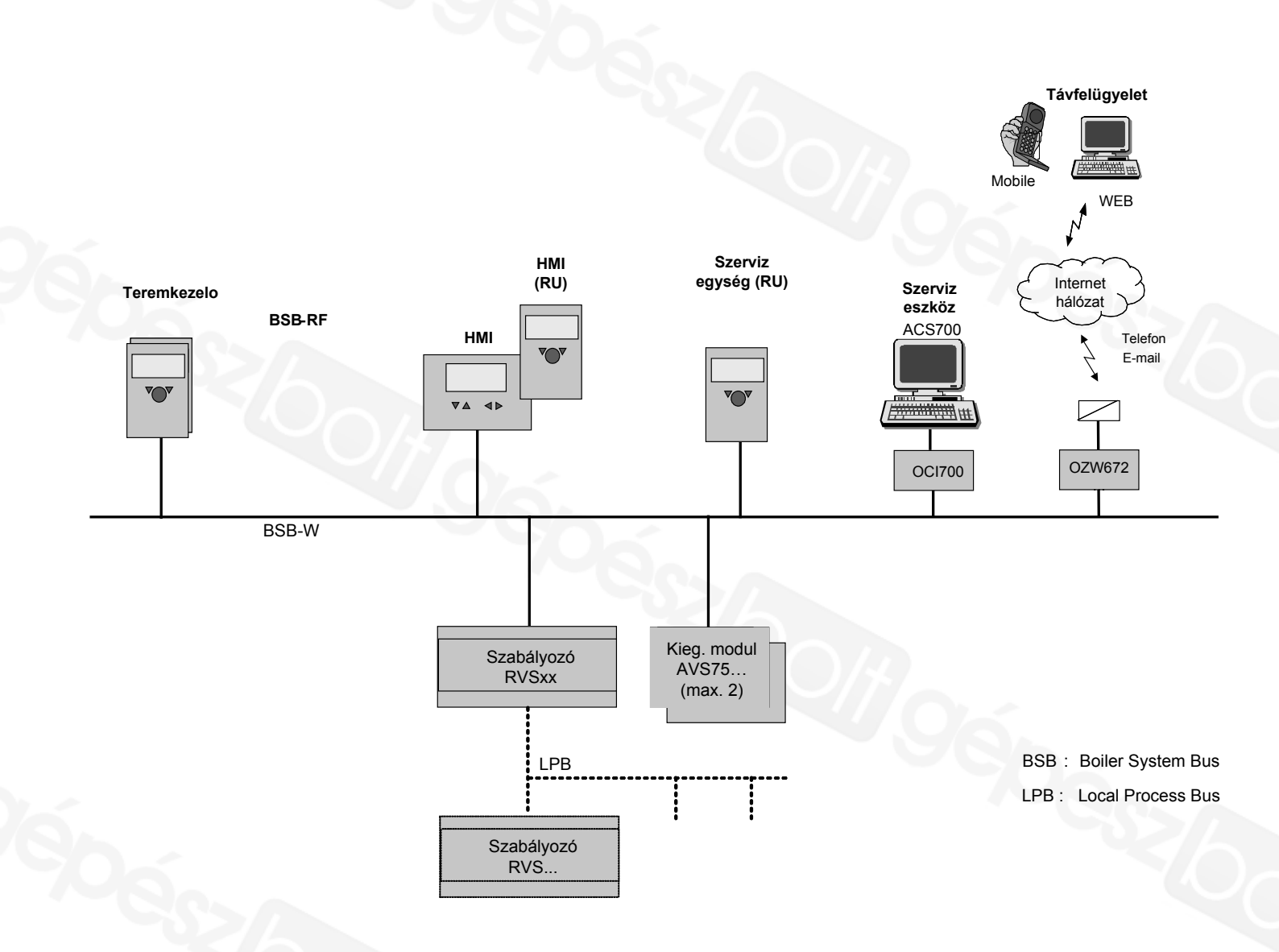

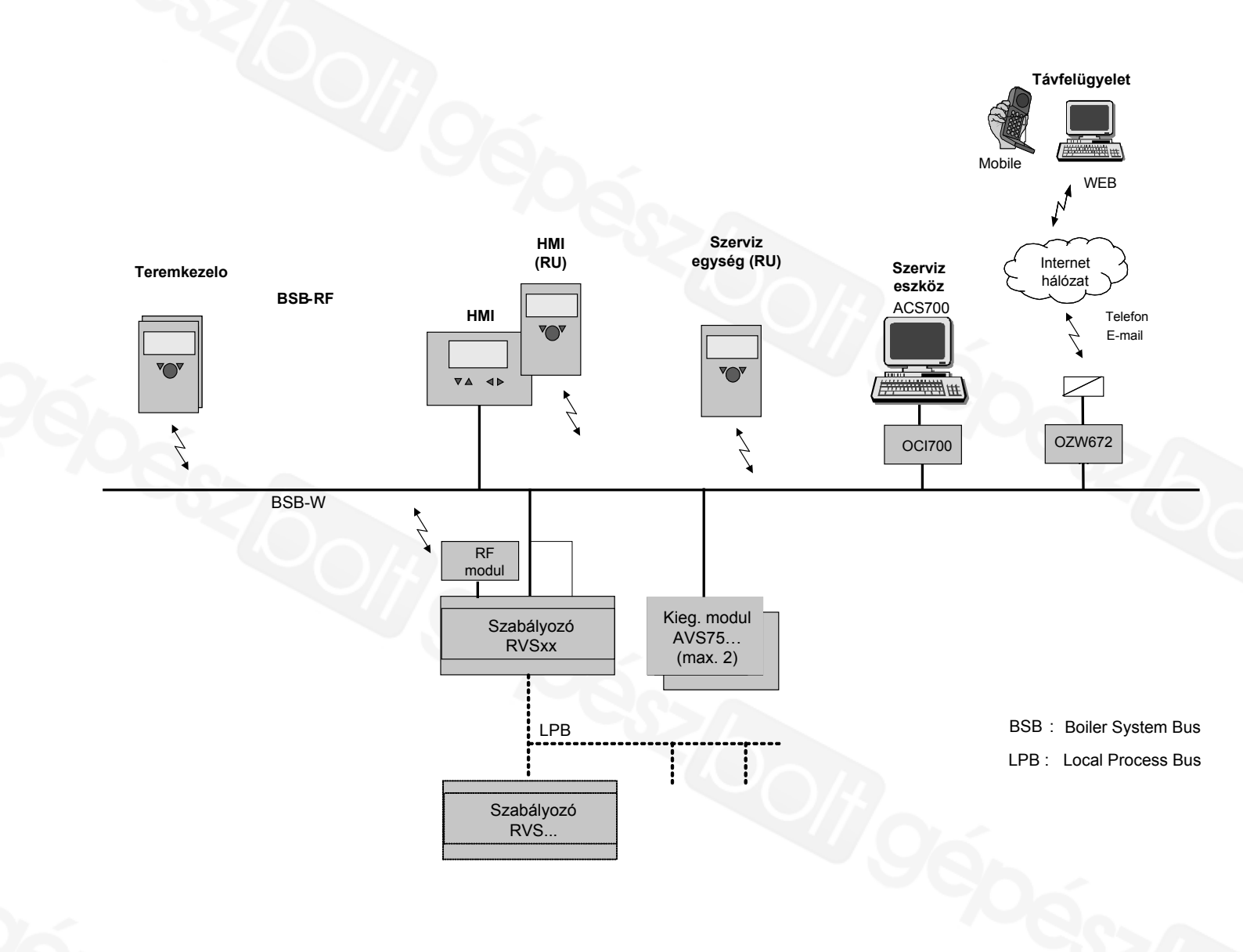

#### Programozási lehetőségek

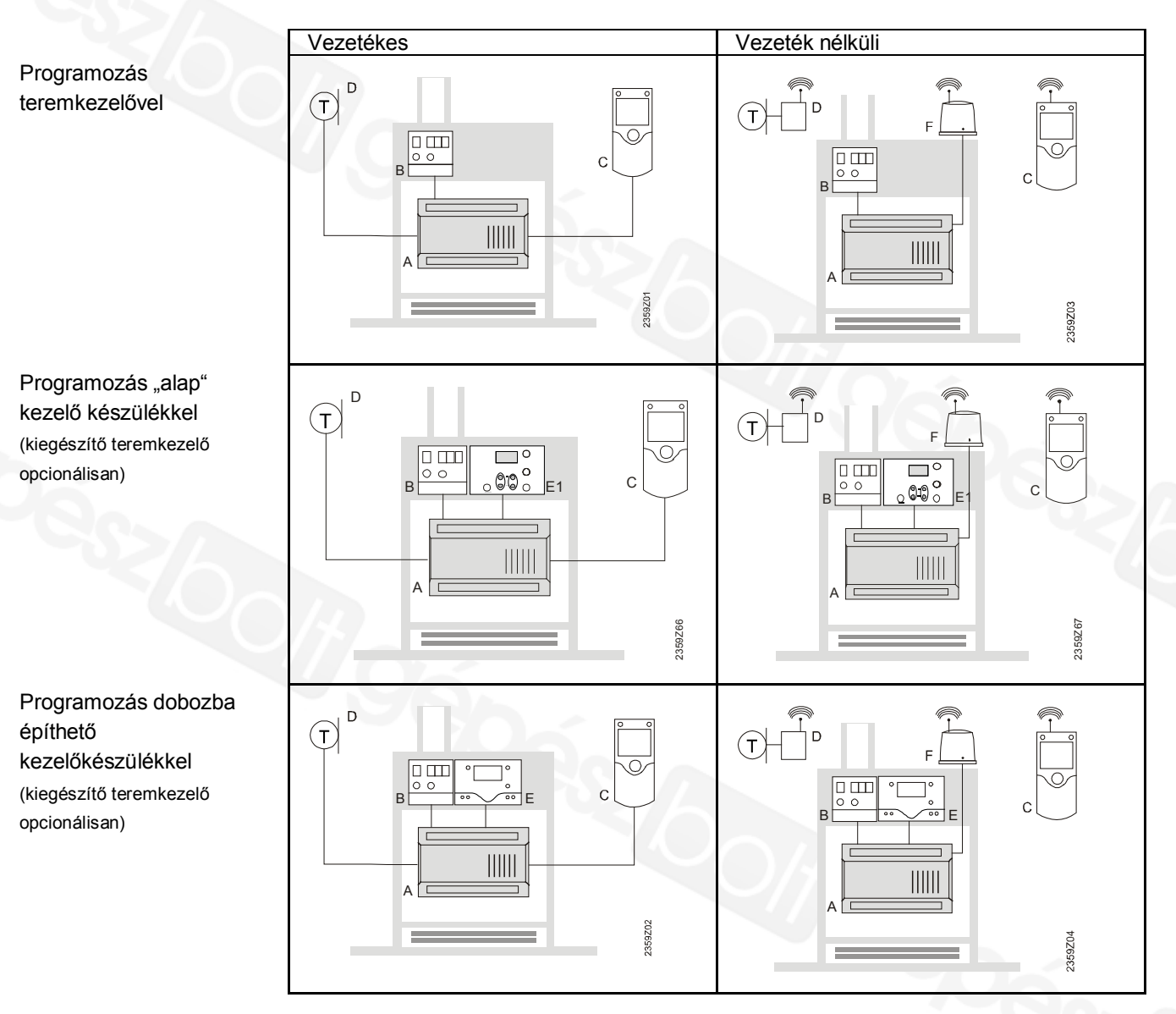

- Alapkészülék, RVS... А C D
  - Teremkezelő QAA74... / 78.../ QAA55...
  - Külső érzékelő AVS13...
- E E1 Kezelő készülék AVS74... (dobozba építhető)
  - Kezelő készülék AVS74... (készülékbe építhető)
    - Rádiómodul AVS71...

F

CE1U2354de 13. Oktober 2015

# 3 Biztonsági utasítások

# Utalás a készülék-felelősségvállalásra

- A készülékek csak épületgépészeti berendezésekben a leírt alkalmazásokban használhatók.
- Az alkalmazáshoz a "Kezelés" és a "Műszaki adatok" fejezetekben leírt követelményeket be kell tartani.
- A helyszíni előírásokat (pl. szerelés, stb.) be kell tartani.
- A készülékek felnyitása tilos. Megszegése esetén megszűnik a garanciális kötelezettség.

# 4 Telepítés és szerelés

4.1 Előírások

#### Villamos szerelés

- A villamos betáplálást a szerelés előtt meg kell szakítani!
- A kis- és hálózati feszültség csatlakozó termináljai egymástól el vannak különítve.
- A vezetékezésnél a II. érintésvédelmi osztály előírásait be kell tartani, azaz érzékelő és hálózati vezetékek nem vezethetők ugyanazon kábelcsatornában.

# 4.2 RVS... alapkészülék

Tervezés

 A készülék által termelt hő elvezetése érdekében a készülék körüli légáramlást biztosítani kell.

A készülék alján és tetején lévő hűtőrácsok alatt, illetve felett minden esetben legalább 10 mm szabad területet kell biztosítani.

Ennek a szabad területnek nem szabad hozzáférhetőnek lenni, és ide semmilyen idegen tárgy nem helyezhető. Amennyiben a beépített készülék egy további, zárt, szigetelő házzal van körülvéve, a hűtésre szolgáló kivágások körül biztosítandó szabad terület mérete 100 mm-re nő.

- A készüléket a II. érintésvédelmi osztály irányelveinek megfelelően tervezték, a beépítés körülményeinek is meg kell felelniük ezeknek.
- A készüléket csak a beépítés befejezése után szabad feszültség alá helyezni. Ellenkező esetben a sorkapcsokon, illetve a hűtőrácsokon keresztül fennáll az áramütés veszélye.
- A készülék nem tehető ki csepegő víznek.
- A megengedett környezeti hőmérséklet üzemkész beépített készülék esetén 0...50°C.
- Hálózati vezetékeket a kisfeszültségű vezetékektől (érzékelő bekötések) határozottan elválasztva kell fektetni (minimális távolság 100 mm).

Telepítési helye

- Kazán
- Kapcsolószekrény
- Fali doboz

Szerelési mód

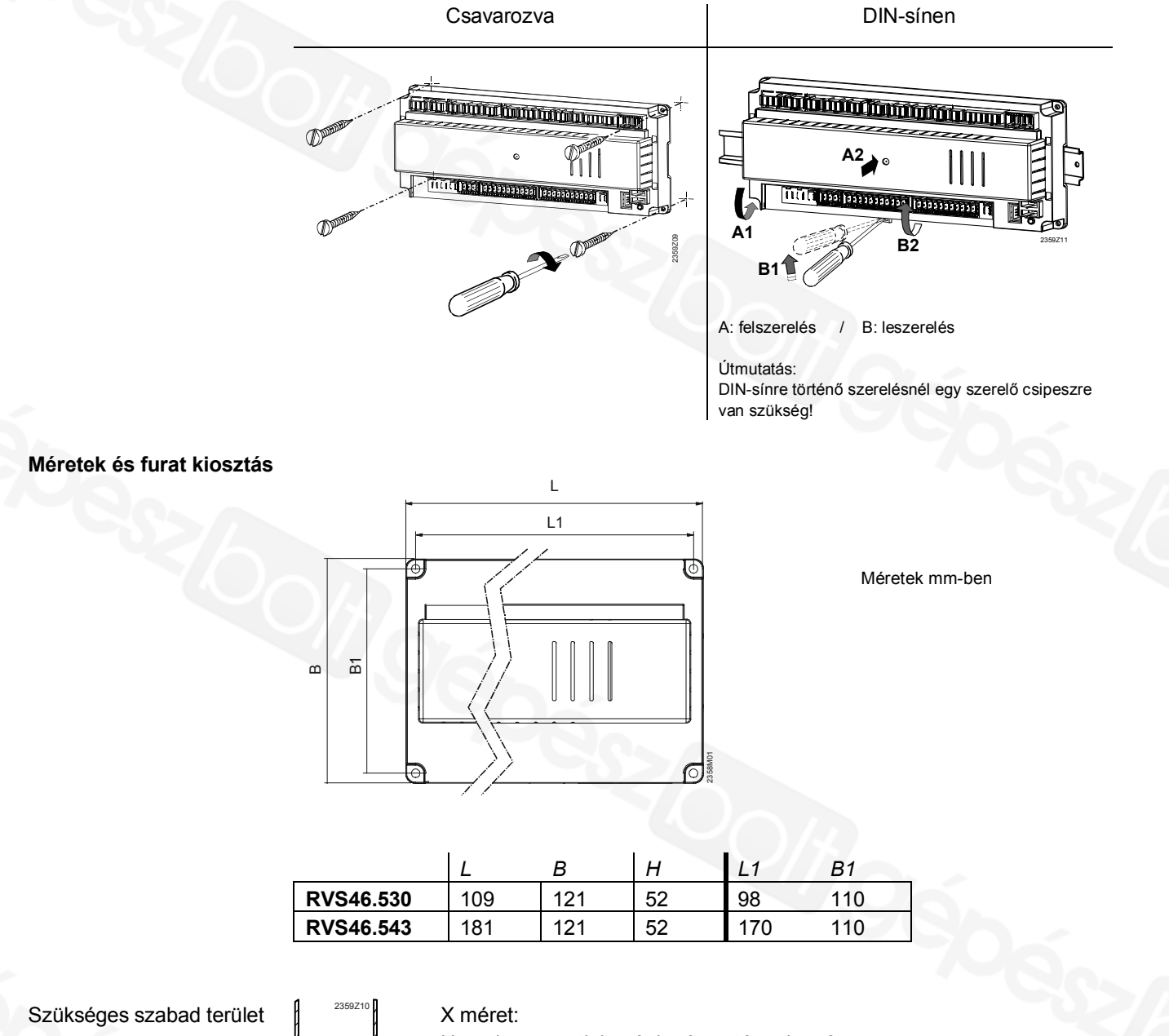

Hevederes csatlakozó dugó esetén min. 70mm Heveder nélküli csatlakozó dugó esetén min. 60 mm

### Csatlakozó sorkapcsok, RVS46.530

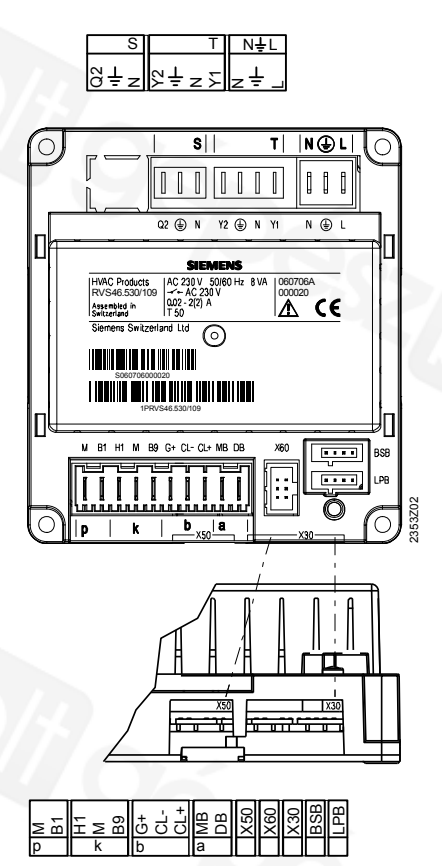

### Csatlakozó sorkapcsok, RVS46.543

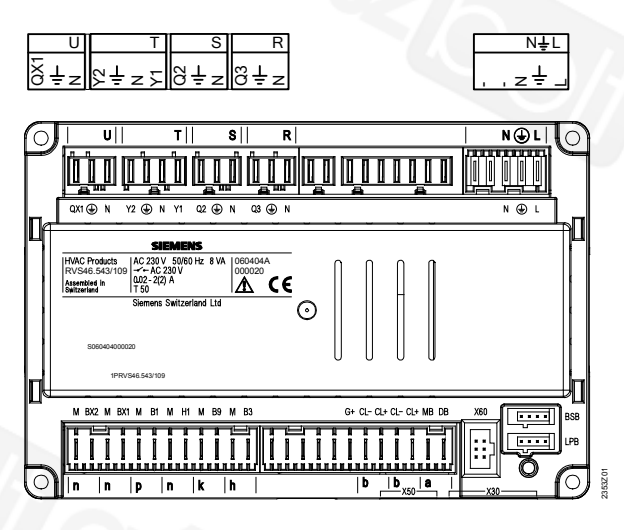

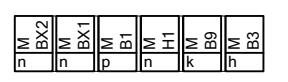

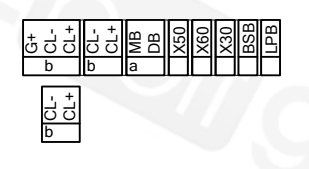

#### Kapocsjelölés Hálózati feszültség

|     | Alkalmazás                     | Csatl. hely | Csatlakozó típusa |
|-----|--------------------------------|-------------|-------------------|
| L   | Fázis AC 230 V, alapkészülék   | NĻL         | AGP4S.05A/109     |
| ÷   | Védőföld                       |             |                   |
| N   | Nullavezető                    |             |                   |
| N   | Nullavezető                    | R           | AGP8S.03A/109     |
| ÷   | Védőföld                       |             |                   |
| Q3  | HMV töltőszivattyú/váltószelep |             |                   |
| Ν   | Nullavezető                    | S           | AGP8S.03B/109     |
| ÷   | Védőföld                       |             |                   |
| Q2  | 1. fűtőköri szivattyú          |             |                   |
| Y1  | 1. fűtőköri keverő nyit        | J T         | AGP8S.04B/109     |
| Ν   | Nullavezető                    |             |                   |
| ÷   | Védőföld                       |             |                   |
| Y2  | 1. fűtőköri keverő zár         |             |                   |
| Ν   | Nullavezető                    | U           | AGP8S.03C/109     |
| Ļ   | Védőföld                       |             |                   |
| QX1 | 1. többfunkciós kimenet        |             |                   |

Kisfeszültség

|     | Alkalmazás                         | Csatl. hely | Csatlakozó típusa |
|-----|------------------------------------|-------------|-------------------|
| BSB | Szervizeszköz OCI700               | -           | -                 |
| LPB | Szervizeszköz OCI700               | -           | -                 |
| X60 | Rádiómodul AVS71.390               | -           | -                 |
| X50 | Kiegészítő modul AVS75.390         | -           | AVS82.490/109     |
| X30 | Kezelő készülék / Kazánkezelő mező | -           | AVS82.491/109     |
| DB  | LPB adat                           | а           | AGP4S.02H/109     |
| MB  | LPB test                           |             |                   |
| CL+ | BSB adat                           |             | AGP4S.02A/109     |
| CL- | BSB test                           | b           |                   |
| CL+ | Teremkezelő 1 adat                 |             | AGP4S.02A/109     |
| CL- | Teremkezelő 1 test                 | b           | AGP4S.03D/109     |
| G+  | Teremkezelő táplálás, 12V          |             |                   |
| В3  | Fölső hidegvíz-érzékelő            |             | AGP4S.02C/109     |
| М   | Test                               | h           |                   |
| В9  | Külső hőmérséklet érzékelő         |             | AGP4S.02D/109 4)  |
| М   | Test                               | k           | AGP4S.03F/109 3)  |
| H1  | Digitális-/010V-bemenet            |             | AGP4S.02F/109     |
| М   | Test                               | n           |                   |
| B1  | HC1 előremenő érzékelő             |             | AGP4S.02G/109     |
| М   | Test                               | р           |                   |
| BX1 | 1. többfunkciós érzékelő bement    |             | AGP4S.02F/109     |
| М   | Test                               | n           |                   |
| BX2 | 2. többfunkciós érzékelő bement    |             | AGP4S.02F/109     |
| М   | Test                               | n           |                   |

<sup>3)</sup> RVS46.530

<sup>4)</sup> RVS46.543

# 4.3 AVS75.390 kiegészítő modul

Méretek és furat kiosztás

A tervezés, a felszerelési helyszín és mód megfelel az alapkészüléknél leírtaknak.

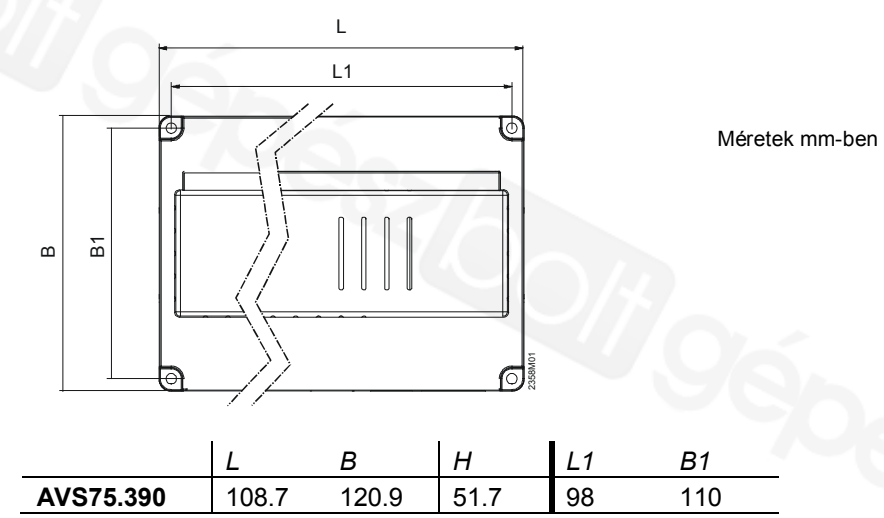

Csatlakozás

Az AVS75.390 kiegészítő modul az AVS83.490/109 összekötő kábelen keresztül csatlakozik az alapkészülék X50 bemenetére. A csatlakozók kódoltak.

### AVS75.390 csatlakozó kapcsai

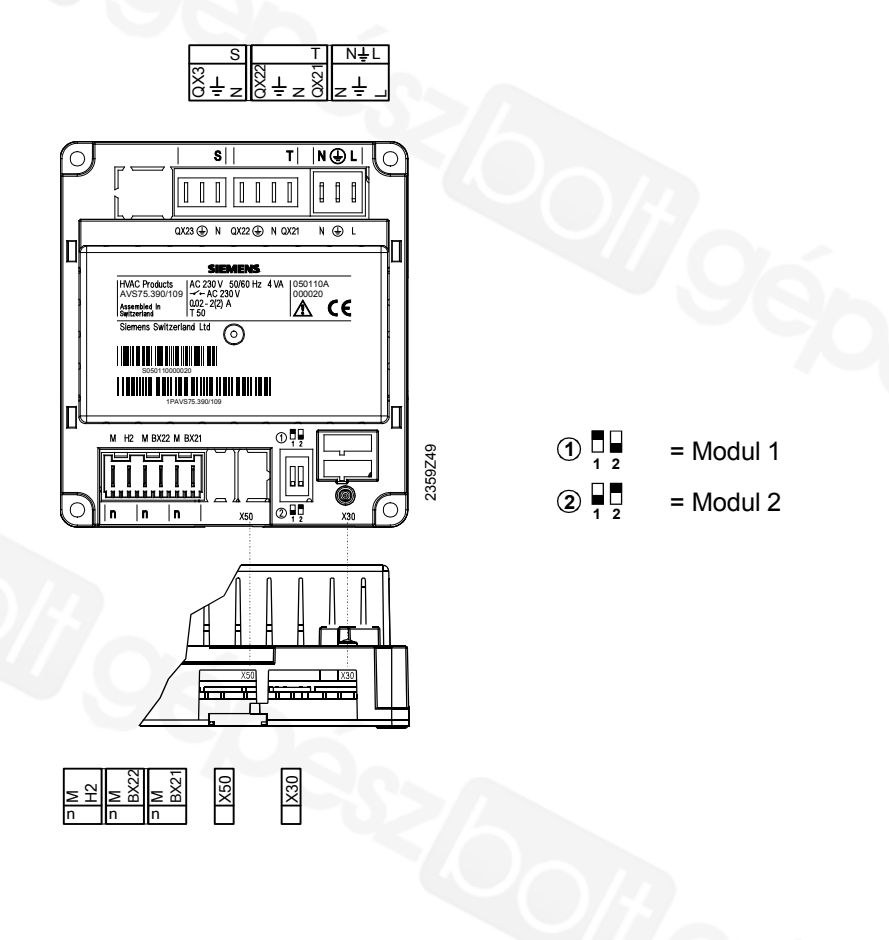

CE1U2354de 13. Oktober 2015

#### Kapocsjelölés Hálózati feszültség

|      | Alkalmazás                    |  | Csatl. hely | Csatlakozó típusa |
|------|-------------------------------|--|-------------|-------------------|
| L    | Fázis AC 230 V, alapkészülék  |  | NĻL         | AGP4S.03E/109     |
| ÷    | Védőföld                      |  |             |                   |
| Ν    | Nullavezető                   |  |             |                   |
| QX21 | Hozzárendelés funkció szerint |  | Т           | AGP8S.04B/109     |
| N    | Nullavezető                   |  |             |                   |
| ÷    | Védőföld                      |  |             |                   |
| QX22 | Hozzárendelés funkció szerint |  |             |                   |
| Ν    | Nullavezető                   |  | S           | AGP8S.03B/109     |
| Ļ    | Védőföld                      |  |             |                   |
| QX23 | Hozzárendelés funkció szerint |  |             |                   |

#### Kisfeszültség

|      | Alkalmazás                       | Csatl. hely | Csatlakozó típusa |
|------|----------------------------------|-------------|-------------------|
| X30  | Kezelő készülék/kazánkezelő mező | -           | AVS82.491/109     |
| X50  | Alapkészülék                     |             | AVS82.490/109     |
| BX21 | Hozzárendelés funkció szerint    |             | AGP4S.02F/109     |
| М    | Test                             | n           |                   |
| BX22 | Hozzárendelés funkció szerint    |             | AGP4S.02F/109     |
| М    | Test                             | n           |                   |
| H2   | Digitális-/010V-bemenet          |             | AGP4S.02F/109     |
| М    | Test                             | n           |                   |

### Csatlakozó-hozzárendelés

- A két paraméterrel
- Funkció kiegészítő modul 1 (6020. kezelő sor)
- Funkció kiegészítő modul 2 (6021. kezelő sor)
- a mindenkori modul alkalmazását lehet meghatározni.

# 4.4 QAA74... és AVS74... kezelőegységek áttekintése

| Jellemző      | QAA74.611         | QAA74.614                    | AVS74.261                   | AVS74.661                   | AVS74.761                   |
|---------------|-------------------|------------------------------|-----------------------------|-----------------------------|-----------------------------|
| beépítés      | Falra             | Falra                        | Panel külső oldalára        | Panel belső oldalára        | Panel belső oldalára        |
| Terminálok    | Csavaros terminál | Csavaros terminál            | Szalagkábel                 | Szalagkábel                 | Szalagkábel                 |
| Kezelő elemek | Kezelő gomb       | Kezelő gomb                  | Kezelő gomb, kioldó<br>gomb | Kezelő gomb, kioldó<br>gomb | Kezelő gomb, kioldó<br>gomb |
| Védettség     | IP40              | IP40                         | IP40                        | IP40,<br>Légzáró            | IP44,<br>Légzáró            |
| Működés       | 050 °C            | 050 °C                       | 060 °C                      | 060 °C                      | 060 °C                      |
| Érzékelők     | Hőmérséklet       | Hőmérséklet,<br>páratartalom | Nincs                       | Nincs                       | Nincs                       |

| Jellemző           | QAA74 / AVS74                                                                                                    |  |
|--------------------|----------------------------------------------------------------------------------------------------|--|
| Kommunikáció       | BSB                                                                                                    |  |
| Tápellátás         | Bus-on keresztül vagy DC + 12 V                                                                                                    |  |
| Szerviz csatlakozó | USB                                                                                                    |  |
| LCD                | 3.8", monochrome kijelző, 320 x 240 pixel, fehér háttérvilágítással                                                                                                    |  |
| Kezelési funkciók  | <ul> <li>Fűtési, hűtési szellőzési és HMV rendszerek könnyen áttekinthető kezelése</li> <li>Beállított képernyők a végfelhasználók és az installatőrök/szerviz személyek számára</li> <li>Üzembehelyezési varázsló</li> <li>Rendszer kapcsoló/gyors hozzáférés</li> <li>Energia trend megjelenítése</li> <li>Könnyen kiolvasható/értelmezhető Info menü</li> <li>Időprogram grafikus támogatással</li> </ul> |  |
| Méretek            | QAA74: 144 x 96 x 20.0 (27.6 kezelő gombbal) mm<br>AVS74: 144 x 96 x 26 (33.6 kezelő gombbal) mm                                                                                                    |  |

# 4.4.1 QAA74 beltéri egység

#### Környezeti feltételek

| Környezeti körülmények | Engedélyezett tartomány | Megjegyzés       |
|------------------------|-------------------------|------------------|
| Hőmérséklet            | 0 50 °C                 |                  |
| Relatív páratartalom   | 0 95%                   | Nem-kondenzálódó |

#### Szerelési mód

A QAA74 szobai egység felszerelhető:

- Falra, falsík alatti vezeték elvezetés mellett.
- Falra, a falsíkon elvezetett kábelcsatornával kivitelezve.

#### Felszerelés helye

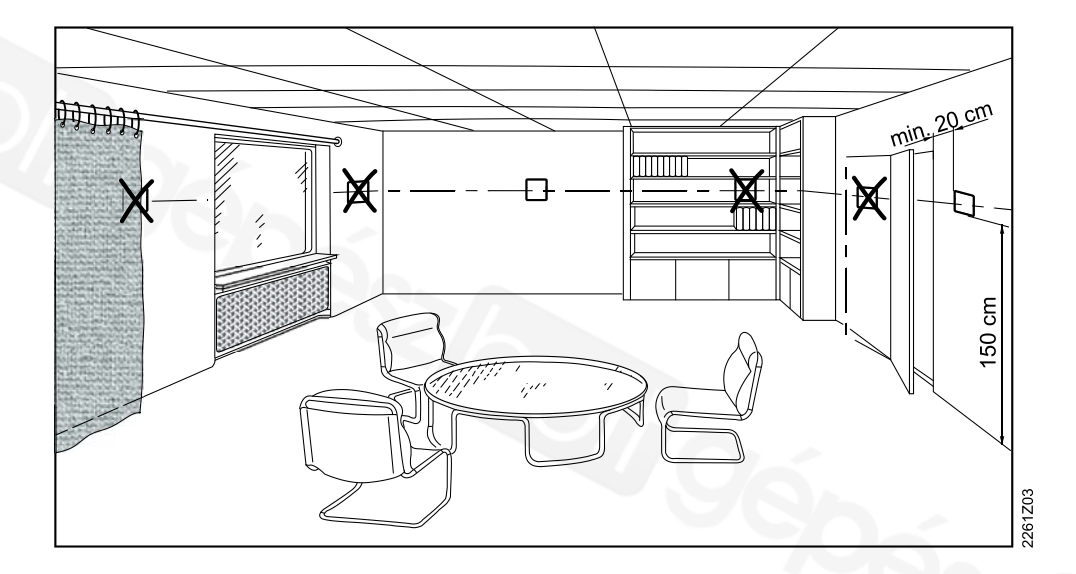

Kérjük, hogy a felszerelés helyének kiválasztásakor legyen tekintettel az alábbi feltételekre:

- A szobai egység ne legyen közvetlen napsugárzásnak kitett helyre szerelve.
- A szobai egység ne legyen fűtő vagy hűtő készülék közvetlen hatásának kitéve.
- A szobai egység ergonómikusan legyen elhelyezve. Az ideális szerelési magasság kb. 150 cm a padló szintjétől.
- Szerelésnél ne takarják le a bevezető nyílását a készülékbe szerelt hőmérsékletérzékelőnek.
- Biztosítani kell, hogy az épületben lévő tárgyak (ajtók, bútorok, stb.) ne zárják el a helyiségben lévő levegő szabad áramlását a készülék érzékelője felé.

#### Elhelyezés

Alapvetően függőlegeses (90°) szerelendő, pl. egy fal felületére. A fogadó felület ugyanakkor kissé ferde is lehet.

#### Védettség külső behatások, illetve vízzel szemben

| Készülék | Védettség EN 60529 -szerint |
|----------|-----------------------------|
| QAA74    | IP40                        |
|          | Felszerelve                 |

#### Tápellátás

A következő táblázat mutatja a lehetséges tápellátási módozatokat.

| Tápellátás                             | Részletesen                                        | Tudnivaló             |
|----------------------------------------|----------------------------------------------------|-----------------------|
| Bus-on (2-vezetékes)<br>keresztül      | BSB Bus táp                                        | Nincs háttérvilágítás |
| Szabályozón (3-vezetékes)<br>keresztül | A szabályozó G+ pontján<br>keresztül               | Háttérvilágítás       |
| Külső tápellátáson keresztül           | A "Külső tápellátás"<br>fejezetben leírtak szerint | Háttérvilágítás       |

Siemens Schweiz AG

**HVAC Products** 

#### Egy szabályozóra köthető vezetékes kezelőegységek száma

| Alkalmazás           | Vezeték                              | Mennyiség jegyzék (maximum)     |
|----------------------|--------------------------------------|---------------------------------|
| Felújítás            | 2-vezetékes                          | 1x AVS74, 1x QAA74, 2x<br>QAA55 |
| Új építés, egyszerű  | 3- vezetékes, a<br>szabályozóról     | 1x AVS74, 1x QAA74              |
| Új építés, összetett | 3- vezetékes, külső<br>tápellátással | 1x AVS74, 3x QAA74              |

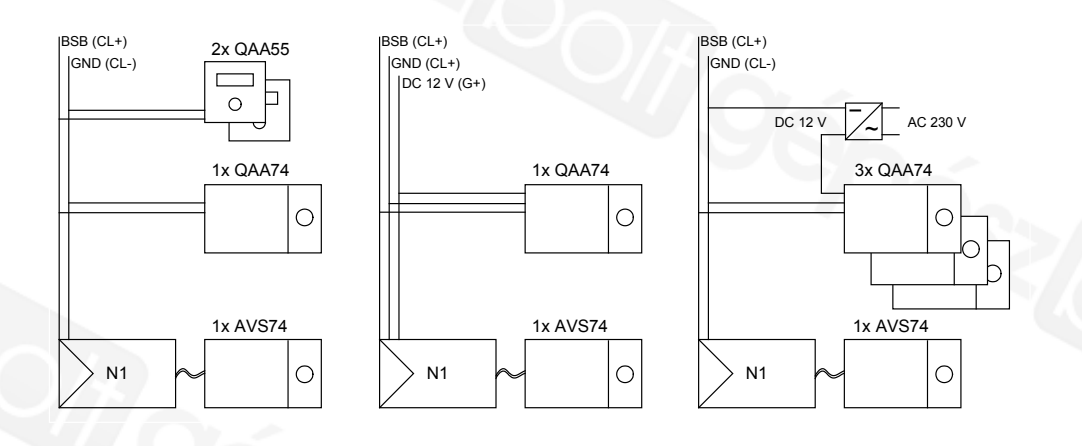

#### Külső tápellátás

| Külső tápellátás | Tudnivaló                                                                                        |  |
|------------------|--------------------------------------------------------------------------------------------------|--|
| DC +12 V SELV    | <ul> <li>Teljesítményfelvétel: 36 mA készülékenként</li> <li>Teljesítmény korlát: 1 A</li> </ul> |  |

Több, mint két darab háttérvilágított kezelőegység esetén külső12V DC tápellátásra van szükség. Ajánlott tápegység: Siemens SITOP PSU100C (6EP1321-5BA00) típus.

#### Méretek

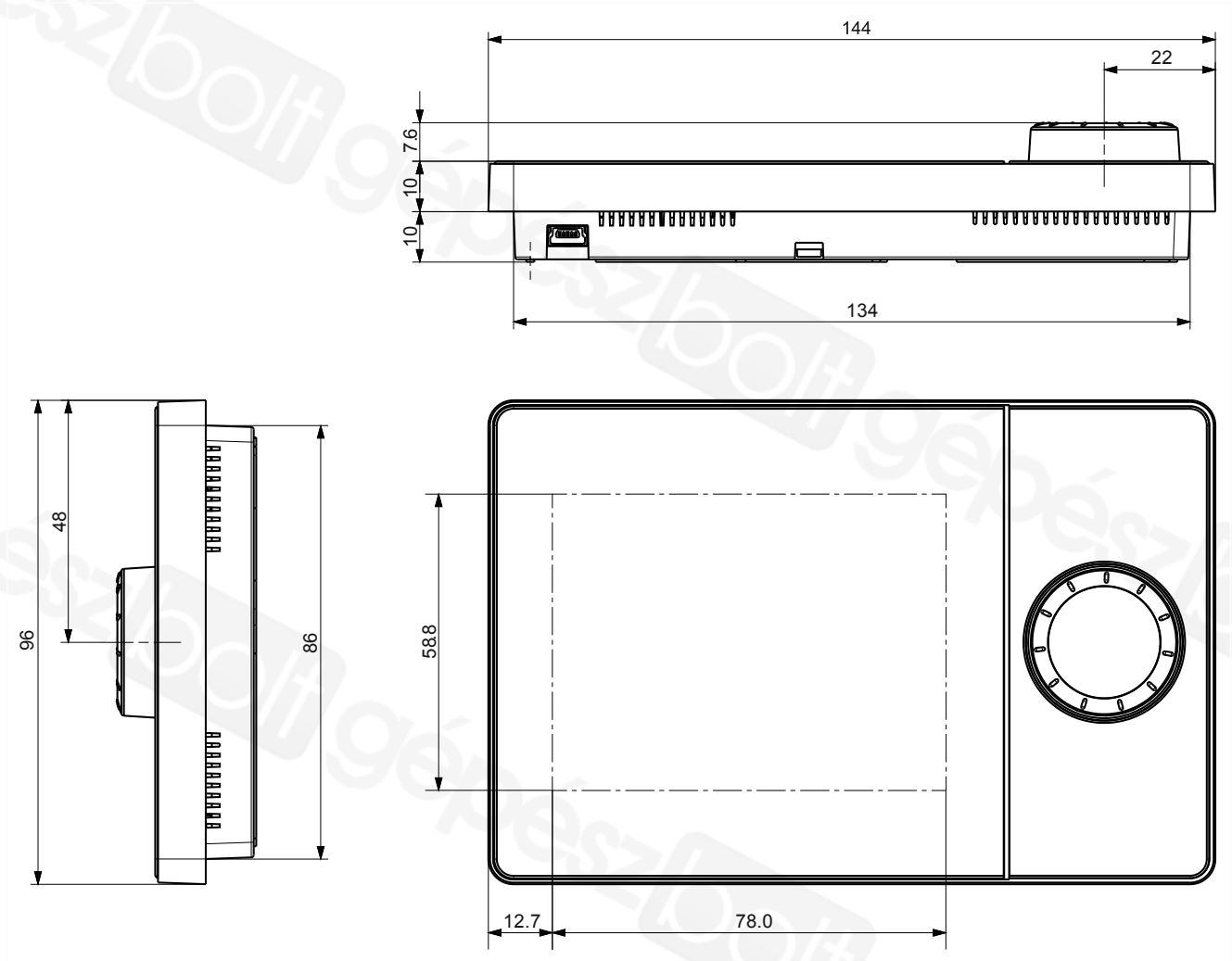

### 4.4.2 A QAA74 szobai egység felszerelése

#### Előfeltételek

- A paraméterek leírása a "QAA74 kezelőegységek" fejezetben található.
- A következőkre van szükség a QAA74 felszereléséhez:
- Minimum 3, maximum 7 csavar
- Maximum 3.5 mm-es csvarátmérő
- Maximum 2.4 mm-es csavarfej magasság

A QAA74 alkalmas süllyesztett kábelek bekötésére [ $\rightarrow$  17] és falsíkon kívül vezetett kábelek bekötésére is.

#### Vegye le a szerelő lapot a készülék hátoldaláról

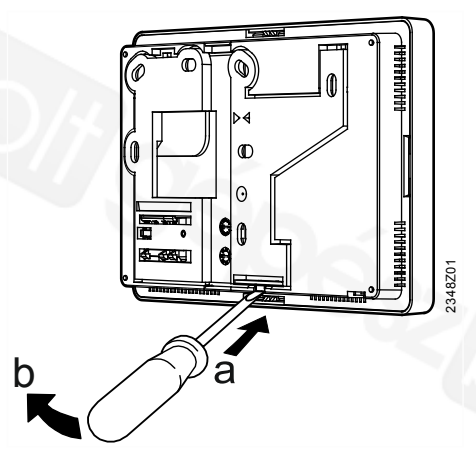

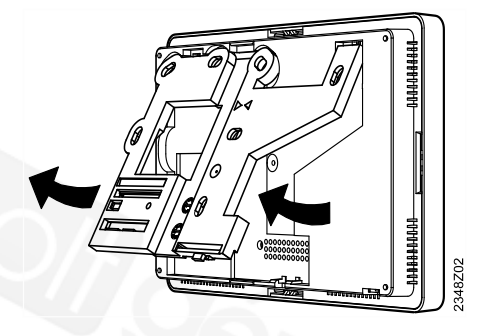

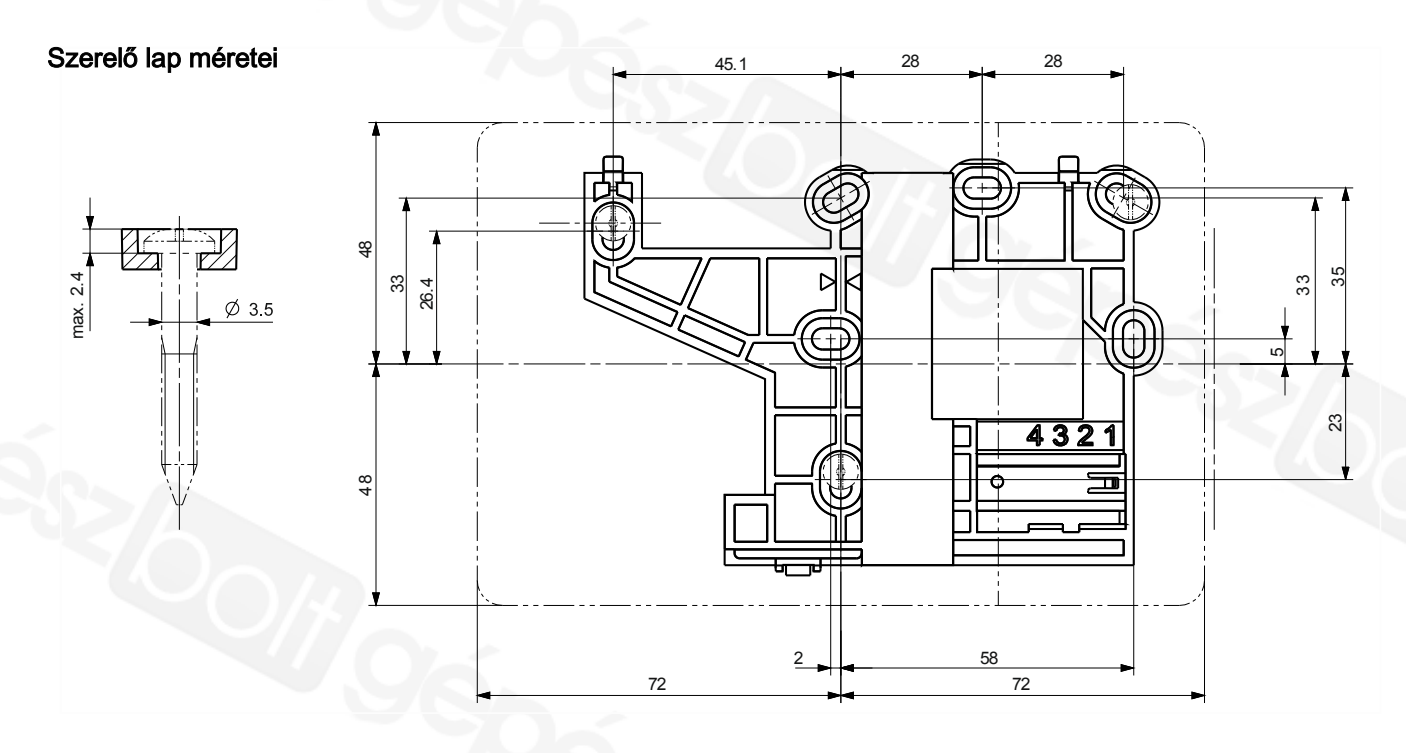

#### Rögzítés csavarokkal

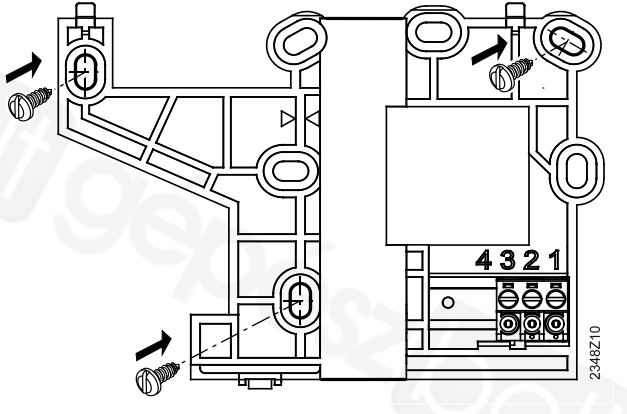

i

#### Stabilitás

Minimálisan a nyilakkal jelölt 3db csavar használata szükséges. További csavarokat akkor kell használni, ha a fal felülete és a készülék szerelő lapja közti stabil rögzítettség ezt szükségessé teszi.

#### Elektromos bekötés

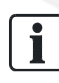

#### Szerelési tanács

A rugalmas kábeleket könnyebb bekötni a zöld csavaros csatlakozó terminálokba, ha a terminálok előre ki vannak szedve a szerelő lapból.

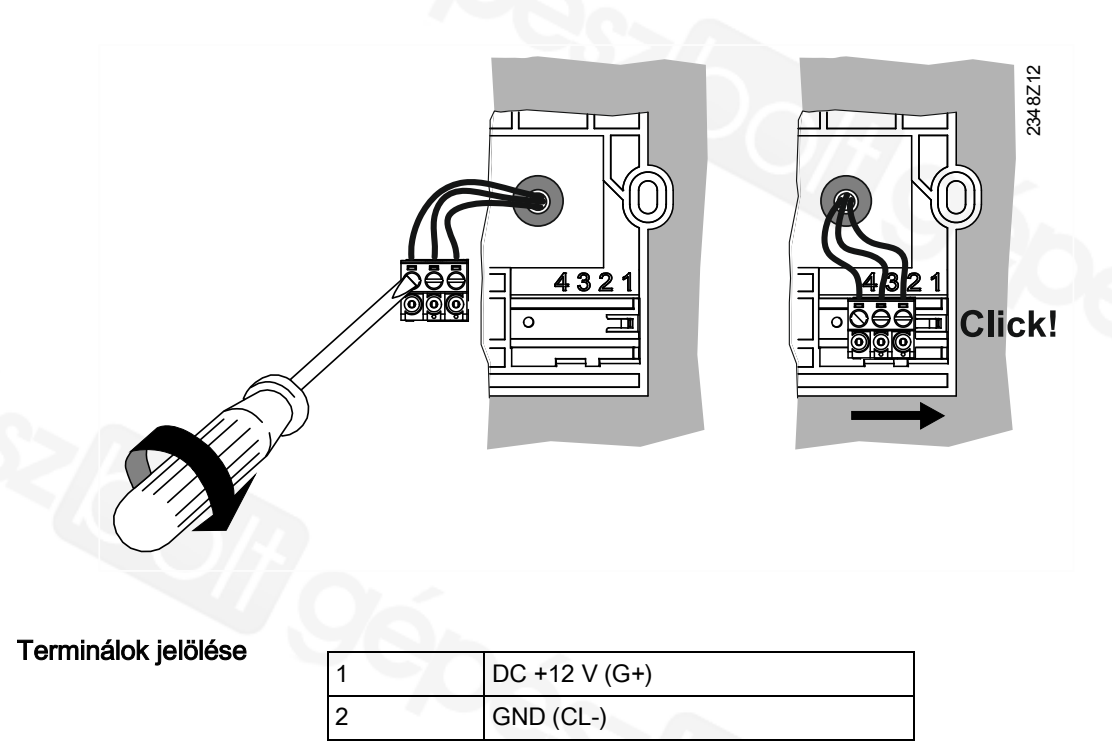

BSB (CL+)

3

#### Engedélyezett kábelvégek

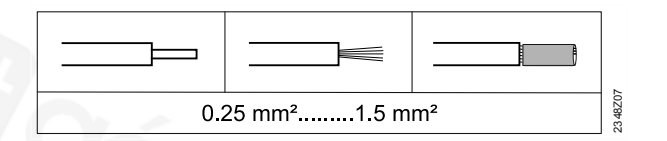

A készülék házának felpattintása

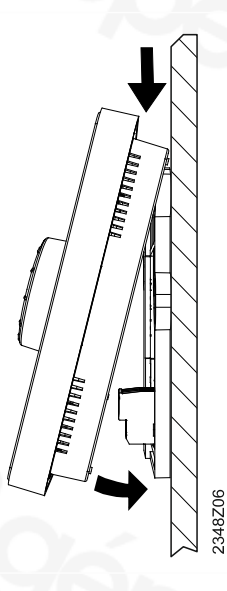

- 1. Illessze a készülék felső élét a szerelő lap felső éléhez.
- 2. Fordítsa le a készülék alsó felét a fal irányába, amíg az hallhatóan be nem kattan az alaplapba.

### 4.4.3 AVS74... kezelő egység

#### Környezeti feltételek

| Környezeti körülmények | Engedélyezett tartomány | Megjegyzés                       |
|------------------------|-------------------------|----------------------------------|
| Hőmérséklet            | 060 °C                  |                                  |
| Relatív páratartalom   | 0 95%                   | Nem-kondenzálódó<br>környezetben |

#### Szerelési mód

2-féle szerelési mód kivitelezhető az AVS74 kezelő egységnél:

- Előlapi szerelés (AVS74.261)
- Hátoldali szerelés (AVS74.661, AVS74.761)

A szerelési kivágás méretei az AVS74.261 és AVS74.761 készülékekhez IEC 61554 -szerint.

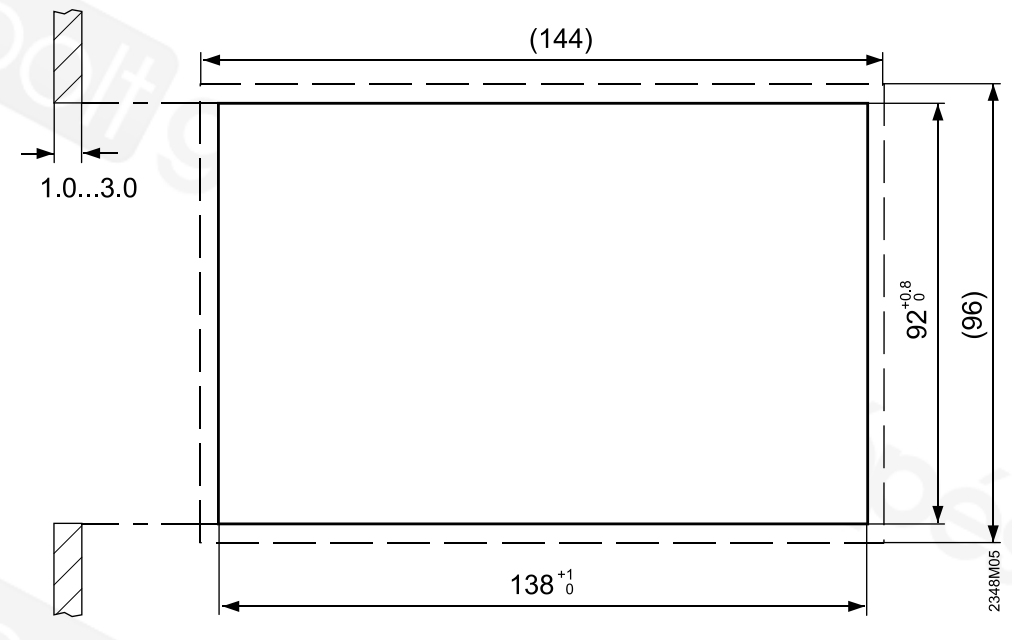

| Szerelési kivágás            | Alapméretek   |
|------------------------------|---------------|
| Szélesség                    | 138 +1 mm     |
| Magasság                     | 92 +0.8 mm    |
| Mélység, előlapi szereléshez | Minimum 16 mm |
| Falvastagság                 | 1.0 3.0 mm    |

#### Elhelyezés

A szerelési kivágás

méretei

Az alapvető szerelési helyzet a függőleges (90°) a gyártó házában. A fogadó felület ugyanakkor kissé ferde is lehet.

A ferdeség mértéke korlátozva van az AVS74.761-nél az IP védettség típusával együtt (lásd következő fejezet).

#### Védettség mechanikai behatások és vízzel szemben, valamint légzáráshoz

| Készülék                        | szülék Védettségi szabvány IEC 60529 Légzárás                                                                                                    |                                                                                                 |
|---------------------------------|----------------------------------------------------------------------------------------------------|-------------------------------------------------------------------------------------------------|
| AVS74.261<br>(burkolattal)      | IP40<br>● Beszerelve                                                                                                    | Nincs adat                                                                                      |
| AVS74.261<br>(burkolat nélkül)  | IP40<br>● Beszerelve                                                                                                    | * Alkalmazható az EN 15502-2-1<br>szerinti, szivárgási ráta ≥ 0.4 m³/h<br>0.5 mbar-nál esetében |
| AVS74.761<br>(burkolattal)      | <ul> <li>* IP44</li> <li>Beszerelve</li> <li>Minden burkoló elem<br/>felszerelve</li> <li>Ferdeség: Függőlegestől való<br/>eltérés ≤40°</li> </ul> | * Alkalmazható az EN 15502-2-1<br>szerinti, szivárgási ráta ≥ 0.4 m³/h<br>0.5 mbar-nál esetében |
| * Lásd a következő tudnivalókat |                                                                                                    |                                                                                                 |

# i

A megjelölt IP44 védettségi szint az AVS74.761 készüléken, valamint a megadott légzárási jellemző az AVS74.661 és AVS74.761 készülékeken, igénylik a rögzítő burkolat és a készülék szigetelését az ügyfél részéről.

Terminálok

Csatlakozás az AVS82.49x kábelen keresztül a szabályozóról.

### Méretek AVS74.261-nél

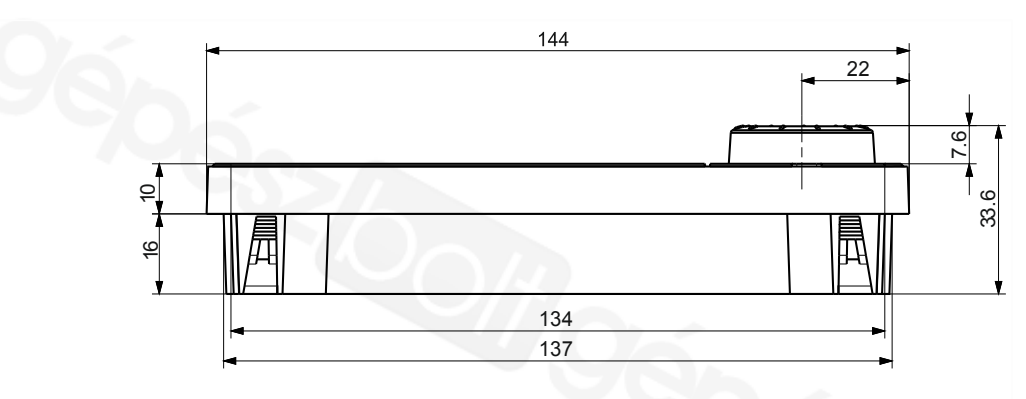

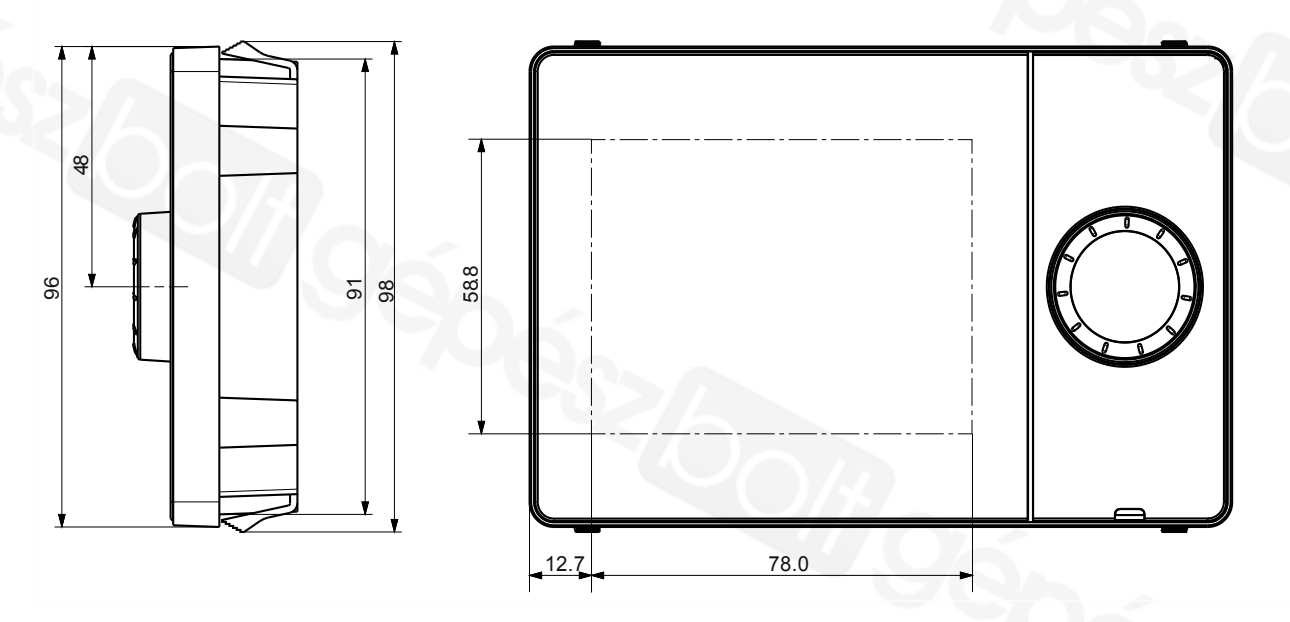

Méretek az AVS74.661-nél

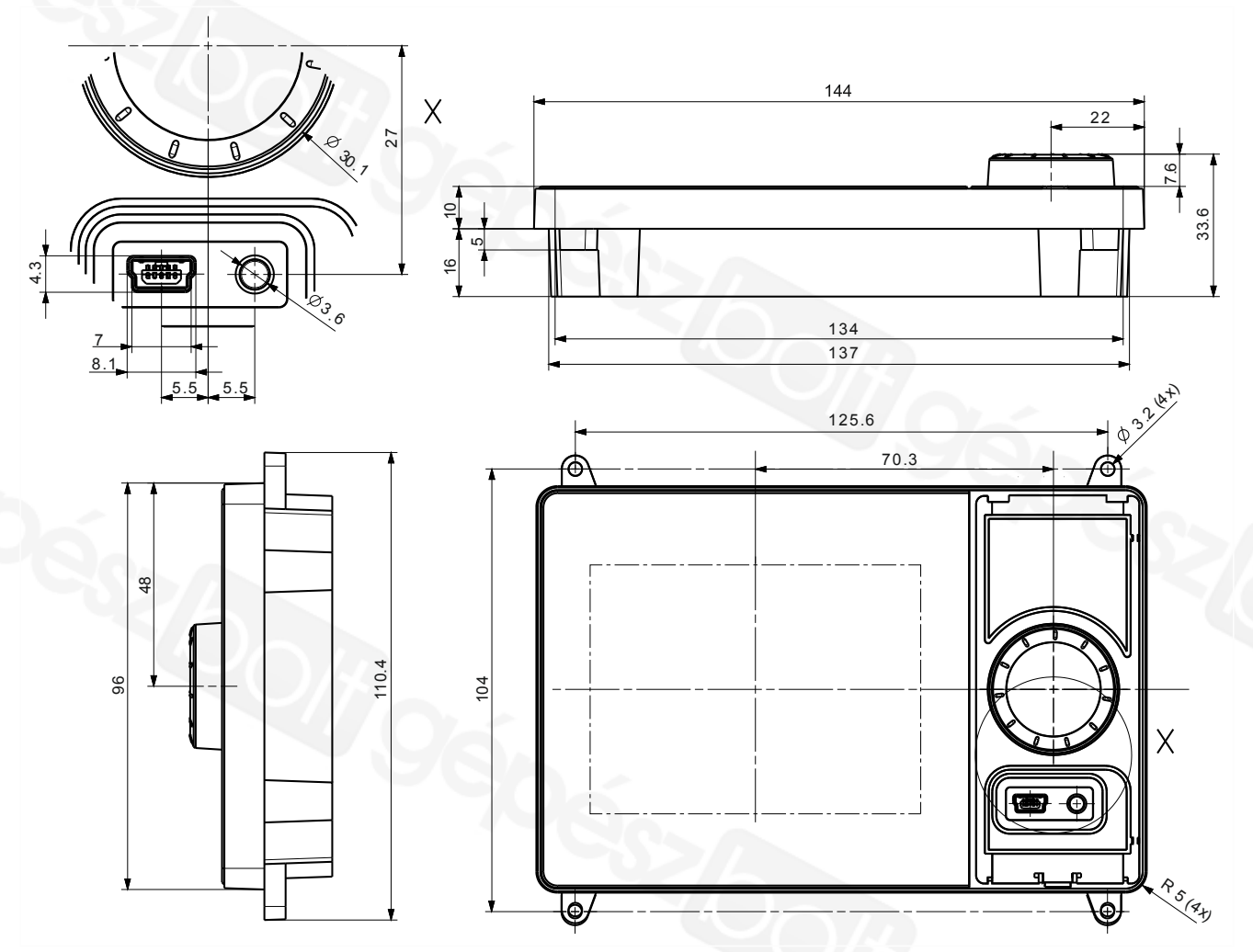

Méretek az AVS74.761-nél

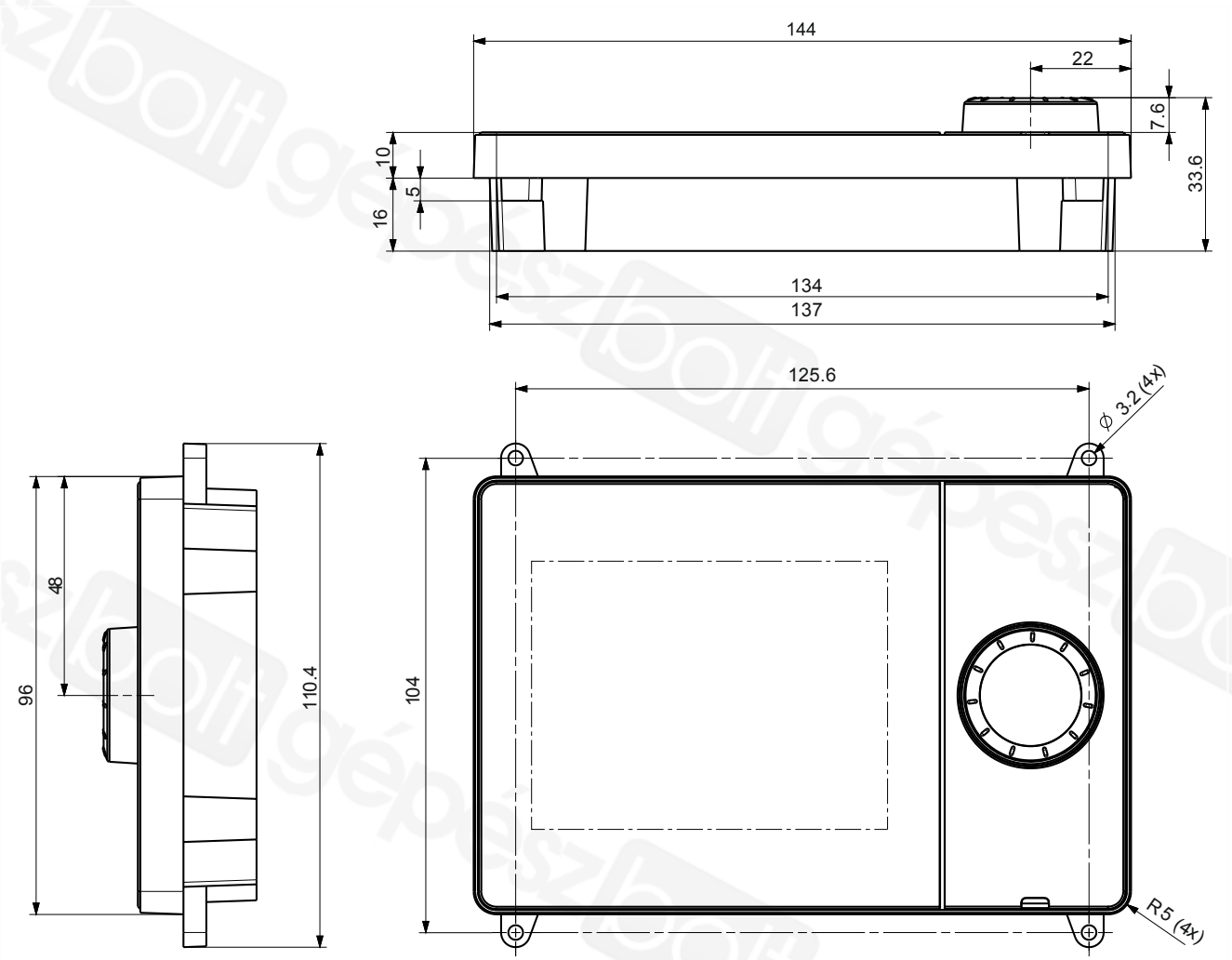

### 4.4.4 Kezelés

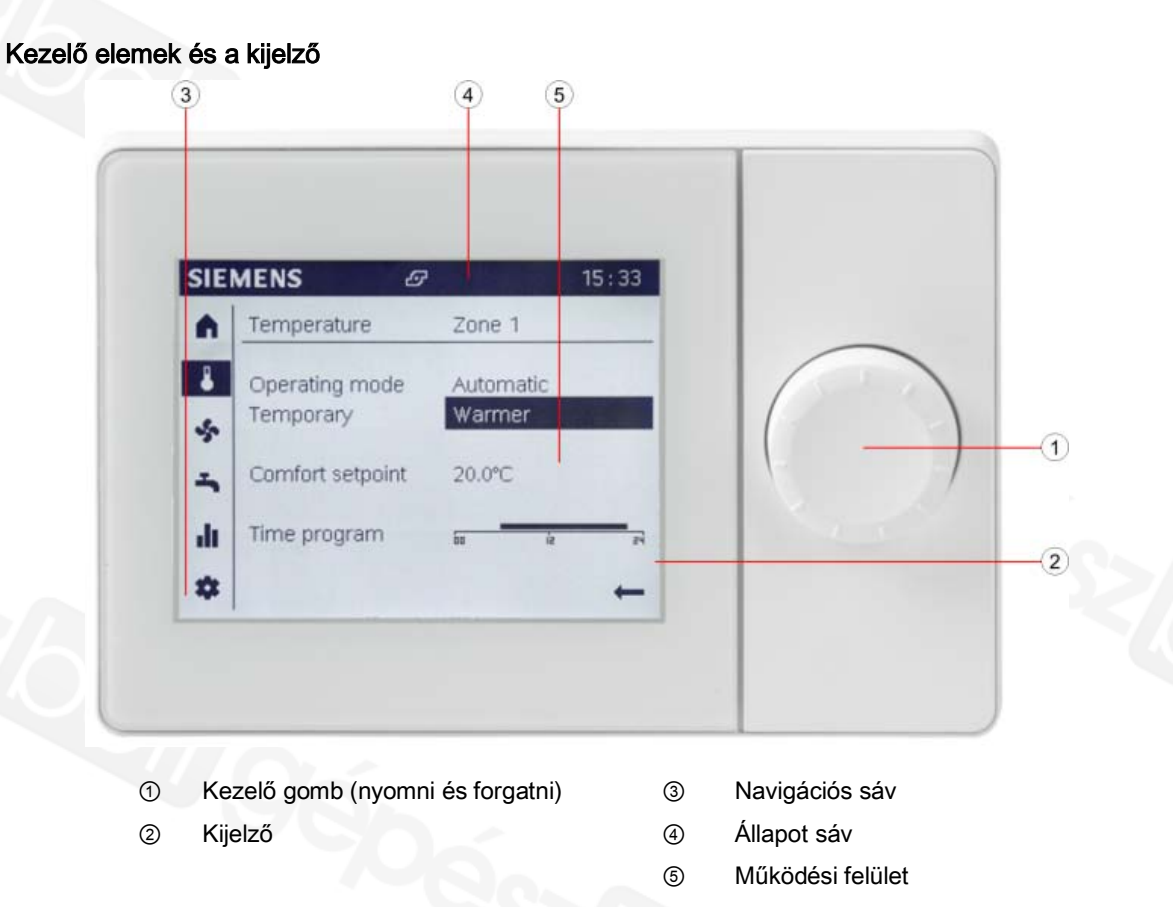

A kezelő gombbal lehet a QAA74-et és az AVS74-et beállítani/kezelni. A kijelző navigációs sávra, állapot sávra és működési felületre van osztva.

# A kijelző készenléti üzemmódban

Az alábbi információk láthatók készenléti üzemmódban.

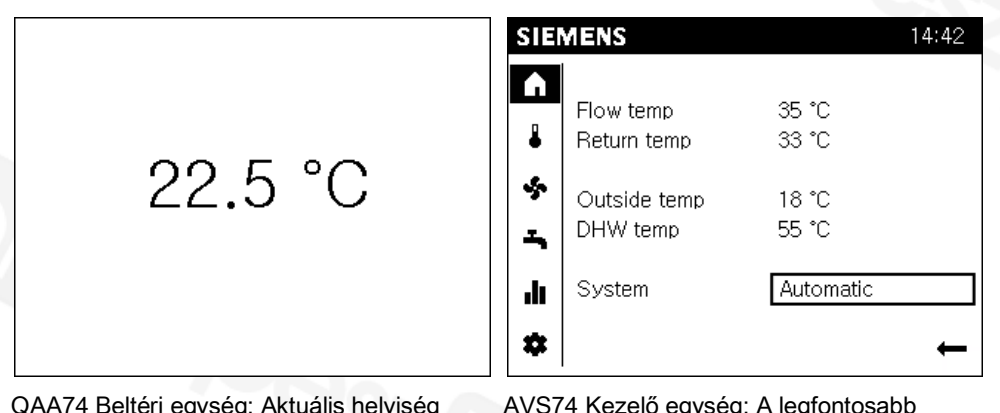

QAA74 Beltéri egység: Aktuális helyiség hőmérséklet

#### AVS74 Kezelő egység: A legfontosabb aktuális rendszer paraméterek (A rendszer beállításoktól függően).

### Navigálás és beállítás a kezelő gomb használatával

A kezelő felületek három féle állapotban jelenhetnek meg:

|   | Nincs kiválasztva: A kezelő felület alaphelyzetben látszik, fekete színnel fehér háttér előtt. |
|---|------------------------------------------------------------------------------------------------|
|   | Előválasztva: A kezelő felület keretben látszik.                                               |
| A | Kiválasztva: A kezelő felület invertálva látszik, fehér színben fekete háttér előtt.           |

Belépés a navigációs sávba:

| )  | <ul> <li>Forgassa el a kezelő gombot.</li> <li>Az előválasztás egy kerettel mutatja az előválasztott szimbólumot.</li> <li>A funkcióhoz tartozó részletező oldal a működési felületen látszik.</li> </ul>                    |
|----|----------------------------------------------------------------------------------------------------|
| .★ | <ul> <li>Nyomja le a kezelő gombot.</li> <li>A szimbólum kiválasztásra kerül a navigációs sávban és invertálva látszik.</li> <li>Az első állítható elem a működési felületen előválasztásra kerül és így látszik.</li> </ul> |
| Ì  | <ul> <li>Visszalépéshez a Vissza nyilat kell kiválasztani a navigációs sávban.</li> <li>A szimbólum a navigációs sávban még egyszer előválasztásra kerül.</li> </ul>                                                         |

Értékek beállítása a működési felületen:

| $\bigcirc$   | <ul><li>Forgassa el a kezelő gombot.</li><li>Az előválasztás egy kerettel mutatja az előválasztott szimbólumot.</li></ul>                                                                                          |  |
|--------------|----------------------------------------------------------------------------------------------------|--|
| ⅎ            | <ul> <li>Nyomja le a kezelő gombot.</li> <li>A szimbólum kiválasztásra kerül és invertálva látszik.</li> <li>Ha a kiválasztott elem több szintből áll, akkor az alsó szint látszik (pl. időprogramnál).</li> </ul> |  |
| $\mathbf{A}$ | Forgassa el a kezelő gombot. Állítsa be a kívánt értéket.                                                                                                    |  |
| ≛            | <ul> <li>Forgassa el a kezelő gombot. Erősítse meg a kiválasztott értéket.</li> <li>A beállított kezelő elem még egyszer kiválasztásra kerül</li> </ul>                                                            |  |
| $\bigcirc$   | <ul><li>Folytassa a navigálást</li><li>További oldalakhoz, kiválasztott és invertálva látszó oldal elemekhez.</li></ul>                                                                                            |  |
| Vissza       | A "Vissza" funkció a működési felület magasabb szintjeire visz vissza.                                                                                                    |  |
| ŧ            | A visszafelé mutató nyíllal lehet visszalépni a navigációs sávba.                                                                                                    |  |

#### Szimbólumok jelentése

Az alábbi szimbólumok láthatók a navigációs sávban (bal olalon, függőleges sávban):

| Hozz | Hozzáférhetők végfelhasználók és szakértők számára is:                                                                                                    |  |  |  |  |
|------|----------------------------------------------------------------------------------------------------|--|--|--|--|
|      | Kezdő oldal: Rendszer állapota. Hozzáférés a rendszer (vagy zóna) kapcsolásához.                                                                                                    |  |  |  |  |
| •    | Hőmérsékleti oldal. Hozzáférés a fűtéshez és hűtéshez.                                                                                                    |  |  |  |  |
| ş    | Szellőzés oldal. Hozzáférés a szellőzéshez.                                                                                                    |  |  |  |  |
| ŗ    | Használati melegvíz oldal. Hozzáférés a HMV készítéshez.                                                                                                    |  |  |  |  |
|      | <ul> <li>Info oldalak:</li> <li>Üzenetek (hibák, események)</li> <li>Rendszer információ</li> <li>Energia adatok és fogyasztási adatok egy időtengelyen</li> </ul>                                                                                   |  |  |  |  |
| \$   | <ul> <li>Szerviz/beállítási oldal:</li> <li>Beállítási lehetőségek készülékre vagy rendszerre</li> <li>Speciális funkciók kezelése (pl. karbantartási funkciók)</li> <li>Belépés a Szakértői felületre (lásd még "Tudnivalók" fejezetben)</li> </ul> |  |  |  |  |
| Tová | További lehetőségek szakértők számára:                                                                                                    |  |  |  |  |
| ₹    | Diagnosztikai oldalak: A rendszer tesztelése és analízise.                                                                                                    |  |  |  |  |
| 1    | <ul> <li>Beállítási/javítási oldalak:</li> <li>Paraméterek adaptálása a 'Komplett paraméter listába'</li> <li>Hozzáférés az üzembehelyezési varázslóhoz</li> </ul>                                                                                   |  |  |  |  |

Az alábbi szimbólumok láthatók az állapot sávban (fent, vízszintesen):

|       | 'Riasztás' jele – valamilyen rendszer hibát jelez.                                                                                                    |  |  |
|-------|----------------------------------------------------------------------------------------------------|--|--|
| ×     | 'Karbantartás/Speciális működés' szimbólum – mutatja, hogy egy karbantartásra vagy speciális működésre vonatkozó visszajelző üzenet van a rendszerben.                                                                                                    |  |  |
| Ę     | 'Esemény' szimbólum – mutatja, hogy egy esemény üzenet érkezett a rendszertől.                                                                                                    |  |  |
|       | <ul> <li>'Kéz' szimbólum - A 'Kéz' szimbólum látszik, ha a rendszer/zóna kapcsolási<br/>beállításait valaki megváltoztatta a műveleti oldalakon.</li> <li>Ezek a műveleti oldalakon elvégzett rendszer/zóna beavatkozások törölhetők a<br/>rendszer/zóna program felületén.</li> </ul> |  |  |
| 12:00 | A készülék órája szinkronizálva lett csatlakoztatott szabályozóéval.                                                                                                    |  |  |
| B     | <ul> <li>A 'Felhasználó' szimbólum és a jobb oldali szám (13 hozzáférési szint) mutatja, hogy melyik felhasználói szint aktív pillanatnyilag.</li> <li>1: Beüzemelői szint</li> <li>2: Mérnöki szint</li> <li>3: OEM (gyártói) szint</li> </ul>                                        |  |  |
| 5     | 'Hőtermelő' sziombólum mutatja a fő hőtermelőt (pl. olaj/gázkazán, hőszivattyú), amelyik pillanatnyilag be van kapcsolva.                                                                                                    |  |  |

Az alábbi szimbólum is látható a működési felületen:

| Ļ | A visszafelé mutató nyíllal lehet visszalépni a működési felületről a navigációs |
|---|----------------------------------------------------------------------------------|
|   | sávba.                                                                           |

### Alapvető menü struktúra

A QAA74 és AVS74 beltéri/kezelő egység kijelzője különböző megjelenítési felületeket kínál az egyes alkalmazásokhoz illeszkedően.

| Alkalmazás<br>típusa/Felhasználó/Megjelenés |                                                                                                    | Minta képernyő                                                                                                    | Struktúra és kezelés                                                                                                    | Sec.  |
|---------------------------------------------|----------------------------------------------------------------------------------------------------|----------------------------------------------------------------------------------------------------|----------------------------------------------------------------------------------------------------|-------|
| •                                           | Mindennapos használat<br>Végfelhasználó<br>Végfelhasználói nézet<br>(hozzáférés védelem<br>nélkül)                      | SIEMENS       14:42         ▲       Room temperature       20 °C         Outside temp       15 °C         ★       Automatic                                                                                                    | Fő funkciók: Közvetlen oldal hozzáférés.<br>Info oldalak: A rendszer komponensekhez illesztve.<br>A kiválasztott oldalcímeket léptetve.<br>Szerviz/beállítási oldalak: Kiválasztás a műveleti<br>listából, azután léptetés a kiválasztott oldalcímeken<br>keresztül. | 5, 6  |
| •                                           | Üzembehelyezés<br>Üzembehelyezői szint<br>Üzembehelyezési varázsló                                                      | SIEMENS     14:42       Commissioning Wizard     Overview of chapters       1 Plant Configuration     2 Functions       3 System setup     4 Secure                                                                                                    | Üzembehelyezési varázsló:<br>Automatikus indulás az egyedi üzembehelyezés<br>alatt. A felhasználó lépésről-lépésre végigmegy az<br>üzembehelyezési folyamaton.<br>Fejezetek ismételhetők és ugorhatók is.                                                            | 7     |
| •                                           | Diagnosztika<br>Mérnöki és OEM szint<br>Szakértői nézet,<br>diagnosztikai oldalak                                       | SIEMENS 3 14:42                                                                                                    | Diagnosztikai oldalak:<br>Kiválasztás a műveleti listából, azután léptetés a<br>kiválasztott oldalcímeken keresztül.                                                                                                    | 8.1   |
| •                                           | Frissítés, javítás, állítás<br>Üzembehelyezői, Mérnöki<br>és OEM szint<br>Szakértői nézet,<br>Állítási/javítási oldalak | SIEMENS ▲ 3       14:42         Image: Domestic hot water       1/3         Image: Domestic hot water       1/3         Image: Domestic hot water       1/3         Image: Domestic hot water       0n         1600       Operating mode         Image: Domestic hot water       0n         1610       Nominal setpoint         Image: Domestic hot water       50°C         Image: Domestic hot water       40°C         Image: Domestic hot water       Back | Komplett paraméter lista:<br>Léptetés a kiválasztott oldalcímeken keresztül;<br>balra a művelet kiválasztása, jobbra a kiválasztott<br>műveleten belüli navigálás.                                                                                                   | 8.2.1 |
|                                             |                                                                                                    | SIEMENS 14:42<br>Commissioning Wizard<br>Overview of chapters<br>1 Plant Configuration<br>2 Functions<br>3 System setup<br>4 Secure<br>Continue                                                                                                    | Üzembehelyezési varázsló:<br>Kézi indítás. A felhasználó lépésről-lépésre<br>végigmegy az üzembehelyezési folyamaton.<br>Fejezetek ismételhetők és ugorhatók is.                                                                                                    | 8.2.2 |

#### Kezelési javaslatok

| Állítási időtartam                             | 5 sec.   | Egy megváltoztatott beállítás visszaáll az eredeti értékére, ha a változtatás nem kerül megerősítésre ez alatt az időtartam alatt.                                                                                                    |
|------------------------------------------------|----------|----------------------------------------------------------------------------------------------------|
| Hosszú idejű gomb<br>lenyomás                  | ≥ 3 sec. | A gomb hosszú idejű lenyomására bármelyik szakértői képernyőn visszatér a<br>"Szakértői nézet start oldala" felületre (diagnosztikai oldal).                                                                                                    |
| Tiltási idő                                    | 1 min.   | Bizonyos rendszer állapotok megjelenítése előtérbe kerül (pl. speciális<br>üzemmódok, hiba stb), de egyéb oldalak továbbra is elérhetőek és az értékek<br>állíthatók. A kezelőegységen történő beavatkozás után, ha az adott időtartam<br>letelik, a speciális oldalak visszaállnak. |
| Készenléti<br>állapotba történő<br>visszaállás | 8 min.   | A kezelőegység kijelzője automatikusan alapképernyőre, illetve készenléti állapotba<br>áll adott időtartam letelte után, ha a kezelőegységen semmilyen beavatkozás nem<br>történik.                                                                                                  |

#### A szerviz/beállítási oldalak kezelése

A szerviz/beállítási oldalakon (🏶) az alábbiak láthatók:

- 1. Regionális beállítások: a beltéri/kezelő egységhez tatozó beállítások.
- 2. Speciális működés: Speciális funkciók kezelése.
- 3. Beállítások: A rendszerhez kapcsolód beállításo.
- 4. Szakértő: Belépés a szakértői nézetbe.

| SIEMENS 14:43 |                                |   |
|---------------|--------------------------------|---|
|               | Regional settings              |   |
| •             | Special operations<br>Settings |   |
| -<br>~        |                                |   |
| ılı.          | Expert                         |   |
| \$            |                                | ← |

Egy téma lista jelenik meg a munka területen a szerviz/beállítási oldalak kiválasztásakor. A beállítások egyedileg kiválaszthatók. Az aktuális szerviz/beállítási oldalak megnyílnak.

#### Belépés a szakértői nézetbe

| SIE           | MENS                                                | 14:42 |
|---------------|-----------------------------------------------------|-------|
| ♠<br>↓<br>∽   | Regional settings<br>Special operations<br>Settings |       |
| т<br>.lı<br>Ф | Expert                                              | 1     |

| i            | TUDNIVALÓ                                                                                                    |
|--------------|----------------------------------------------------------------------------------------------------|
| $\mathbf{Y}$ | Nem lehetséges a belépés ha a bus adatforgalom túl nagy.                                                                                                    |
|              | A belépés blokkolva lehet, ha a másik beltéri vagy kezelő egységhez történő<br>betöltési folyamat túl nagy bus forgalmat generál. Várja meg ilyenkor a másik<br>készülék töltési folyamatát. |

#### Szakértői nézet: Üzembehelyezés és mérnöki feladatok

| Előfeltételek | $\triangleright$ | A végfelhasználói nézeten van.                                                                                                  |
|---------------|------------------|----------------------------------------------------------------------------------------------------|
|               | $\triangleright$ | A szerviz/beállítási oldalak vannak előválasztva.                                                                               |
|               | 1.               | Forgassa el a kezelő gombot és válassza ki a "Szakértő"<br>funkciót.                                                            |
|               | 2.               | Nyomja le a kezelő gombot.<br>A bejelentkezési párbeszéd panel nyílik meg. A<br>felhasználói szint beállítása van előválasztva. |
|               | 3.               | Nyomja le a kezelő gombot.<br>A végfelhasználói szint van kiválasztva és inverz<br>módon látható.                               |
|               | 4.               | Forgassa el a kezelő gombot a kívánt felhasználói szint<br>kiválasztásához.                                                     |

- 5. Nyomja le a kezelő gombot a kiválaztás megerősítéséhez.
- 6. Kap egy visszajelzést sikeres bejelentkezéskor, melyet meg tud erősíteni a "Folytatás" gombbal.

A felhasználói szimbólum (<sup>I</sup>) a megfelelő szinttel együtt látható az állapot sávon.

#### Szakértői nézet: OEM (OEM kód: 12434)

1.

2.

3.

4.

5.

6.

El kell fordítani a kezelő gombot a jelszó beviteléhez ha kiválasztotta az OEM szintet.

Nyomja le a kezelő gombot. Az első számjegy helye van kiválasztva.

Forgassa el a kezelő gombot az OEM jelszó első számjegyének beviteléhez.

- Nyomja le a kezelő gombot a bevitel megerősítéséhez. A második számjegy helye kerül kiválasztásra.
- Tegye ugyanezt mind az 5 OEM jelszó karakter beírásához.
- Kap egy visszajelzést sikeres bejelentkezéskor, melyet meg tud erősíteni a "Folytatás" gombbal.
- A felhasználói szimbólum (<sup>B</sup>) a megfelelő szinttel együtt látható az állapot sávon.

Komplett paraméter lista struktúrája és kialakítása

| SIE   | MENS | <b>-</b> 3        | 14:42 |
|-------|------|-------------------|-------|
| -~-   | Dome | 1/6               |       |
| ۶     | 1600 | Operating mode    |       |
|       | 1610 | Nominal setpoint  | On    |
|       | 1010 | Nominia Scipoliti | 50°C  |
|       | 1612 | Reduced setpoint  |       |
| ılı – |      |                   | 40°C  |
| *     |      |                   | Back  |

A komplett paraméter lista az alábbi struktúrában szerepel:

- A paraméter lista oldal címe egy technologiai téma (pl. 1-es fűtési kör) a rendszerhez kapcsolódó paraméterek közül (kezelési sor).
- 3 kezelési sor látható egy paraméter lista oldalon. "Aktuális oldal az összesből" szám látható a cím jobb oldalán, ha a cím több mint 3 kezelési sort tartalmaz.
- Át lehet pörgetni a paraméter lista oldalakon a kijelzett oldal címeken keresztül; balra a témákra, jobbra a témákon belül.
- A szabályozó kezelési leírása tartalmazza egy áttekintő táblázatot és részletes magyarázatot valamennyi paraméterrel kapcsolatban.

i

#### Tipp

A gomb hosszabb idejű lenyomása (> 3 sec.) hatására átugorhatunk bármelyik oldalról a "Szakértői nézet kezdő oldala" képernyőre (diagnosztikai oldal).

### Navigálás a "Komplett paraméter listá"-n keresztül

Előfeltételek •

2.

3.

4.

5.

6.

7.

8.

9.

L)

- A Beállítási/javítási oldalak ( 🎤 ) vannak kiválasztva a navigációs sávban.
- Forgassa el a kezelő gombot és válassza a 'Komplett paraméter lista'-t.
- Nyomja le a kezelő gombot. A 'Komplett paraméter lista' megnyílik. Az első paraméter lista oldal címe előválasztásra kerül.
  - A készüléknek először le kell generálni a paraméter listát.
- Nyomja le a kezelő gombot és válassza ki a paraméter lista oldal címét.
- Forgassa el a kezelő gombot és menjen további technológiai témákra.
- Nyomja le a kezelő gombot a kiválasztott téma előválasztásához.
- Forgassa el a kezelő gombot a cím jobb oldalán az "Aktuális oldal az összesből" cím előválasztásához.
- Nyomja le a kezelő gombot az "Aktuális oldal az összesből" kiválasztásához.
- Forgassa el a kezelő gombot a témán belül másik paraméter lista oldalakra lépéshez.
- Lépjen be a munka területre a beállítások elvégzéséhez vagy lépjen ki a paraméter lista oldalakból a "Vissza" gombbal.

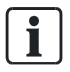

### Tipp

Az AVS74... és QAA74... típusú kezelőegységekről részletes leírás az E1U2348hu jelű dokumentációban található, mely elérhető a www.siemens.hu/albatros oldalon.

CE1U2354de

# 4.5 QAA55... teremkezelő

#### Tervezés

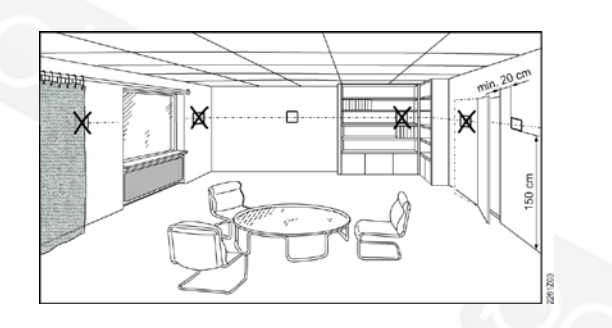

A teremkezelőt a referencia helyiségben a következő szempontok figyelembevételével kell elhelyezni:

- A felszerelési helyet úgy kell megválasztani, hogy az érzékelő a tényleges hőmérsékletet mérje, és a közvetlen napsugárzás vagy más hőforrás ne befolyásolja (kb. 1,5 m a padló felett)
- Falra történő szerelésnél a készülék fölött elegendő helyet kell biztosítani az alaplapról történő leszereléshez és visszahelyezéshez.

i

Amennyiben a készüléket az alaplapról eltávolítjuk, megszűnik a betáplálás, és ezzel a készülék üzemen kívüli állapotba kerül.

Szerelési mód

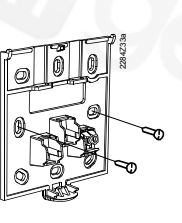

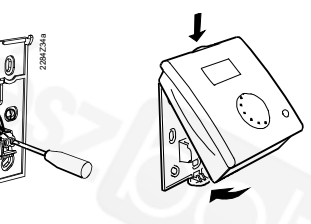

A készülék nem tehető ki csepegő víznek.

Csatlakozás

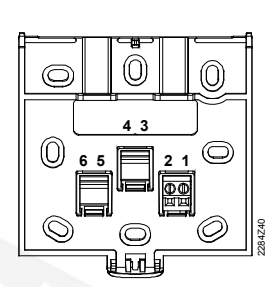

CL+ CL-

1

2

BSB adat BSB test

Méretek és furat kiosztás

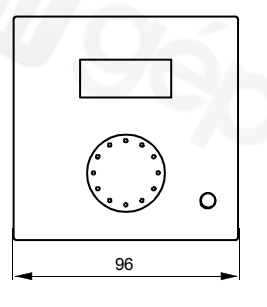

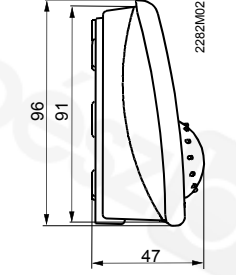

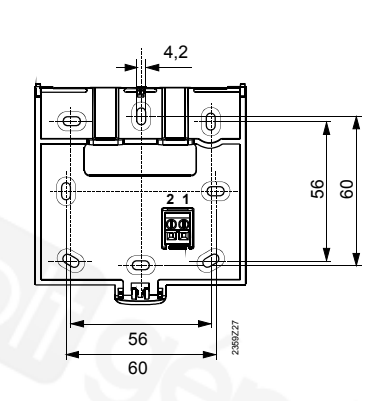

# 4.5.1 QAA55.. kezelése

#### Kezelő elemek

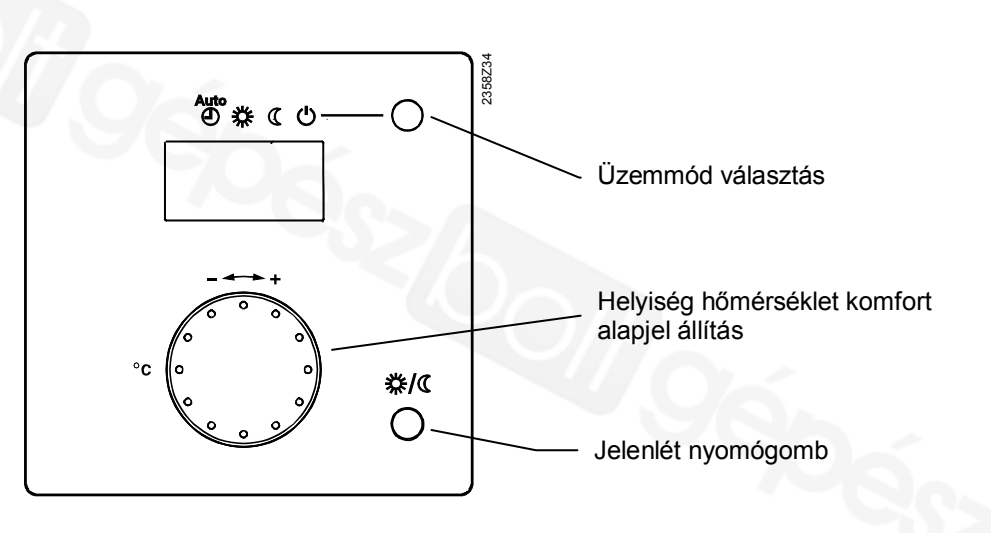

#### Kijelzési lehetőségek

- 券 Fűtés komfort alapjelre
  - Fűtés csökkentett alapjelre
- Égő üzemben (csak olaj/gázkazán) ٢ Hibajelzések Ω

Siemens Schweiz AG **HVAC Products** 

Példa az összes kijelezhető szegmensre:

Példa alap kijelzésre:

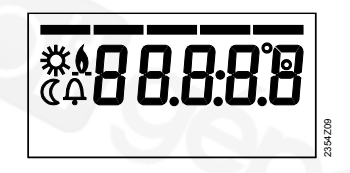

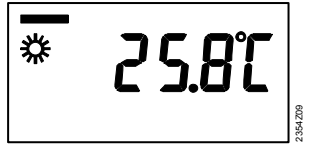

Auto

0 ( )

#### Fűtési üzem választása

A nyomógomb megnyomásával válthatunk az egyes üzemmódok között. A választást a szimbólum alatt megjelenő vonal jelzi.

Automatikus üzem AUTO Az automatikus üzemmódban a Helyiség hőmérsékletet időprogram szerint

szabályozza. Az automatikus üzemmód tulajdonságai:

- Fűtési üzem időprogram szerint
- Hőmérséklet-alapjel időprogram szerint "Komfort alapjel" 🗱 vagy "Csökkentett alapjel" 🕻
- Védelmi funkció aktív
- Nyári/téli átkapcsoló automatika és 24-órás fűtési korlát automatika aktív (ECO üzem).

# Folyamatos Komfort 🔆 vagy Csökkentett 🕻 üzem

A folyamatos üzemben a szabályozó a helyiség hőmérsékletet állandó értéken tartja a választott üzemi szintnek megfelelően.

- 桊 Fűtés komfort alapjelre
- Fűtés csökkentett alapjelre (

A folyamatos üzem tulajdonságai:

- Fűtési üzem időprogram nélkül
- Védelmi funkció aktív
- Nyári/téli átkapcsoló automatika (ECO-funkció) és 24-órás fűtési korlát automatika inaktív folyamatos üzemben komfort alapjelnél

# Fagyvédelmi üzem

Ebben az üzemmódban a fűtés ki van kapcsolva. Elfagyás ellen azonban védve van a berendezés (fagyvédelmi hőmérséklet), a feszültségellátást nem szabad megszüntetni. A védelmi üzem tulajdonságai:

- Fűtési üzem kikapcsolva
- Hőmérséklet fagyvédelemnek megfelelően
- Védelmi funkciók aktívak
- Téli/nyári átkapcsoló automatika (ECO-funkciók) és napi hőmérséklethatárautomatika aktív.

#### Helyiség hőmérséklet alapjel beállítása

Komfort alapjelet # közvetlenül a forgatógombbal lehet fölfelé vagy lefelé állítani.

#### Csökkentett alapjelhez (

- Nyomja meg az OK gombot,
- Válassza a "Fűtési kör" kezelő sort és

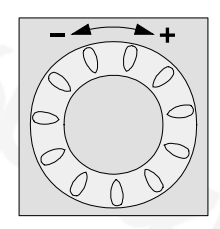

– Állítsa be a csökkentett alapjelet!

Várjunk minden állítás után legalább két órát, hogy a hőmérséklet illeszkedhessék.

#### Jelenlét-nyomógomb

Amennyiben nem használjuk a helyiségeket rövid időre, csökkenthetjük a hőmérsékletet a jelenlét-nyomógombbal, így energiát takarítunk meg.

Ha a helyiségeket újból használjuk, a jelenlét-nyomógomb újbóli megnyomásával újra indíthatjuk a fűtést.

- \* Fűtés komfort alapjelre
- ( Fűtés csökkentett alapjelre

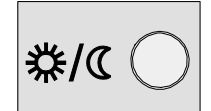

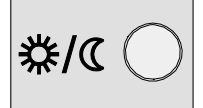

i

i

A jelenlét-nyomógomb csak automatikus üzemben hatásos.

• Az aktuális választás a fűtési program következő kapcsolásáig aktív marad.

#### Programozás

ru = 1 (Gyári beállítás)

P1 = 1 (Gyári beállítás)

A jelenlét-gomb hosszú megnyomásával bekerülünk a szerviz szintre.

Konfiguráció Beállítások Belépés mint

Közvetlen állítás

P1 = 2

ru = 2

ru = 3

Tárolás automatikus: A forgató gombbal történő változtatás, mind az üzemmód-nyomógomb megnyomásával, mind

A teremkezelő RG1-ként van címezve

A teremkezelő RG2-ként van címezve A teremkezelő RG3-ként van címezve

további jóváhagyás elmaradásával (Timeout) tárolódik. Tárolás jóváhagyással:

A forgató gombbal történő változtatás az üzemmód-nyomógomb működtetésével tárolódik.

# 4.6 Rádiófrekvenciás komponensek

A felszerelés helyét úgy kell megválasztani, hogy más rádiófrekvenciás interferenciáknak legkevésbé legyen kitéve. Ehhez a következő pontokat kell figyelembe venni:

- Ne helyezzük villamos vezetékek, erős mágneses mezők, vagy olyan készülékek közelébe, mint például személyi számítógépek, TV-készülékek, mikrohullámú készülékek stb.
- Ne helyezzük továbbá nagyobb vastárgyak és aprórácsozatú építészeti elemek, mint például speciális üveg, vasbeton közelébe, mert azok leárnyékolhatják a rádiokommunikációt
- Az adó és vevő távolsága 30 m-en belül, vagy maximum két emelet magasságban legyen

### 4.6.1 AVS71.390 vevő antenna

A vevő antenna segítségével a rendszer kibővíthető a vezeték nélküli kommunikáció lehetőségével. Ezzel az eszközzel pl. egy teremkezelő rádiófrekvenciás uton közölhet adatokat, és ehhez nincs szükség vezetékes összeköttetésre.

Ne helyezzük a készüléket fémházba (pl. kazánba)!

Szerelési mód

Tervezés

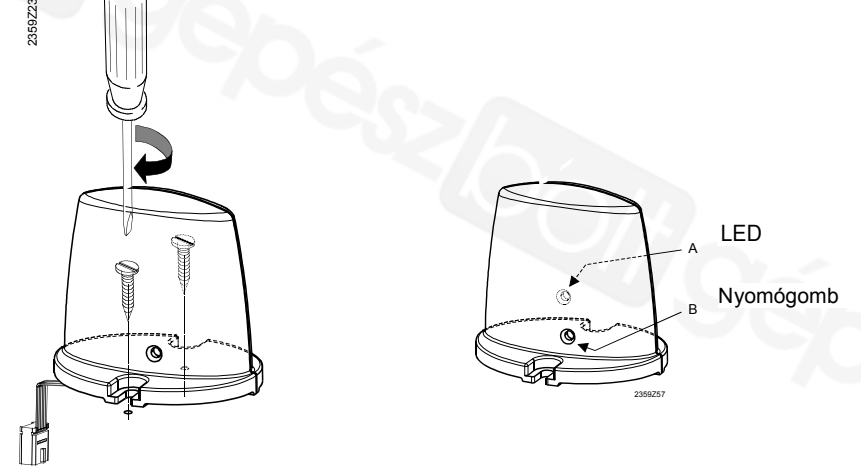

Csatlakozás

 $\triangle$ 

A kábel gyárilag egy csatlakozóval van ellátva, mely a szabályozó X60 jelű csatlakozójára csatlakozik.

Az alapkészüléknek a csatlakozáskor kikapcsolt (feszültség mentes) állapotban kell lennie!

#### Rádió összeköttetés

A rádió összekötetés létrehozása a továbbiakban az egyes rádiókomponensekről szóló fejezetekben van leírva.
## Méretek és furat kiosztás

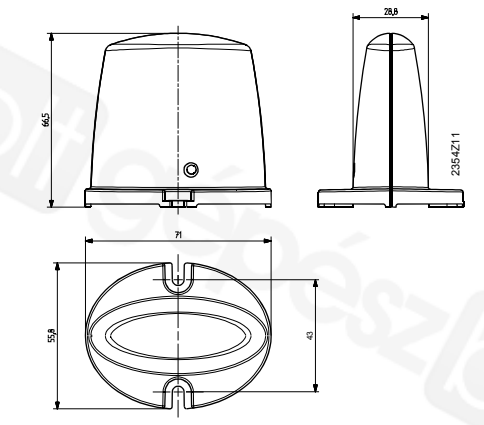

## 4.6.2 QAA78.610 teremkezelő

#### Tervezés

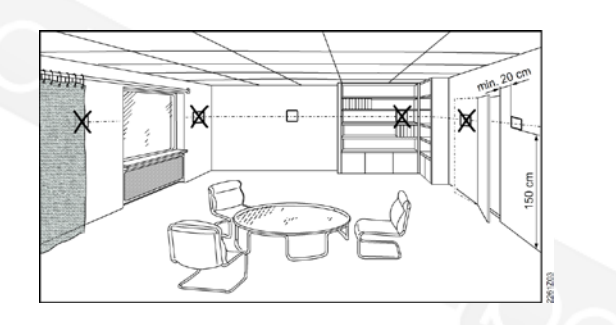

A teremkezelőt a referencia helyiségben a következő szempontok figyelembevételével kell elhelyezni:

- A felszerelési helyet úgy kell megválasztani, hogy az érzékelő a tényleges hőmérsékletet mérje, és a közvetlen napsugárzás vagy más hőforrás ne befolyásolja (kb. 1,5 m a padló felett)
- Falra történő szerelésnél a készülék fölött elegendő helyet kell biztosítani az alaplapról történő leszereléshez és visszahelyezéshez.

## Szerelési mód aljzattal

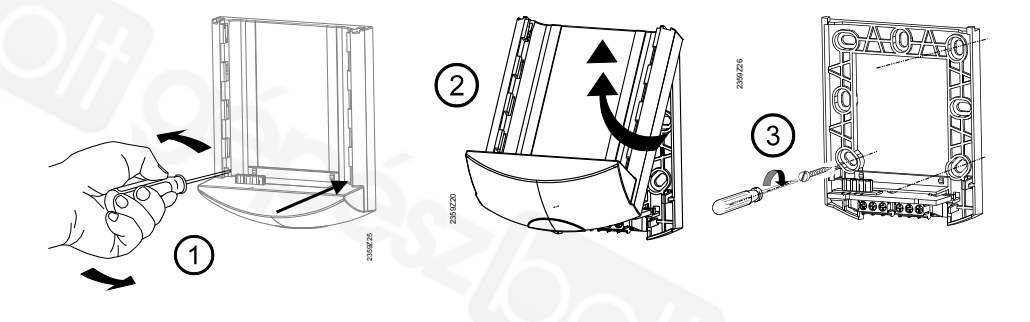

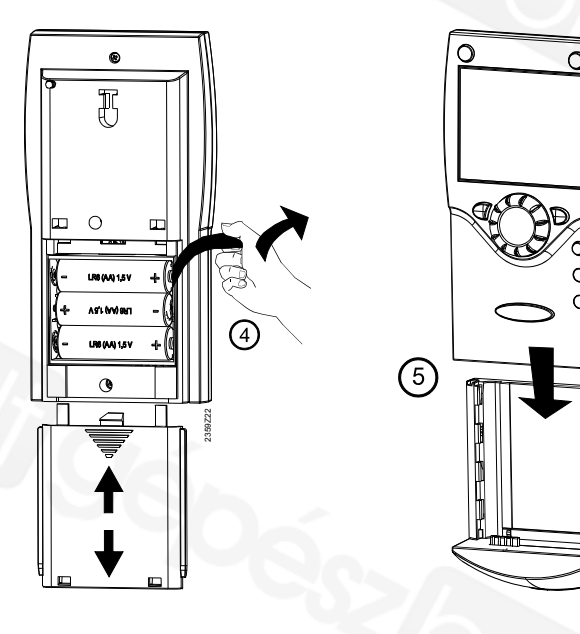

## Szerelési mód aljzat nélkül

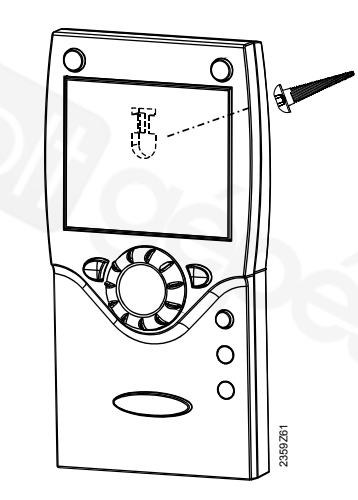

## Csatlakozás/tápellátás

Az elektormos tápellátást 3 db AA típusú 1.5 V-os alkáli elem (LR06) biztosítja.

# Rádió összeköttetés

A rádiófrekvenciás készülékek összeköttetésekor az egyes rendszer elemek könnyen elérhetők legyenek.

A rádió összeköttetés alapfeltétele az összes komponens tápellátásának biztosítása, azaz a vevő antenna rendeltetésszerű csatlakoztatása az alapkészülékre és az elemek helyes behelyezése a teremkezelőbe.

Megvalósítás

- 1. Nyomja meg a vevőantennán lévő nyomógombot legalább 8 másodpercig, míg az antennán lévő LED gyors villogásba kezd.
- 2. Nyomja meg az OK gombot a teremkezelőn a programozás elindításához!
- Nyomja meg az INFO nyomógombot legalább 3 mp-ig és a forgatógombbal válassza ki az "Beüzemelés" kezelési szintet! Utána nyomja meg az OK gombot!
- 4. Válassza ki a forgató gombbal a "Kezelőegységmenü pontot, és nyoma meg az OK gombot!
- 5. Válassza ki a "Kezelőegység funkciója (Used as)" beállítási sort (40. sor) és állítsa be kívánt értéket! Utána nyomja meg az OK gombot!
- Válassza ki a forgatógombbal a "Vezeték nélküli" menü pontot és nyomja meg az OK gombot!
- Válassza ki az "Hozzárendelés" beállítási sort (120. sor)! Utána nyomja meg az OK gombot!
- 8. Állítsa be a forgatógombbal az "Igen"-t és nyomja meg az OK gombot! Az összeköttetés felépítése elkezdődik.
- 9. A kijelzőn az összeköttetés készültségi állapota %-ban követhető. Ez a folyamat 2...120 mp-et vesz igénybe.
- 10. A teljes összeköttetés akkor fejeződik be, ha a "Készülék üzemkész" kijelzés megjelenik és a vevő antenna LED-je kialszik.

Ellenőrzés

i

- Az ellenőrzéssel a rádió összeköttetés minősége tesztelhető.
- Az ellenőrzés megszakítható az ESC gombbal.
- Mialatt a rádió összeköttetés a szabályozón felépül, elvégezhető a teremkezelő ellenőrzése a felszerelés helyszínén.

A teremkezelőn a 2-4. pontokban leírtakat, majd a "Vezeték nélküli" menü pontot és a "Ellenőrző üzemmód" beállítási sorában (121.sor) aktiváljuk az ellenőrzési üzemmódot!

Kijelzési példa ellenőrzéskor:

A baloldali számjegy az elküldött, a jobboldali fogadott üzeneteket jelöli. 24 üzenet után az ellenőrzés befejeződik. Az ellenőrzés akkor sikeres, ha a küldött telegramok legalább 50%a megérkeznek a fogadóhoz.

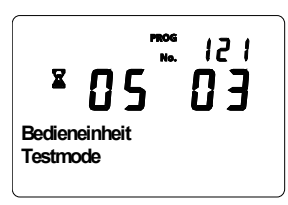

Ha az ellenőrzés nem sikeres, más felszerelési helyet kell választani, vagy az AVS14.390 rádiófrekvenciás jeltovábbítót kell alkalmazni!

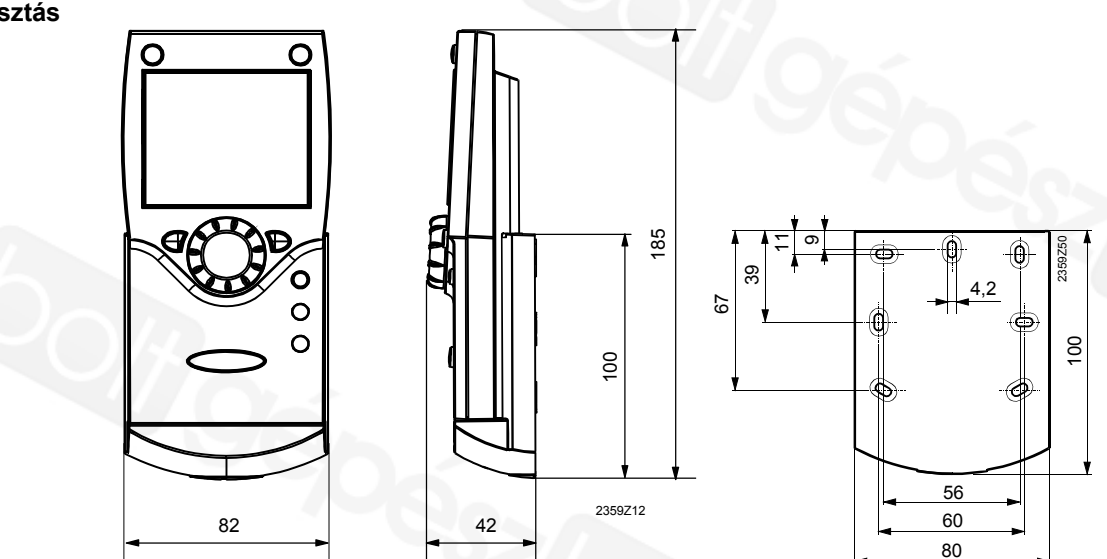

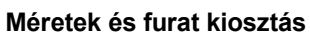

## 4.6.2.1. QAA78... kezelése

## Kezelő elemek Teremkezelő

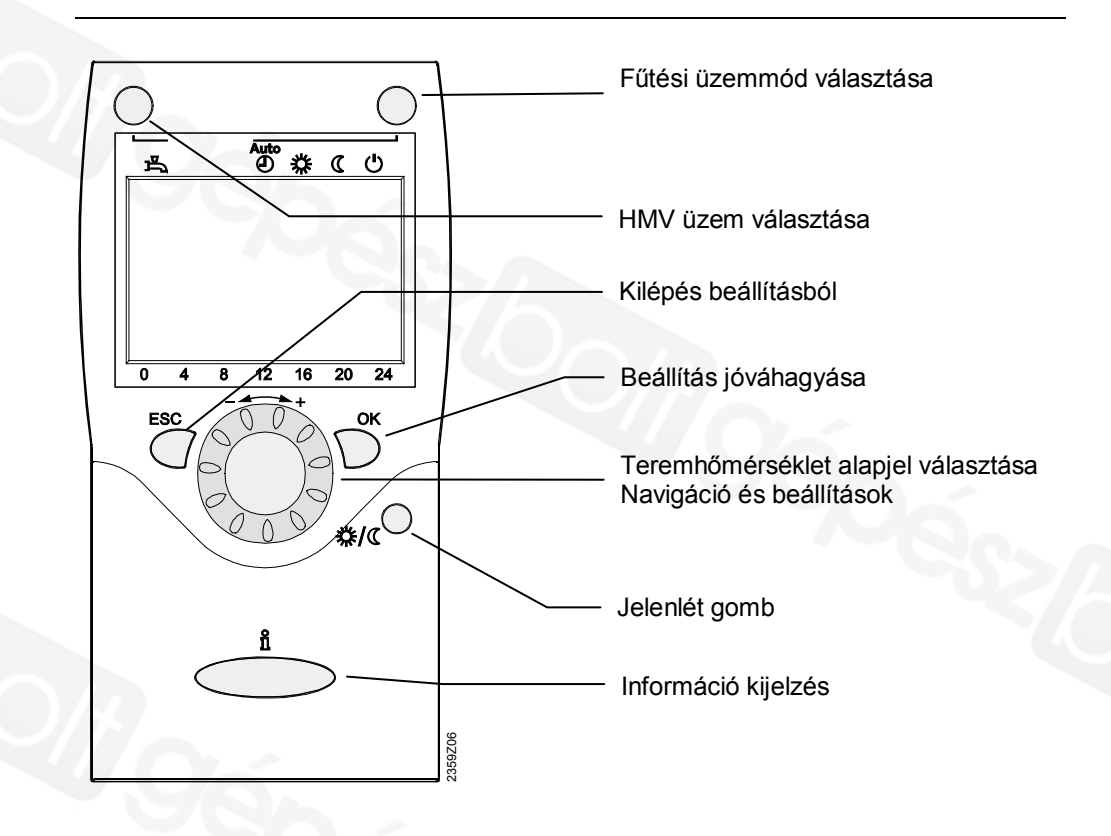

## Kijelző funkciók

- Fütés komfort alapjelre
- **(**Fűtés csökkentett alapjelre
- G Fűtés fagyvédelmi alapjelre
- Eljárás folyamatban kérem, várjon!
- Elemcsere szükséges
- () Égő üzemben (csak olaj/gázkazán)

Példa az összes kijelezhető szegmensre

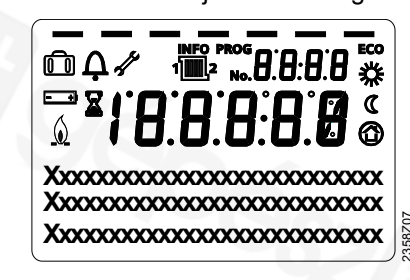

# Info szint aktiválva Prog Programozás aktiválva ÉCO Fűtés átmenetileg kikapcsolva ECO funkció aktív Szabadság funkció aktív Utalás az 1./2. fűtőkörre Karbantartás / különleges üzem Hibajelzések

Kijelzés

## Fűtési üzemmód választása

A jobb felső üzemmód váltó gombbal lehet az egyes üzemmódok között választani. Az aktuális választást a szimbólum alatt megjelenő vonal jelzi.

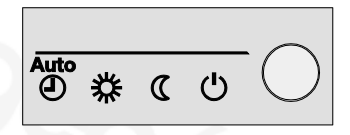

## Automatikus üzem AUTO

Az automatikus üzem a Helyiség hőmérsékletet az időprogramnak megfelelően szabályozza.

Az automatikus üzemmód tulajdonságai:

- Fűtési üzem időprogram szerint
- Hőmérséklet alapjel fűtési program szerint "Komfort alapjel" 券 vagy "csökkentett alapjel" ①
- Fagyvédelmi funkció aktív
- Téli/nyári átváltás automatika és napi határhőmérséklet automatika aktív (ECO funkciók)

## Folyamatos üzem 🗱 vagy 🕻

Folyamatos üzemmódban a kiválasztott üzemi szinten állandó értéken tartja a Helyiség hőmérsékletet.

\* Fűtés komfort alapjelre

C Fűtés csökkentett alapjelre

A folyamatos üzem tulajdonságai:

- Fűtési üzem időprogram nélkül
- Fagyvédelmi funkció aktív
- Téli/nyári átváltás automatika (ECO funkciók) és napi határhőmérséklet automatika inaktív komfort alapjel esetén folyamatos üzemben.

## Fagyvédelmi üzem 🕛

Ebben az üzemmódban a fűtés ki van kapcsolva. Elfagyás ellen azonban védve van a rendszer (fagyvédelmi hőmérséklet), de a feszültségellátást nem szabad megszüntetni.

- A védelmi üzem tulajdonságai:
- Fűtési üzem kikapcsolva
- Hőmérséklet fagyvédelemnek megfelelően
- Fagyvédelmi funkciók aktívak
- Téli/nyári átváltás automatika (ECO funkciók) és napi határhőmérséklet automatika aktív.

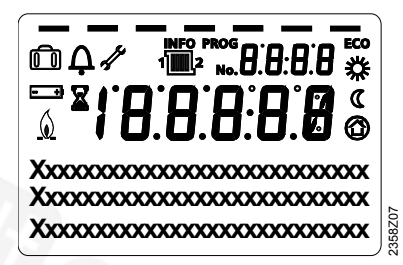

## Hűtési üzemmód választása

A fűtés/hűtési választó gombbal "Hűtés" üzemmód aktiválható. A választást a szimbólum alatt megjelenő vonal jelzi.

|--|

## Hűtési üzem 착

A "Hűtés" üzemmód a hőmérsékletet az időprogram szerint szabályozza.

A hűtési üzemmód tulajdonságai:

- Kézi hűtési üzem
- Hűtési üzem időprogram szerint
- Hőmérséklet alapjel "Hűtési komfort alapjel" szerint
- Védelmi funkciók aktívak

## Téli/nyári átváltás automatika aktív

Nyári kompenzáció

## HMV-üzemmód választása

A nyomógombbal be-/kikapcsolahtó a HMV üzemmód. A választást a szimbólum alatt megjelenő vonal jelzi.

HMV üzemmód

• BE

- A HMV készítés a kiválasztott kapcsolási program szerint történik.
- KI

Nincs HMV készítés, de a védelmi funkció aktív.

#### HMV-Push

Aktiválása a teremkezelő vagy a kezelőkészülék HMV üzemmód kapcsolójának legalább 3 mp-es megnyomásával történik.

Akkor is indítható, ha:

- Ha a HMV üzemmód KI állapotban van
- Üzemmód átkapcsolás történik a H1-en kereszül vagy központilag (LPB).
- Minden fűtési kör szabadság üzemmódban van.

## Helyiség hőmérséklet alapjel beállítás

Komfort alapjel \* állításhoz forgassa a forgató gombot pozitív

## vagy negatív irányba.

- Csökkentett ( alapjelhez
- Nyomja meg az OK gombot
- Válassza ki a "Fűtési kör …" menü pontot és
- Állítsa be a "Csökkentett alapjel"-et!

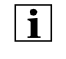

i

Minden újra állítás után várjon legalább két órát, hogy a helyiség hőmérséklet igazodhasson a változtatásokhoz.

## Jelenlét nyomógomb

Amennyiben nem használjuk a helyiségeket rövid időre, csökkenthetjük a hőmérsékletet a jelenlét nyomógombbal, így energiát takarítunk meg. Ha a helyiségeket újból használják, a jelenlét nyomógomb újbóli

megnyomásával újra aktiválhatjuk a komfort alapjelet.

- Fűtés komfort alapjel szerint
- A jelenlét nyomógomb csak automatikus üzemben aktív.
- Az aktuális választás a fűtési program következő kapcsolásáig aktív marad.

#### Információ kijelzés

Az Info nyomógombbal különböző információk hívhatók le a rendszerről.

Lehetséges kijelzések

Előfordulhat, hogy egyes készüléktípusoknál vagy –konfigurációknál és üzemállapotoknál az itt leírt info sorok közül néhány nem létezik. Kijelzések:

- Lehetséges hibajelzések a hibakód-listából, 60. oldal

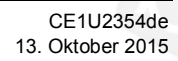

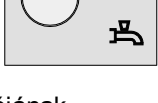

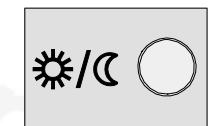

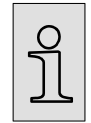

- Lehetséges karbantartási jelzések a karbantartási kódlistából, 61. oldal
- Lehetséges különleges üzemjelzések, 61. oldal
- További kijelzések:
- Helyiség hőmérséklet
- Helyiség hőmérséklet minimum
- Helyiség hőmérséklet maximum
- Kazánhőmérséklet
- Külső hőmérséklet
- Külső hőmérséklet minimum
- Külső hőmérséklet maximum
- HMV hőmérséklet 1
- Állapot, 1. fűtési kör
- Állapot, 2. fűtési kör
- Állapot, P (szivattyús) fűtési kör

- Állapot, HMV
- Állapot, kazán
- Állapot, napkollektor
- Állapot, szilárd tüzelésű kazán
- Állapot, puffertároló
- Állapot, uszoda
- Dátum & pontos idő
- Telefon vevőszolgálat

Kivétel

Kivételes esetben az alapkijelzőn a következő szimbólumok egyike jelhet meg:

Hibajelzések Ha ez a jel megjelenik, a berendezésben hiba lépett fel. Nyomja meg az Info nyomógombot és olvassuk le a további

adatokat! ъ \$° € € Δ 0201 Fehler 30:Vorlauffühler 1

Karbantartás vagy különleges üzem Ha ez a jel megjelenik, karbantartási igény lépett fel, vagy különleges üzemállapot van. Nyomja meg az Info nyomógombot és olvassuk le a további adatokat!

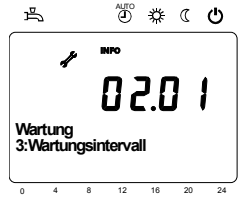

# i

A lehetséges kijelzések listája a 60. oldalon a kijelzési listák cím alatt található.

Visszaállítás funkció

A visszaálítás funkció az mérők, érzékelők és a visszaállítható paraméterek részére a kijelző alsó sorában jelenik meg, amennyiben az aktuális kezelési szinten (végfelhasználó/ beüzemelés/tervező/) ez engedélyezett.

| Res | set ? |   |    |    |    | Ja |
|-----|-------|---|----|----|----|----|
| 0   | 4     | 8 | 12 | 16 | 20 | 24 |

Az <OK> nyomógombbal történő aktiválás után villog az "Igen" felirat.

| Res | et? |      |    | / / | ∖  |  |
|-----|-----|------|----|-----|----|--|
| 0   | 4   | 8 12 | 16 | 20  | 24 |  |

Az <OK> gombbal történő jóváhagyás után megtörténik a megfelelő érték visszaállítása.

 Kézi üzem
 Aktív kézi üzem esetén a relékimenetek nem a szabályozás állapotának megfelelően működnek, hanem a funkciónak megfelelően egy előre meghatározott állapotba kerülnek.

 A kézi üzemben bekapcsolt égőrelét a (TR) elektronikus szabályozó ki tudja kapcsolni.

 Alapjel állítás kézi
 A kézi üzem aktiválása után az alapkijelzésre kell váltani. Ott a Karbantartás/Különleges üzem szimbólum szabályozó ki tudja kapcsolni.

Az Info nyomógomb működtetésével az Info kijelző "Kézi üzem"-re vált, ahol beállítható az alapjel.

## Kéményseprő funkció

Biztonsági határoló termosztát teszt

A kéményseprő funkció rövid nyomásra (max. 3 mp) indul. Ez a funkció létrehozza a szükséges üzemállapotot az emisszió-mérésre (füstgáz).

A STB-Tesztet (STB=biztonsági hőmérséklet-határoló) a kéményseprő nyomógomb 3 mp-nél hosszabb megnyomásával lehet aktiválni. A nyomógombot az egész ellenőrzési folyamat alatt nyomva kell tartani. A nyomógomb elengedése megszakítja az ellenőrzési folyamatot. Az SBT teszt felirat megjelenik a kijelzőn. Az ellenőrzést csak szakképzet személyzet végezheti, mivel a kazánhőmérséklet a

Az ellenorzest csak szakkepzet szemelyzet vegezneti, mivel a kazannomerseklet a maximális határérték fölé hevül.

## Programozás

## Beállítási alapelv

A közvetlenül kezelőszervekkel el nem végezhető beállításokat programozással kell elvégezni. Ehhez az egyes beállítások menü ponotkba és paraméter sorokba vannak rendezve és különböző felhasználói csoportokba foglalva. A következő példa a dátum és pontos idő beállítására szemlélteti a fentieket.

Példa "Pontos idő beállítása"

i

- Az ESC nyomógomb megnyomásával mindig egy lépéssel vissza kerülünk a menüben, eközben az átállított értékek még nem íródnak felül.
- Amennyiben 8 percig nem történik beállítás, automatikusan visszaáll az alapállapot.
- A menü pontok készülékenként, konfigurációnként és felhasználói szintenként megjeleníthetők.

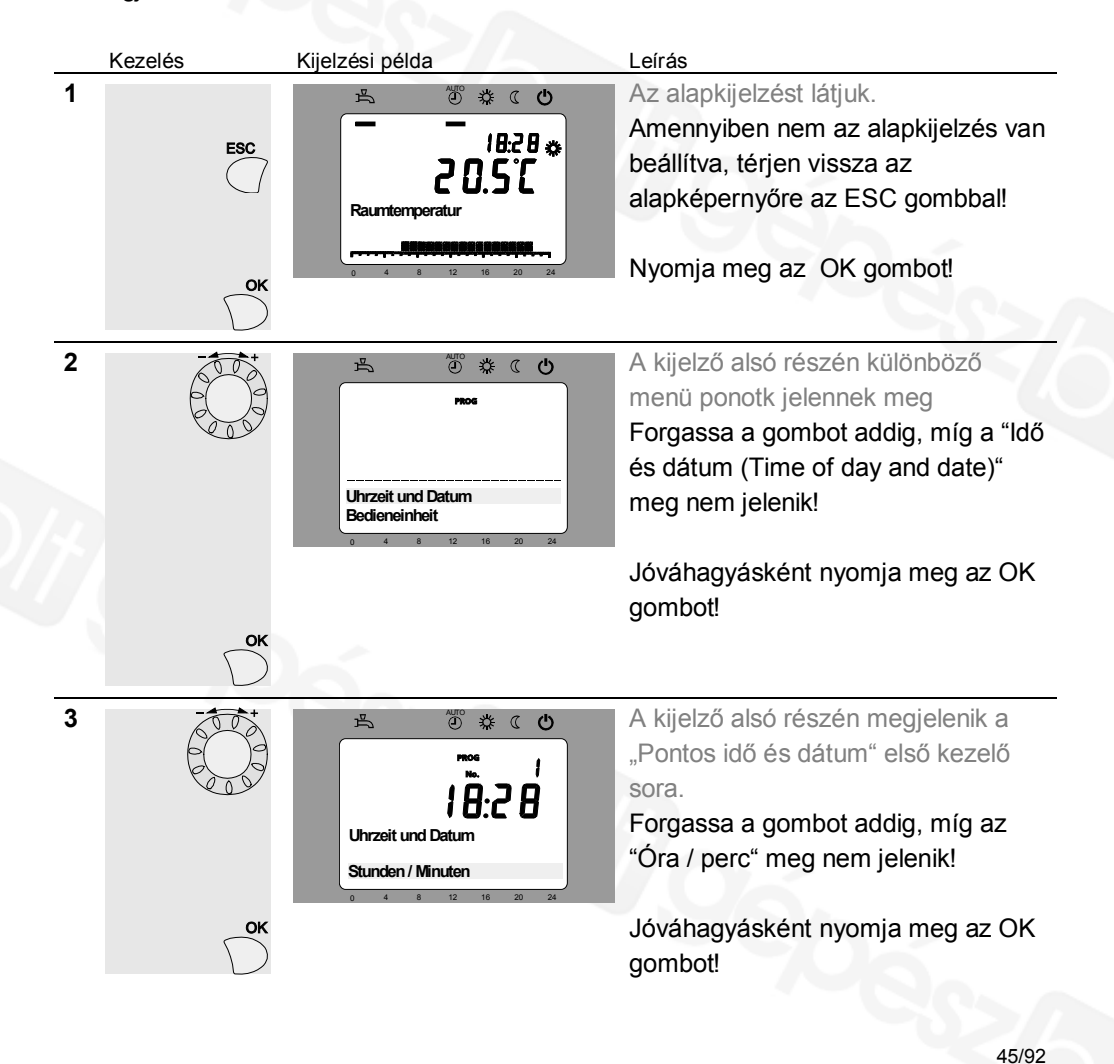

Siemens Schweiz AG HVAC Products

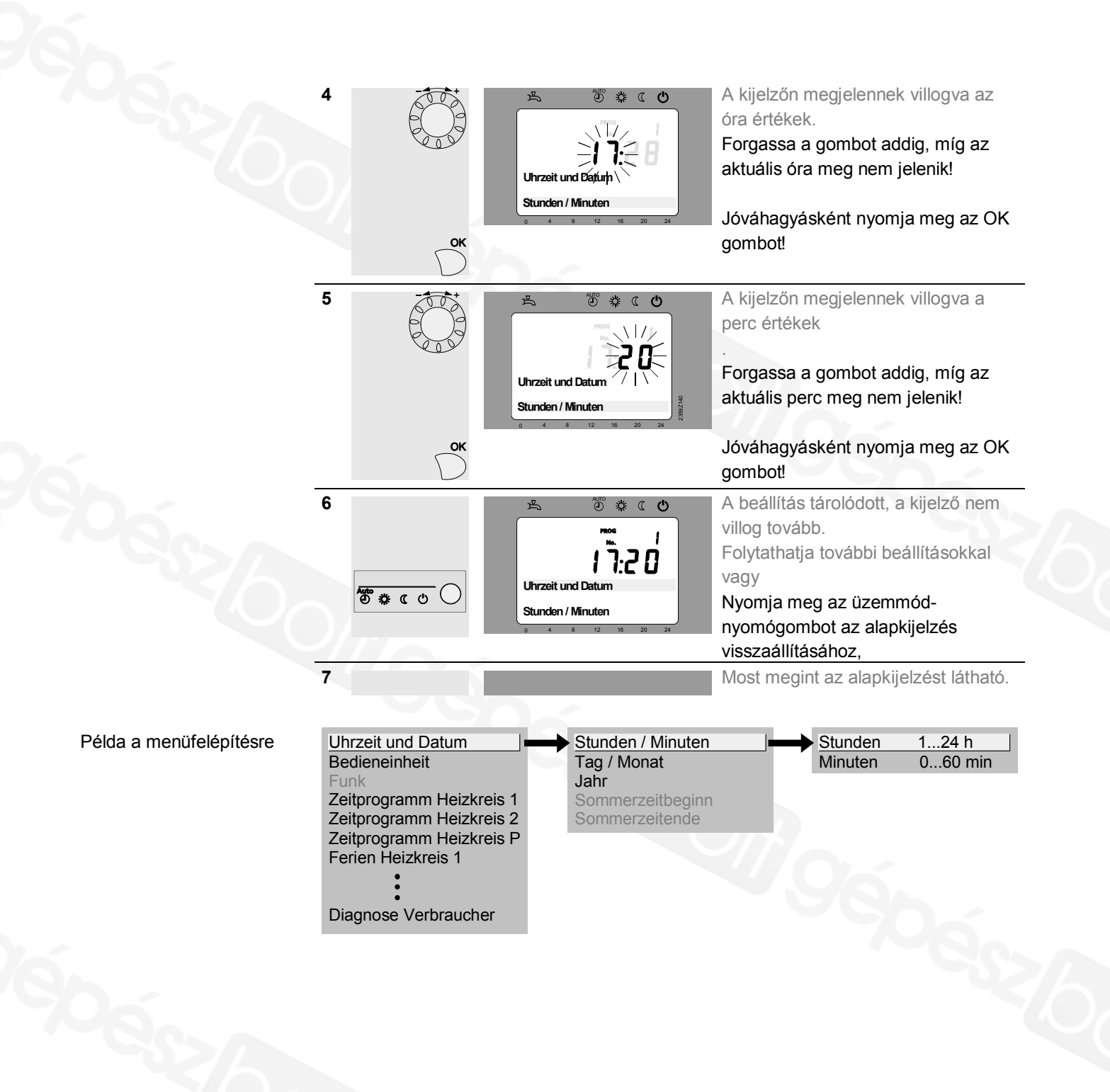

## Felhasználói szint

Vannak olyan felhasználói szintek, melyek beállítást csak bizonyos célcsoportoknak engedélyeznek. A kívánt szintre jutáshoz a következőképpen járjon el:

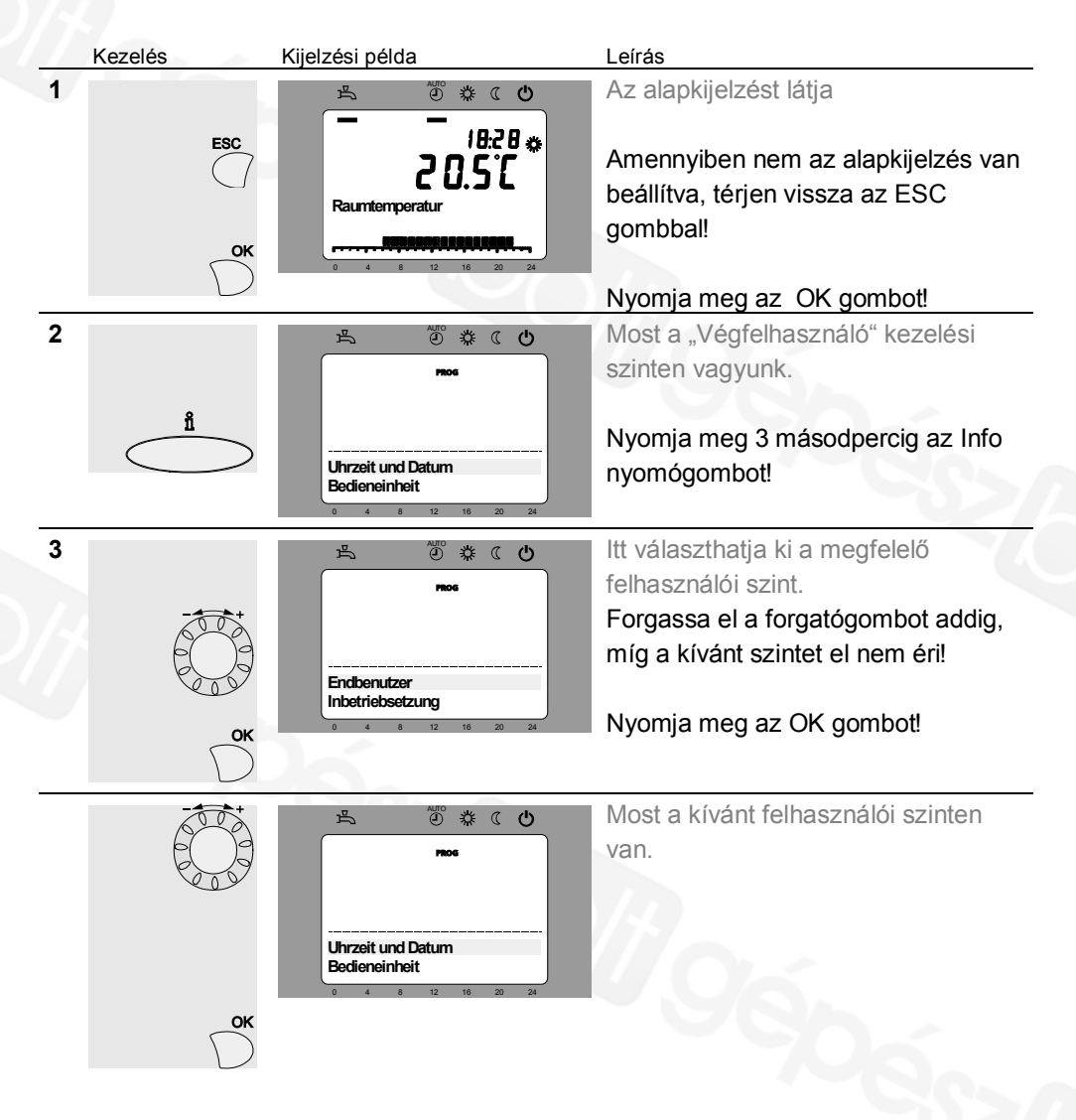

Ahhoz, hogy az OEM szintre kerüljön, a megfelelő kódot meg kell adni.

#### A "Végfelhasználó"-i szint beállítási szerkezete

Példaként itt az látható, hogy melyik beállítások nem érhetők el a választott felhasználói szinttől függően. Ezek csak példaképp jelennek meg itt szürkén. A készüléken ezek ténylegesen nem jelennek meg.

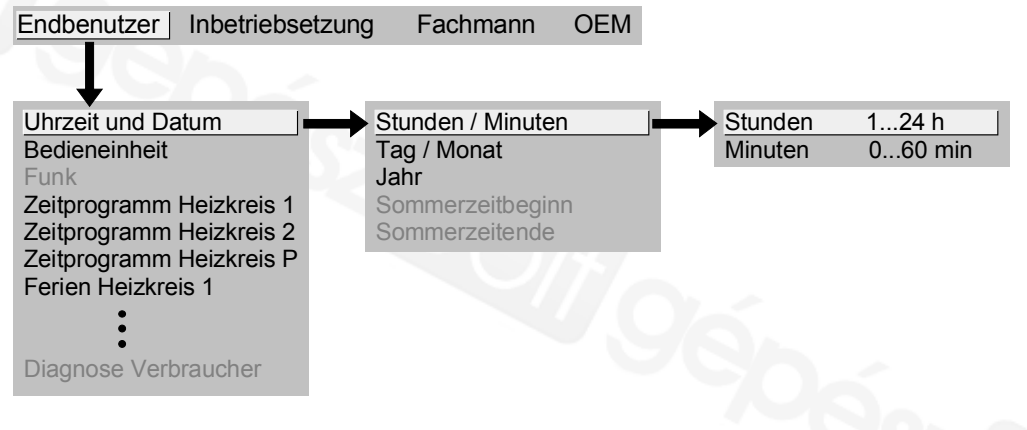

## A "Tervező"-i szint beállítási

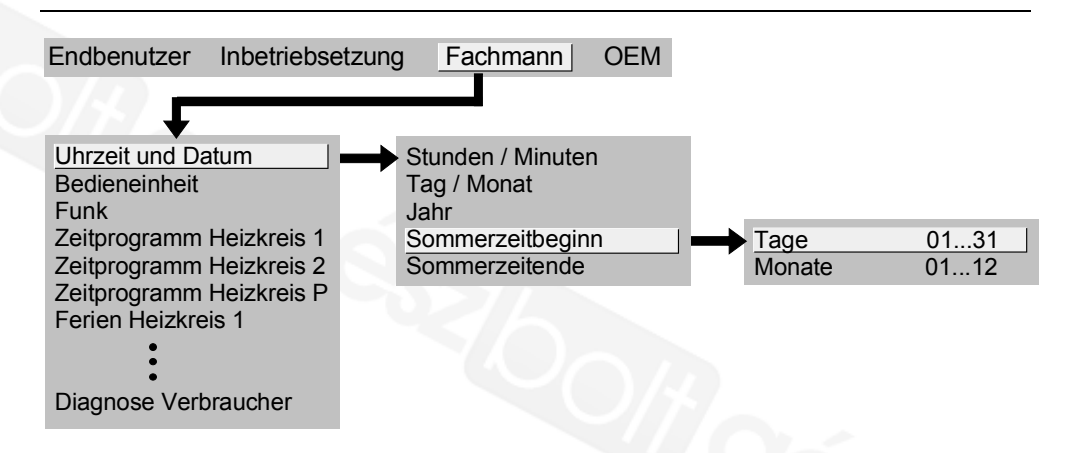

# 4.6.3 AVS13.399 rádiósfrekvenciás külső hőmérséklet

## érzékelő

- A rádióadót az épület belsejében, zárt helyen kell felszerelni!
- A rádióadót úgy kell elhelyezni, hogy elemcsere céljából hozzáférhető legyen!

Szerelési mód

Â

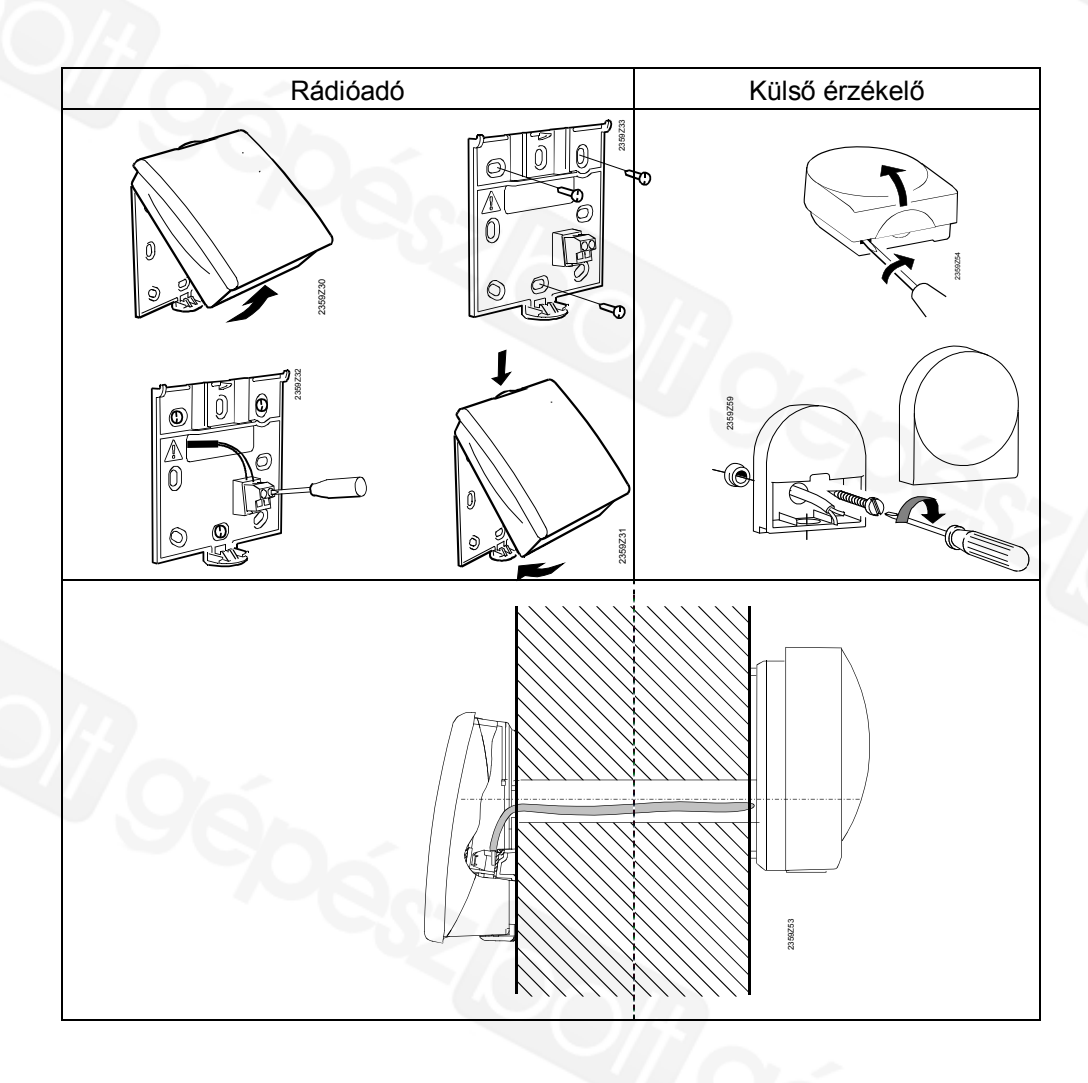

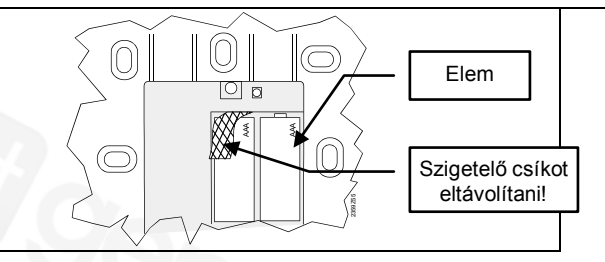

## Csatlakozás

Rádió összeköttetés

i

i

A külső érzékelőt egy kéteres vezeték köti össze a rádióadóval. A pólusok felcserélhetők.

A tápellátás 2 db AA típusú 1.5 V-os alkáli elemmel (LR06) történik.

A rádiófrekvenciás készülékek összeköttetésekor az egyes rendszer elemek könnyen elérhetők legyenek.

A rádió összeköttetés alapfeltétele az összes komponens tápellátásának biztosítása, azaz a vevő antenna rendeltetésszerű csatlakoztatása az alapkészülékre és az elemek helyes beszerelése a külső érzékelő rádióadójába.

- Megvalósítás
- Nyomja meg a vevő antennán lévő nyomógombot legalább 8 másodpercig, míg az antennán lévő LED gyors villogásba kezd.
- Nyomja meg a külső érzékelő rádióadóján lévő nyomógombot legalább 8 másodpercig, míg az azon lévő LED is gyors villogásba kezd.
- azon lévő LED is gyors villogásba kezd.
  3. Az összeköttetés akkor kész, ha vevő antenna világító diódája kialszik.

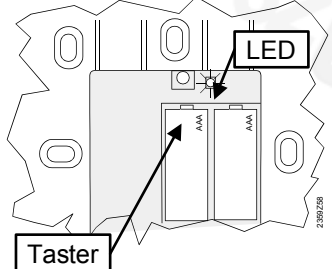

 Nyomja meg röviden a nyomógombot a külső érzékelő rádiómodulján újból, míg a LED kialszik.

Ellenőrzés

Az ellenőrzéssel a rádióösszeköttetés minősége tesztelhető.

- Az ellenőrzés megszakítható az ESC gombbal.
  - Mialatt a rádió összeköttetés a szabályozón felépül, elvégezhető a külső hőmérséklet érzékelő ellenőrzése a felszerelés helyszínén.
  - Nyomja meg a 3. nyomógombot a külső érzékelő rádióadóján maximum 8 mp-ig, míg a LED lassú villogásba kezd.
  - Működő rádiókommunikáció esetén a LED a vevő antennán 10 mp-enként röviden felvillan.
- Nyomja meg röviden a nyomógombot a külső érzékelő rádiómodulján újból, míg a LED kialszik.

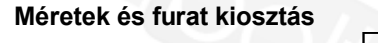

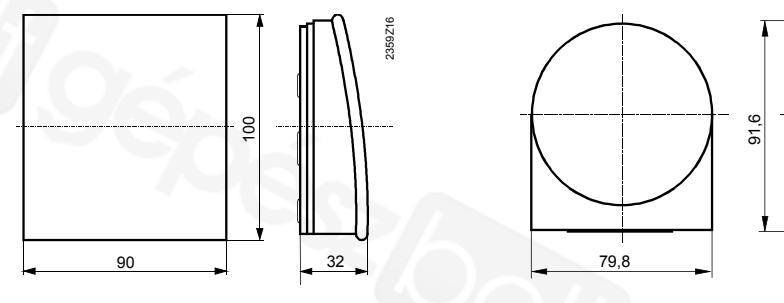

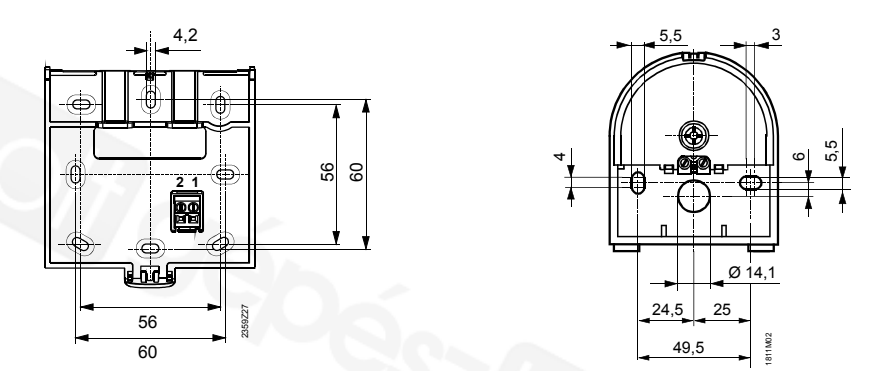

## 4.6.4 AVS14.390 rádiófrekvenciás jeltovábbító

- A rádió összeköttetés megvalósításához, a végleges beépítés előtt a készüléket ideiglenesen elektromosan meg kell táplálni, hogy a rádió összeköttetés ellenőrzését el lehessen végezni.
  - A rádióerősítőt az épület belsejében, zárt helyen kell elhelyezni.

#### 

## Szerelési mód

 $\hat{\mathbb{A}}$ 

| Csatlakozás         | Az elektromos tápellátás a készülékkel együtt szállított hálózati adapterről történik. A                                                                                                    |
|---------------------|----------------------------------------------------------------------------------------------------|
| Rádió összeköttetés | polusok reicserennelok.                                                                                                    |
| i                   | A rádiófrekvenciás készülékek összeköttetésekor az egyes rendszer elemek könnyen<br>elérhetők legyenek.<br>A rádió összeköttetés alapfeltétele az összes komponens tápellátásának biztosítása,<br>azaz a vevő antenna rendeltetésszerű csatlakoztatása az alapkészülékre és a hálózati<br>adapter helyes csatlakoztatása a rádiófrekvenciás jeltovábbítóra.                                                                                                    |
| Megvalósítás        | <ol> <li>Nyomja meg a vevő antennán lévő nyomógombot<br/>legalább 8 másodpercig, míg az antennán lévő LED<br/>gyors villogásba kezd.</li> <li>Nyomja meg a felszerelt jeltovábbítón lévő<br/>nyomógombot, míg a LED gyors villogásba kezd.</li> <li>Az összeköttetés akkor kész, ha vevő antenna LED-<br/>je kialszik.</li> </ol>                                                                                                    |
| Ellenőrzés<br>İ     | <ul> <li>Az ellenőrzéssel a rádió összeköttetés minősége tesztelhető.</li> <li>Az ellenőrzés megszakítható az ESC gombbal.</li> <li>Mialatt a rádió összeköttetés a szabályozón felépül, az ellenőrzés elvégezhető a jeltovábbító felszerelésének helyszínén.</li> <li>Nyomja meg a 3. nyomógombot a jeltovábbító rádióadóján maximum 8 mp-ig, míg a LED lassú villogásba kezd.</li> <li>Működő rádiókommunikáció esetén a LED a vevő antennán 10 másodpercenként röviden felvillan.</li> <li>Nyomja meg röviden a nyomógombot a rádiófrekvenciás jeltovábbítón újból, míg a LED kialszik.</li> </ul> |

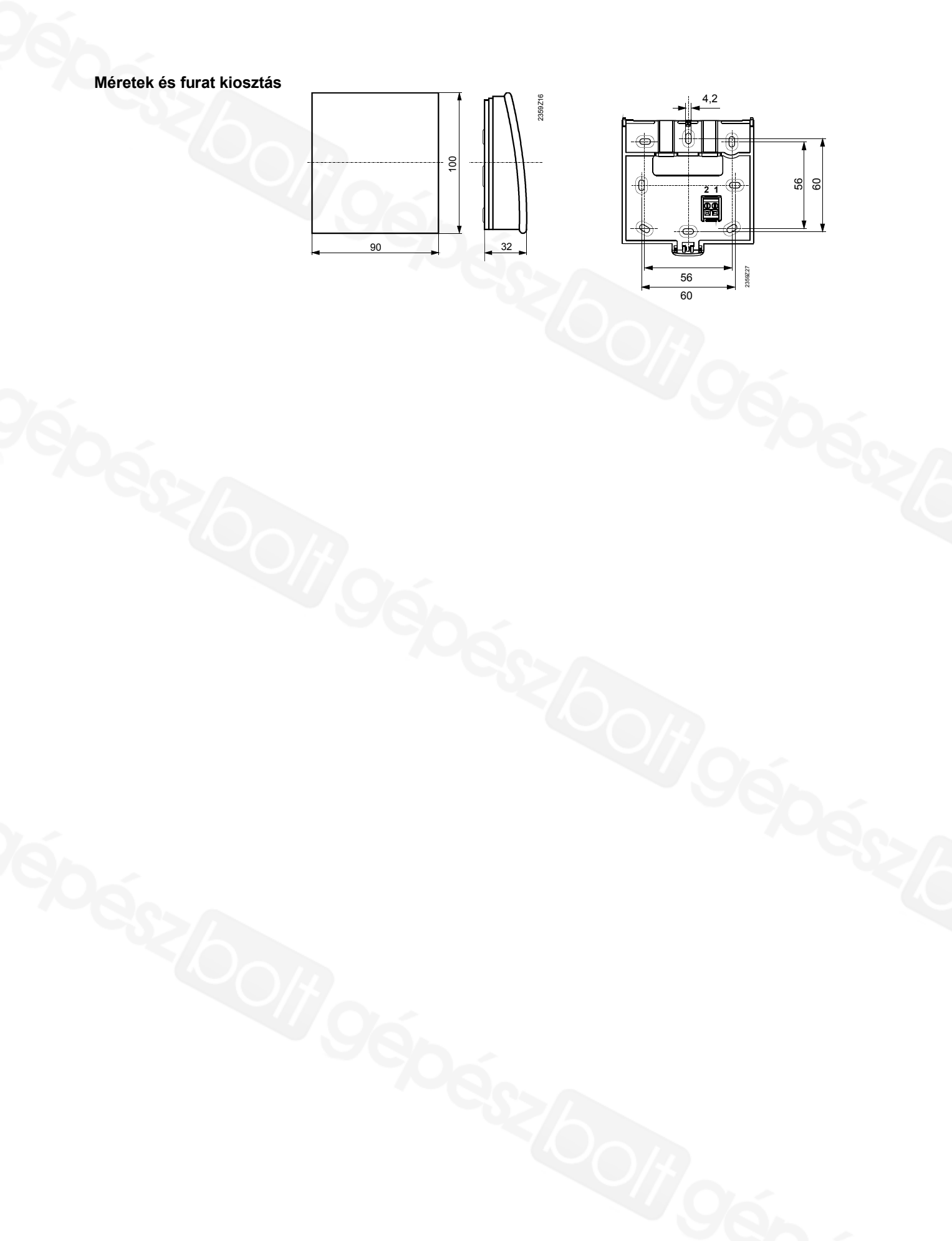

CE1U2354de 13. Oktober 2015

## 4.6.5 A rádió-komponensek ellenőrzése

A rádiófrekvenciás elemek kapcsolatának ellenőrzése, a "Vezeték nélküli" menü pont ("Beüzemelés" szint) 130-135. soraiban elvégezhető.

## 4.7 OZW672... web szerver

OZW672... web szerver segítségével az Albatros2... szabályozók távfelügyeletre köthetők. A web szerver segítségével grafikus megjelenítés, adatgyűjtés, e-mailben történő riasztás, okostelefonos Home Control applikáció stb. funkciók elérhetővé válnak.

#### Típus áttekintés

| Típus     | Maximálisan kezelt eszközök száma |
|-----------|-----------------------------------|
| OZW672.01 | 1 LPB vagy 1 BSB eszköz           |
| OZW672.04 | 4 LPB vagy 1 BSB eszköz           |
| OZW672.16 | 16 LPB vagy 1 BSB eszköz          |

## Rendszer topológia

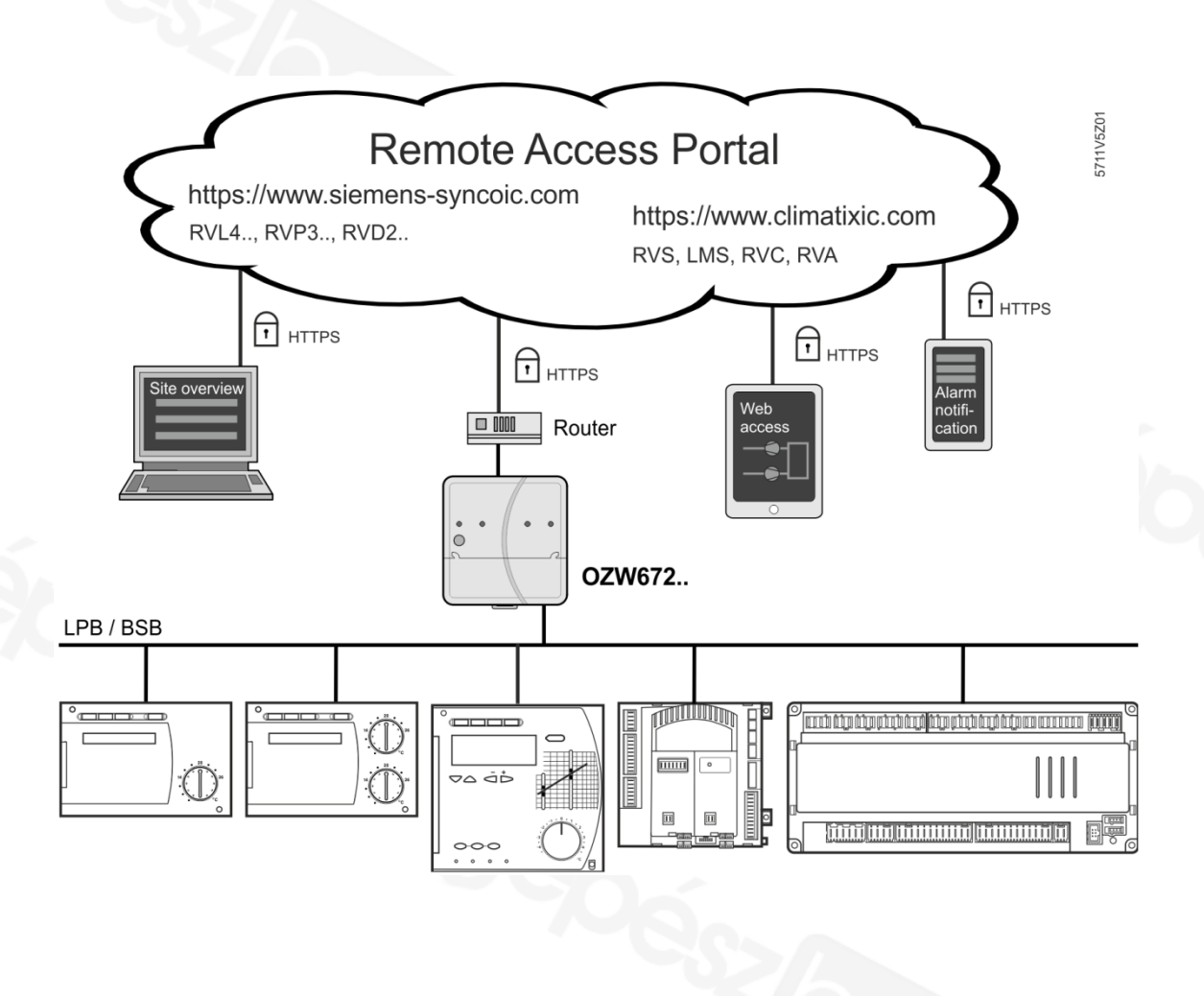

## A web szerver LPB/BSB rendszerhez történő csatlakoztatása

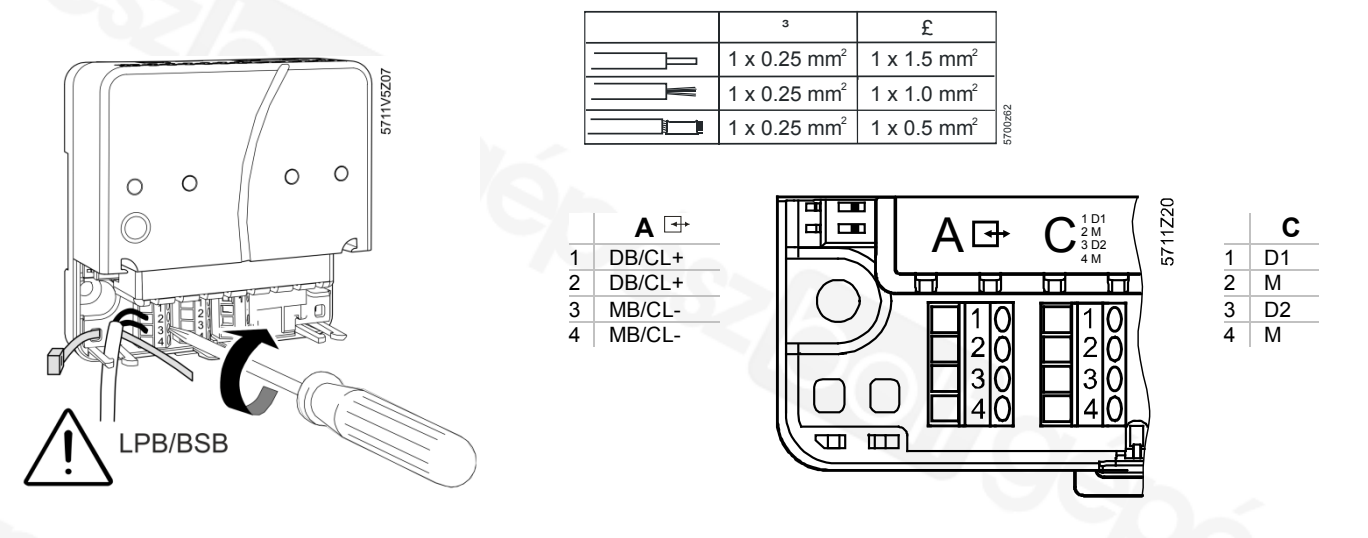

Az elektromos tápellátás a készülékkel együtt szállított hálózati adapterről történik. A busz rendszer az A jelű sorkapocs 1-3 vagy 2-4 jelű pontjaira polaritás helyesen csatlakoztatható.

## 4.7.1. Belépés a web szerverbe

## Belépés

A web szerver beüzemelését USB porton keresztül csatlakoztatott számítógéppel lehet elvégezni.

- 1. Csatlakoztassa a web szervert a számítógépéhez a web szerver dobozában található USB kábellel!
- 2. A web szerver meghajtó szoftverének (RNDIS driver) telepítése automatikusan elindul.
- 3. A sikeres telepítés után indítson el egy tetszőleges web böngészőt (Internet Explorer, Mozilla, Safari stb.)!
- A kerső sávba gépelje be a web szerver offline IP címét (<u>192.168.250.1</u>)!

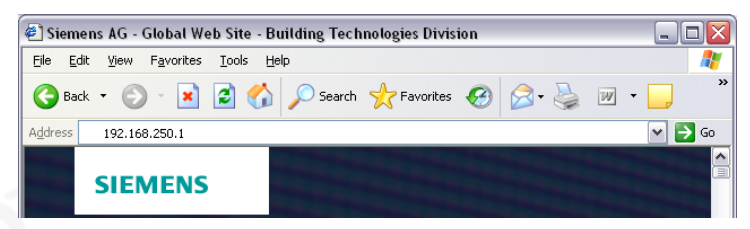

5. Első belépés

 Felhasználó név
 Administrator

 Jelszó
 Password

 User name
 Administrator

 Password
 •••••••••

- 6. A belépéshez kattintson a [Login] gombra!
- 7. Az első belépést követően a jelszót meg kell változtatni.

| Change user               |               |
|---------------------------|---------------|
| User name                 | Administrator |
| Password                  |               |
| Repeat password           |               |
| Description (optional)    |               |
| E-mail address (optional) |               |
| Language                  | English 💌     |
|                           | ОК            |

Home | Faults | File transfer | User accounts | Device web pages

## Fontos megjegyzés \Lambda

Az első belépést követően új jelszó megadása kötelező (ugyanakkor megváltoztatható az adminisztrátori szinthez tartozó nyelv is).

## 4.7.2 Készülék web oldalak létrehozása

## Készülék web oldalak létrehozása

Első lépésként a meg kell keresni a web szerverhez csatlakoztatott szabályozókat a "Készülék web odalak" menüpont alatt

#### Megjegyzés 👔

A készülék web oldalak csak adminisztrátori szinten hozhatók létre.

| SIEMENS                          |                                |                            |              |           |                  |
|----------------------------------|--------------------------------|----------------------------|--------------|-----------|------------------|
| Albatros2.3                      |                                |                            |              |           | P                |
| Kezdőlap   Energia indikátor   H | libák   File transfer   Felhas | sználó számla   Készülék W | 'EB oldalak  |           |                  |
| Eszköznév                        | <ul> <li>Eszköz cím</li> </ul> | Eszköz típus               | Sor.szám     | Állapot   | Generált be      |
| RVS63.283/109                    | 0.1                            | RVS63.283/109              | 005A0000C26D | Generált  | 09.11.2014 19:08 |
| IMS15.000A349                    | 0.2                            | LMS15.000A349              | 007B2FA39747 | Generált  | 09.11.2014 19:09 |
| Albatros2.3                      | 0.5                            | OZW672.04                  | 00FD00FF0D52 | Generált  | 10.11.2014 00:00 |
|                                  |                                | Hozzáadás                  | Törlés       | Generálás | Elrejt           |

A megtalált és generátl eszközök egy listában találhatók meg az alábbi információkkal:

Eszköznév, Eszköz cím, Eszköz típus, Gyári szám, Állapot, Generálás dátuma

#### Megjegyzés 👔

- A beálltások megváltoztatásakor a művelet végén célszerű az adott eszközt újból legenerálni, hogy aváltoztatások biztos megjelenjenek a web szerverben is..
- Készülék csere vagy szoftver frissítés után a régi eszközt ki kell töröni, újra fel kell venni az eszközlistába és le kell generálni..

## Készülék hozzáadása

#### Megjegyzés

Készülék csak adminisztrátori szinten lehet a rendszerhez hozzáadni.

A készülék hozzáadásának menete:

1. Kattintson a hozzáadás gombra [Hozzáadás]

2. Gépelje be a készülék LPB címét: LPB: szegmens szám és készülék cím:

| 0 |    |              |
|---|----|--------------|
| 1 |    | ×            |
|   | OK | Mégse        |
|   | 0  | о<br>1<br>ОК |

3. BSB-n keresztül törtéő csatlakozáskor: Készülék szám (gyári beálítás: 1=alapkészülék).

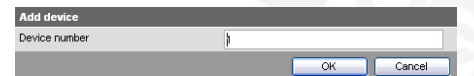

- 4. Csak egy darab BSB eszköz adható a listához.
- A művelet indításához kattintson az [ OK ] gombra!
   A web szerver megkeresi az eszközt a megadott busz címzés alapján.
- 6. A készülék neve megváltoztatható a piros ceruza szimbólumra történő kattintással [ 🌮 ]. Az elnevezéshez maximum 20 karakter használható.
- 7. Jelölje ki a generálni kívánt eszközöket [ ☑ ] majd indítsa el a generálást.

|   | Eszköznév     | <ul> <li>Eszköz cím</li> </ul> | Eszköz típus  | Sor.szám     | Állapot   | Generált be      |
|---|---------------|--------------------------------|---------------|--------------|-----------|------------------|
| Ø | RVS63.283/109 | 0.1                            | RVS63.283/109 | 005A0000C26D | Generált  | 09.11.2014 19:08 |
|   | LMS15.000A349 | 0.2                            | LMS15.000A349 | 007B2FA39747 | Generált  | 09.11.2014 19:09 |
|   | Albatros2.3   | 0.5                            | OZW672.04     | 00FD00FF0D52 | Generált  | 10.11.2014 00:00 |
|   |               |                                | Hozzáadás     | Törlés       | Generálás | Elrejt           |

8. Az eszközök generálása pár percet igénybe vehet. A művelet végén a készülék web oldalak elérhetők, a készülékek paraméterei megváltoztathatóak.

## 4.7.3. Távoli elérés beállításai

A web szerver elérhető távolról, amennyiben a készüléket internetes hálózathoz csatlakoztatják, valamint az internetes kommunikációhoz szükséges konfigurációs beéllításokat elvégezték.

Az internetszolgáltatók (tovabbiakban ISP) a végfelhasználónak általában változó IP címet adnak meg. Ekkor felmerül a probléma, hogyan érjük el az internet felől készülékünket, hiszen nem tudjuk az aktuális címét. Képzeljünk el egy utcát, ahol a házakat gyakran átszámozzák … "Hol laknak Szabóék ?" kérdésre nehezen tudnánk válaszolni…

(Az átlagos felhasználó nem IP címeket ír be, hanem URL neveket: pl. <u>www.valami.hu</u>. A <u>www.valami.hu</u> mögött azonban egy "táblázat" átfordítja IP címmé, hasonló ahhoz mint amikor a Szabóékat a 3 szám alatt találod…)

Erre a átfordítási problémára több megoldás létezik:

- 1. Fix külső IP cím külön díjazásért az ISP mindig ugyanazt a címet adja (nem számozza át a házakat..Szabóék mindig a 3.-s számot kapják)
- Dinamikus DNS Az ISP változó címet ad, de a routerünk érzékeli ezt, és egy adatbázisban mindig korrigálja (Szabóék aktuális házszámát aktualizálja...így ha valaki Szabóékat keresi mindig ismert az aktuális házszám..)
- 3. Felhő használata Ekkor nem érdekes a változó cím, mert a szerver "kirakja adatait" egy központi szerverre. (Szabóékat nem zavarja hogy változik a címük, hiszen mindig a kocsmában megtalálhatóak.)

Nézzük át az egyes esetekben milyen beállítást kell elvégezni a rendszerünkön...

## 4.7.3.1. Távoli elérés Fix IP cím esetén

A beállítás menete:

- 1. Csatlakoztassa web szervert a routerhez a web szerver dobozában található hálózati kábel segítségével!
- A router belső címtartományából (LAN) adjon egy DHCP tartományon kívüli állandó címet az OZW egységnek. (hálózaton belül hasonló problémák vannak mint az internet felől, de itt mi magunk határozzuk

## meg a rendszert..)

3. A megfelelő portokat át kell irányítani az internet felől az OZW egységre. (A portok azon számok, amelyeken a forgalom zajlik. A példánál maradva Szabóék a 3. számban laknak, de melyik lakásban ?.. A portok itt a lakások száma és 1-65535 között lehet.)

A routerban ez általában "port forwarding" vagy "virtual server" néven van. A rendszer működéséhez a következő portok kellenek:

- a, 80 ha az alap web elérést használjuk
- b, 443 ha a HTTPS titkositott kapcsolatot használjuk

c, 50005 – ha szeretnénk az eszközt távszervízelési céllal elérni ACS programmal

Sajnos minden routerben más és más a keyelői felület, így nem lehet konkrét példát mondani..

## 4.7.3.2. Távoli elérés dinamikus IP cím esetén

- 1. Regisztrálni kell egy dinamikus DNS nevet (pl.: www.dyndns.org címen pl.: sajathazam.dyndns.org címet) A regisztráció menete megtalálható a honlapon. Évi pár dollárért 30 címet kaphatunk.
- Végfelhasználóink számára cégünk korlátozott számban tud ingyen címet biztosítani.
- 2. A routerban be kell állítani a dinamikus DNS használatát (általában DDNS vagy DYNDNS néven található)
- 3. A további pontokban az előző pont szerinti (fix IP) lépéseket kell követni

## 4.7.3.3. Távoli elérés felhő használatával

- 1. Indítson el egy web böngészőt és írja be az alábbi címek közül az egyiket: <u>www.siemens-syncoic.com</u>, <u>www.climatixic.com</u>
- A web szerver regisztrációjához adja meg az e-mail címét és a web szerver aktiváló kulcsát. A web szerver aktiváló kulcsa megtalálható a készülék dobozában mellékelt papíron vagy kiolvasható a web szerverből számítógépen keresztül.

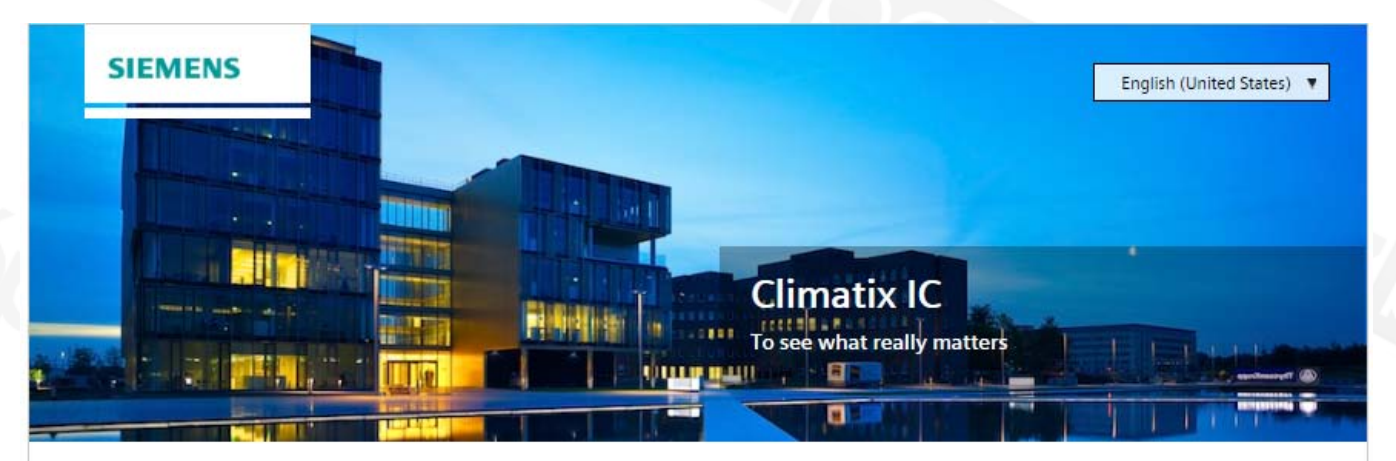

#### Sign up - Create a new account

| E-mail address     |                                          |
|--------------------|------------------------------------------|
|                    |                                          |
| New Activation Key |                                          |
|                    | Attention and Acceptance of the Terms of |
| Sign up            | Use                                      |

## Kezdő oldal / OZW672.xx / Eszköz információ.

| •         | SIEMENS                                                                             |                    |   |
|-----------|-------------------------------------------------------------------------------------|--------------------|---|
|           | F<br>Albatros2.3                                                                    |                    | P |
|           | Home   Energy indicator   Faults   File transfer   User accounts   Device web pages |                    |   |
| E Upward  | Home > 0.5 Albatros2.3 > Device information                                         |                    |   |
| LPB / BSB | Datapoint                                                                           | Value              |   |
| Ethernet  | Web server                                                                          |                    |   |
| Services  | Plant name                                                                          | Albatros2.3        |   |
|           | Web server type                                                                     | OZW672.04          |   |
|           | Production number                                                                   | 1093               |   |
|           | Software version                                                                    | 5.20               |   |
|           | Build                                                                               | 05.20.28.46        |   |
|           | Hardware version                                                                    | 2.00               |   |
|           |                                                                                     |                    |   |
|           | Field bus module 1                                                                  | LPB,BSB            |   |
|           | Software version                                                                    | 1.01               |   |
|           |                                                                                     |                    |   |
|           | Message inhibition                                                                  | Off                |   |
|           |                                                                                     |                    |   |
|           | Activation key                                                                      | ABCDEFGHIJKLMNOPQR |   |
|           |                                                                                     |                    |   |

3. Belépés után az oldalt aktiválni kell, kattintson az "Activate site" gombra az "Administration" fülben.

| Home     Operating     Application sets     Administration       Overview     States     Search     Q     Assigned     Unassigned       Users     Users     Description     Description     Description                                                                                                    |          |           |                  |                |                                         |            |      |               |
|----------------------------------------------------------------------------------------------------|----------|-----------|------------------|----------------|-----------------------------------------|------------|------|---------------|
| Overview       Sites       Search       Q       Assigned       Unassigned                                                                                                    | Home     | Operating | Application sets | Administration |                                         |            |      |               |
| Overview         Search         Q         Assigned         Unassigned         Activate Site           Users         Activate Site         Activate Site <t< td=""><td></td><td></td><td></td><td></td><td></td><td></td><td></td><td></td></t<>                                                                                                    |          |           |                  |                |                                         |            |      |               |
| Sites         Search         Q         Assigned         Unassigned         Activate Site           Likers         Activate Site         Activate Site                                                                                                    | Overview |           |                  |                |                                         |            |      |               |
| Sites Search Q Assigned Unassigned Activate Site                                                                                                    |          |           |                  |                | 0                                       |            |      |               |
| Users and the second second seco | Sites    |           | Search           |                | Q Assigned                              | Unassigned |      | Activate Site |
|                                                                                                    | Users    |           |                  |                | 2 / / / / / / / / / / / / / / / / / / / |            | <br> |               |

#### Adja meg a rendszer adatait!

| Astistics Obs      |                                         |   |  |
|--------------------|-----------------------------------------|---|--|
| Activating Site    |                                         |   |  |
| New Activation Key | 200000-200000-200000-200000             |   |  |
| Name               | OZW SD2, Tenerife                       |   |  |
| Description        |                                         |   |  |
|                    |                                         |   |  |
|                    |                                         |   |  |
| Address            |                                         |   |  |
| Zip code           |                                         |   |  |
| City               |                                         |   |  |
| State              |                                         |   |  |
| Country            | España                                  |   |  |
| Phone              |                                         |   |  |
| Timezone           | (UTC) Dublin, Edinburgh, Lisbon, London | • |  |
|                    |                                         |   |  |

4. Az "Operation" fülben elérhetőek a web szerver és a rendszer paraméterei.

|                   |                                                         | stements rooty .                                           | English (United States)                                    | name@example.com                                                                        |
|-------------------|---------------------------------------------------------|------------------------------------------------------------|------------------------------------------------------------|-----------------------------------------------------------------------------------------|
| Application sets  | Administration                                          |                                                            |                                                            |                                                                                         |
| I_TENERIFE (c/ Se | undo Diaz no 2, San Cristóba                            |                                                            |                                                            |                                                                                         |
|                   |                                                         |                                                            |                                                            | C                                                                                       |
|                   | SIEMENS                                                 |                                                            |                                                            |                                                                                         |
|                   | T 02W672.01                                             |                                                            | A                                                          |                                                                                         |
|                   | None (Faults ) File transfer ) User accounts ( Device ) | web pages                                                  | 0                                                          | name@example.com                                                                        |
| E Upward          | Home > 0.5 OZW672.01 > Settings > Communication > Ether | net.                                                       |                                                            |                                                                                         |
| T3 L99/858        | Datapoint                                               |                                                            | Value                                                      | 1                                                                                       |
| Ethernet          | DHCP client                                             |                                                            | Or                                                         | Ø                                                                                       |
| (3 t-mat          | Padress                                                 |                                                            | 192,168,1.33                                               |                                                                                         |
| 🕒 U58             | Subnet mask                                             |                                                            | 255.255.255.0                                              |                                                                                         |
| 10.0              | Default gateway                                         |                                                            | 192.168.1.1                                                |                                                                                         |
|                   | Preferred DNS server                                    |                                                            | 80.58.61.250                                               |                                                                                         |
|                   | Alternate DNS server                                    |                                                            | 80.58.61.254                                               |                                                                                         |
|                   | Set when DHCP client off                                |                                                            |                                                            |                                                                                         |
|                   | Paddress                                                |                                                            | 192.168.2.10                                               |                                                                                         |
|                   | Subnet mask                                             |                                                            | 255 255 255 0                                              | 0                                                                                       |
|                   | Default gateway                                         |                                                            | 192.168.2.1                                                | 0                                                                                       |
|                   | Preferred DNG server                                    |                                                            | 192.168.2.1                                                | 0                                                                                       |
|                   | Ademate Dits server                                     |                                                            |                                                            | or .                                                                                    |
|                   | UPnP localization                                       |                                                            | Ethernet                                                   | 0                                                                                       |
|                   | Physical address                                        |                                                            | 00.a0.02.55.76.d7                                          |                                                                                         |
|                   | Partal connection                                       |                                                            | Or                                                         | P                                                                                       |
|                   |                                                         | UPP localization<br>Physical address<br>Perfail connection | UP-P localization<br>Physical address<br>Portal connection | UP-P localization Ethenret<br>Physical address 00 ab 03 1576 c7<br>Portal connection 00 |

## Megjegyzés 👔

A felhasználói nézet átváltható teljes képernyőre a [<sup>12</sup>] gombra kattintva.

# 5 Beüzemelés

|               | A beüzemelés és hibakeresés megkönnyítésére a szabályozó rendelkezik egy be-és<br>kimeneti ellenőrzéssel. Ezzel ellenőrizhetők a be- és kimenetek. Válassza ehhez a |
|---------------|----------------------------------------------------------------------------------------------------|
| Funkciópróba  | A beüzemelés és hibakeresés megkönnyítésére a szabályozó rendelkezik egy be-és                                                                                      |
| Funkciónróba  |                                                                                                    |
|               | <ul> <li>Allitsa vissza a csillapított külső nomersekletet ("Fogyasztő nibakereses" menu pon<br/>8703. paraméter sor "Csillapított külső hőmérséklet").</li> </ul>  |
|               | <ul> <li>Végezze el a funkciópróbát az alábbiak szerint!</li> <li>Állítsa vissza a csillapított külső hőmérsékletet (Fogyasztó hibakeresés" menü por</li> </ul>     |
|               | válassza ki az "Beüzemelés" kezelési szintet, utána nyomja meg az OK gombot!                                                                                        |
|               | A teremkezelőn az OK gombbal lépjen be a programozásba!<br>Az Info nyomógombot nyomja minimum 3 másodpercig, és a forgatógombbal                                    |
|               | beállításához a megfelelő kezelési szintet a következőképpen kell kiválasztani:                                                                                     |
|               | "Konfiguráció" menü pontot kell figyelembe venni. A konfigurációs menü                                                                                              |
|               | Minden rendszer specifikus beállítást el kell végezni. Itt mindenekelőtt a                                                                                          |
|               | megoldásnál az összes elem között korrekten megvalósított rádió összeköttetés.                                                                                      |
| LIGIEItetelek | <ul> <li>Előfeltétel az előírásoknak megfelelő telepítés és villamos szerelés, valamint rádió:</li> </ul>                                                           |

LED világít LED villog Hlanyzo tapella Üzemkész Helyi hiba

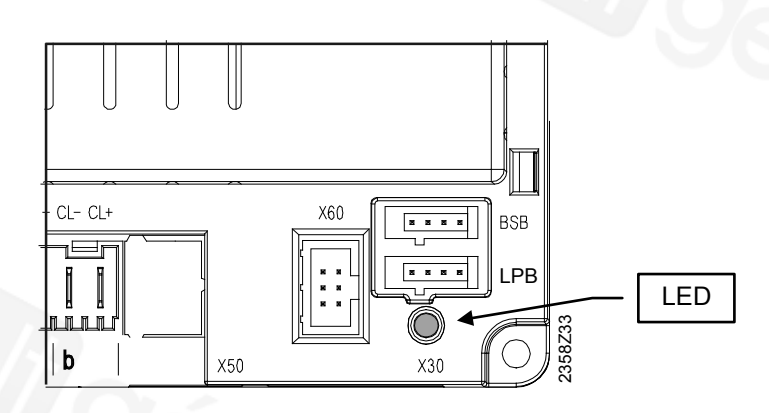

# 6 A beállítások áttekintése

A táblázat a "Tervező"-i szintig minden beállítást tartalmaz. Készüléktípustól függően egyes beállítási sorok hiányozhatnak.

Felsorolás

E = Végfelhasználó BZ = Kezelő sor I = Beüzemelés F = Tervező

- <sup>1)</sup> Csak QAA75../78..
- 4) Csak RVS46.543

| Kezelő sor       | Kezelői szint | Funkció                                                                                                    | Alap beállítás      | Min                 | Max   | Egység |
|------------------|---------------|----------------------------------------------------------------------------------------------------|---------------------|---------------------|-------|--------|
| Pontos           | idő           | és dátum (Time of day and date)                                                                                                    |                     |                     |       |        |
| 1                | Е             | Óra/perc                                                                                                    | -                   | 00:00               | 23:59 | hh:mm  |
| 2                | Е             | Nap/hónap                                                                                                    | -                   | 01.01               | 31.12 | tt.MM  |
| 3                | Е             | Év                                                                                                    | -                   | 2004                | 2099  | jjjj   |
| 5                | F             | Nyári időszámítás kezdete                                                                                                    | 25.03               | 01.01               | 31.12 | tt.MM  |
| 6                | F             | Nyári időszámítás vége                                                                                                    | 25.10               | 01.01               | 31.12 | tt.MM  |
| Kezelő           | rész          | <u>r</u>                                                                                                    |                     |                     |       |        |
| 20               | E             | Nyelv<br>angol ¦                                                                                                    | angol               |                     |       | -      |
| 22               | F             | Info<br>ideiglenesen ¦ folyamatosan                                                                                                    | ideiglene           | esen                |       | -      |
| 26               | F             | Üzem tiltás<br>Ki ¦ Be                                                                                                    | Ki                  |                     |       | -      |
| 27               | F             | Programozás tiltás<br>Ki ¦ Be                                                                                                    | Ki                  |                     |       | -      |
| 28               | I             | Közvetlen állítás<br>Autom. tárolás ¦Nyugtázásos tárolás                                                                                                    | Nyugtázásos tárolás |                     |       |        |
| 40 <sup>1)</sup> | 1             | Kezelőegység funkciója (Used as)<br>Beltéri egység 1 ¦ Beltéri egység 2 ¦ Beltéri egység 3/P¦<br>Kezelő egység 1 ¦ Kezelő egység 2 ¦ Kezelő egység 3/P<br>¦ Szerviz egység | Beltéri e           | gység 1             |       | -      |
| 42 <sup>1)</sup> | I             | Eszköz 1 kijelölés<br>Fűtési kör 1¦ Fűtési körök 1 és 2 ¦ Fűtési körök 1 és 3/P ¦<br>Összes fűtési kör                                                                     | Fűtési kö           | òr 1                |       | -      |
| 44               | I             | Fűtési kör 2 működés<br>Közösen HC 1-gyel ¦ Függetlenül                                                                                                    | Közösen             | HC1-gyel            |       | -      |
| 46               | I             | Fűtési kör 3/P működés<br>Közösen HC 1-gyel ¦ Függetlenül                                                                                                    | Közösen             | HC1-gyel            |       | -      |
| 47               | I             | Helyiséghőmérséklet ráhatás eszköz 1<br>Nincs¦ Csak fűtési kör 1¦ Összes hozzárendelt fűtési kör                                                                           | Összes I<br>kör     | nozzárendelt fűtési |       |        |
| 48 <sup>1)</sup> | I             | Jelenlét nyomógomb hatása (Action<br>occupancy button)<br>Nincs ¦ Fűtési kör 1 ¦ Fűtési kör 2 ¦ Közösen                                                                    | Fűtési kö           | òr 1                |       | -      |
| 54 <sup>1)</sup> | F             | Helyiség érzékelő utánállítás                                                                                                    | 0.0                 | -3                  | 3     | °C     |
| 70               | F             | Software verzió                                                                                                    | -                   | 0                   | 99.9  | -      |
| Vezeté           | k né          | lküli                                                                                                    |                     |                     |       |        |
| 120              | I             | Hozzárendelés<br>Nem¦ Igen                                                                                                    | Nem                 |                     |       |        |
| 121              | I             | Ellenőrző üzemmód<br>Ki¦Be                                                                                                    | Ki                  |                     |       |        |
| 130              | I             | Beltéri egység 1                                                                                                    | -                   |                     |       | -      |
|                  |               |                                                                                                    |                     |                     |       |        |

|          | L.    |                                                                        | as a second second seco |               |       |        |
|----------|-------|------------------------------------------------------------------------|----------------------------------------------------------------------------------------------------|---------------|-------|--------|
| 5        | zin   |                                                                        | llíté                                                                                                    |               |       |        |
| ů s      | őis   | <u>ió</u>                                                              | beá                                                                                                    |               |       | D      |
| zel      | zel   | h h h                                                                  | d d                                                                                                    |               | ×     | ysé    |
| Х<br>е   | E E   | n H                                                                    | Ala                                                                                                    | Mir           | Ma    | Ш      |
|          |       | Hiányzik ¦ Üzemkész ¦ Nincs vétel ¦ Elemcsere                          |                                                                                                    |               |       |        |
| 131      | I     | Beltéri egység 2<br>Hiányzik ¦ Üzemkész ¦ Nincs vétel ¦ Elemcsere      | -                                                                                                    |               |       | -      |
| 132      | 1     | Beltéri egység 3                                                       | -                                                                                                    |               |       |        |
| 100      |       | Hiányzik ¦ Uzemkész ¦ Nincs vétel ¦ Elemcsere                          |                                                                                                    |               |       |        |
| 133      | 1     | KUISO EIZEKEIO<br>Hiányzik ¦ Üzemkész ¦ Nincs vétel ¦ Elemcsere        | -                                                                                                    |               |       | -      |
| 134      |       | Repeater<br>Hiányzik ¦ Üzemkész ¦ Nincs vétel ¦ Elemcsere              | -                                                                                                    | $\sim$ $0/$ * |       | -      |
| 135      | I     | Kezelő egység 1<br>Hiányzik ¦ Üzemkész ¦ Nincs vétel ¦ Elemcsere       | -                                                                                                    |               | 65    |        |
| 136      | I     | Kezelő egység 2<br>Hiányzik ¦ Üzemkész ¦ Nincs vétel ¦ Elemcsere       | -                                                                                                    |               |       | 5      |
| 137      | I     | Kezelő egység 3<br>Hiányzik ¦ Üzemkész ¦ Nincs vétel ¦ Elemcsere       | -                                                                                                    |               |       | $\sim$ |
| 138      | Þ     | Szerviz egység<br>Hiányzik ¦ Üzemkész ¦ Nincs vétel ¦ Elemcsere        | -                                                                                                    |               |       | - 7    |
| 140      | I     | Összes eszköz törlése<br>Nem ! laen                                    | Nem                                                                                                    |               |       | -      |
| 1. fűtés | si kö | r időprogram                                                           |                                                                                                    |               | 1     |        |
| 500      | F     | Flőválasztás                                                           | H - S70                                                                                                    |               |       | _      |
|          | -     | H - Szo   H - P   Sz - V   H   K   Sze  Cs   P  Szo  V                 |                                                                                                    |               |       |        |
| 501      | E     | 1. fázis Be                                                            | 6:00                                                                                                    | 00:00         | 24:00 | hh:mm  |
| 502      | E     | 1. fázis Ki                                                            | 22:00                                                                                                    | 00:00         | 24:00 | hh:mm  |
| 503      | E     | 2. fázis Be                                                            | 24:00                                                                                                    | 00:00         | 24:00 | hh:mm  |
| 504      | E     | 2. fázis Ki                                                            | 24:00                                                                                                    | 00:00         | 24:00 | hh:mm  |
| 505      | E     | 3. fázis Be                                                            | 24:00                                                                                                    | 00:00         | 24:00 | hh:mm  |
| 506      | E     | 3. fázis Ki                                                            | 24:00                                                                                                    | 00:00         | 24:00 | hh:mm  |
| 516      | E     | Alapértékek<br>Nem ¦ Igen                                              | Nem                                                                                                    |               | 965   | -      |
| 2. fűtés | si kö | r időprogram                                                           |                                                                                                    |               |       |        |
| 520      | E     | Előválasztás<br>H - Szo   H - P   Sz - V   H   K   Sze  Cs   P  Szo  V | H - V                                                                                                    |               |       | -      |
| 521      | Е     | 1. fázis Be                                                            | 6:00                                                                                                    | 00:00         | 24:00 | hh:mm  |
| 522      | E     | 1. fázis Ki                                                            | 22:00                                                                                                    | 00:00         | 24:00 | hh:mm  |
| 523      | E     | 2. fázis Be                                                            | 24:00                                                                                                    | 00:00         | 24:00 | hh:mm  |
| 524      | E     | 2. fázis Ki                                                            | 24:00                                                                                                    | 00:00         | 24:00 | hh:mm  |
| 525      | E     | 3. fázis Be                                                            | 24:00                                                                                                    | 00:00         | 24:00 | hh:mm  |
| 526      | E     | 3. fázis Ki                                                            | 24:00                                                                                                    | 00:00         | 24:00 | hh:mm  |
| 536      | E     | Alapértékek<br>Nem ¦ Igen                                              | Nem                                                                                                    |               |       | -      |
| Időpro   | gram  | 3/HCP                                                                  |                                                                                                    |               |       |        |
| 540      | E     | Előválasztás<br>H - Szo I H - P I Sz - V I H I K I Szel Cs I PI Szo IV | H - V                                                                                                    |               |       | -      |
| 541      | Е     | 1. fázis Be                                                            | 6:00                                                                                                    | 00:00         | 24:00 | hh:mm  |
| 542      | E     | 1. fázis Ki                                                            | 22:00                                                                                                    | 00:00         | 24:00 | hh:mm  |
| 543      | Е     | 2. fázis Be                                                            | 24:00                                                                                                    | 00:00         | 24:00 | hh:mm  |
| 544      | E     | 2. fázis Ki                                                            | 24:00                                                                                                    | 00:00         | 24:00 | hh:mm  |
| 545      | E     | 3. fázis Be                                                            | 24:00                                                                                                    | 00:00         | 24:00 | hh:mm  |
| 546      | E     | 3. fázis Ki                                                            | 24:00                                                                                                    | 00:00         | 24:00 | hh:mm  |
| 556      | E     | Alapértékek<br>Nem : Igen                                              | Nem                                                                                                    | 1             | 1206  | -      |
| L        | 1     |                                                                        | 1                                                                                                    |               |       |        |

| by<br>age         by<br>age         by<br>ade         by<br>ade         by<br>ade                                                                                                    |          |           | 0                                                                                                    |          |        |        |       |
|----------------------------------------------------------------------------------------------------|----------|-----------|----------------------------------------------------------------------------------------------------|----------|--------|--------|-------|
| Sol         Sol         Sol <td></td> <td>Ħ</td> <td></td> <td>tás</td> <td></td> <td></td> <td></td>                                                                                                    |          | Ħ         |                                                                                                    | tás      |        |        |       |
| Solution         Solution                                                                                                    | sor      | i szi     | <b>o</b>                                                                                                    | eállí    |        |        |       |
| §         Ø         D         Ø         Ø <thø< th="">         Ø         <thø< th=""> <thø< th=""></thø<></thø<></thø<>                                                                                                    | celő     | celő      | Yei                                                                                                    | d<br>d   |        | ×      | /séç  |
| Idéporgram         4 / HMV           560         E         Elfordiasztás         H - V         -         -           561         E         1. fázis Re         6:00         00:00         24:00         hh.mm           563         E         1. fázis Re         22:00         00:00         24:00         hh.mm           563         E         2. fázis Re         24:00         00:00         24:00         hh.mm           564         E         2. fázis Re         24:00         00:00         24:00         hh.mm           565         E         J. fázis KI         24:00         00:00         24:00         hh.mm           566         E         J. fázis KI         24:00         00:00         24:00         hh.mm           566         E         J. fázis KI         24:00         00:00         24:00         hh.mm           600         E         Elóválasztás         H - V         -         -         -           601         E         J. fázis KI         22:00         00:00         24:00         hh.mm           602         E         J. fázis KI         24:00         00:00         24:00         hh.mm           605                                                                                                    | Kez      | Kez       | Eur                                                                                                    | Ala      | Min    | May    | Egy   |
| 560     E     Elovalasztás<br>Bayli + Pisze V   H K  Szej Gs   Piszo   V     -     -       561     E     1. fázis Bayli + Pisze V   H K  Szej Gs   Piszo   V     00:00     24:00     hhrmm       562     E     1. fázis Ki     22:00     00:00     24:00     hhrmm       564     E     2. fázis Ki     24:00     00:00     24:00     hhrmm       564     E     3. fázis Be     24:00     00:00     24:00     hhrmm       566     E     3. fázis Ki     24:00     00:00     24:00     hhrmm       566     E     3. fázis Ki     24:00     00:00     24:00     hhrmm       566     E     3. fázis Ki     24:00     00:00     24:00     hhrmm       567     E     Alapértékek     Nem     -     -     -       600     E     Elóvalasztás     -     -     -     -       601     E     1. fázis Ki     22:00     00:00     24:00     hhrmm       602     E     1. fázis Ki     24:00     00:00     24:00     hhrmm       603     E     2. fázis Ki     24:00     00:00     24:00     hhrmm       604     E     3. fázis Ki     24:00     00:00     24:00                                                                                                    | Időprog  | gram      | 4 / HMV                                                                                                    |          |        |        |       |
| 661       E       1. fazis Be       6:00       00:00       24:00       hh:mm         662       E       1. fazis Ki       22:00       00:00       24:00       hh:mm         664       E       2. fazis Be       24:00       00:00       24:00       hh:mm         665       E       3. fazis Be       24:00       00:00       24:00       hh:mm         666       E       3. fazis Ki       24:00       00:00       24:00       hh:mm         676       E       Alapértékek       Nem       -       -       -         600       E       EVolasztás       -       -       -       -         600       E       1. fazis Ki       22:00       00:00       24:00       hh:mm         602       E       1. fazis Ki       22:00       00:00       24:00       hh:mm         603       E       2. fazis Ki       24:00       00:00       24:00       hh:mm         604       E       1. fazis Ki       24:00       00:00       24:00       hh:mm         604       E       3. fazis Be       24:00       00:00       24:00       hh:mm         605       E       3. fazis Ki                                                                                                    | 560      | E         | Előválasztás<br>H-Szo'H-P'Sz-V'H'K'Sze'Cs'P'Szo'V                                                                        | H - V    |        |        | -     |
| 562     E     1. fazis Ki     22:00     00:00     24:00     hh:mm       563     E     2. fazis Be     24:00     00:00     24:00     hh:mm       564     E     3. fazis Be     24:00     00:00     24:00     hh:mm       565     E     3. fazis Be     24:00     00:00     24:00     hh:mm       566     E     3. fazis Ki     24:00     00:00     24:00     hh:mm       567     E     Alapórtákek     Nem     -     -     -       1döprogram 5     600     E     1. fazis Be     -     -     -       600     E     1. fazis Ki     22:00     00:00     24:00     hh:mm       602     E     1. fazis Ki     22:00     00:00     24:00     hh:mm       603     E     2. fazis Ki     24:00     00:00     24:00     hh:mm       604     E     1. fazis Ki     24:00     00:00     24:00     hh:mm       605     E     3. fazis Ki     24:00     00:00     24:00     hh:mm       605     E     3. fazis Ki     24:00     00:00     24:00     hh:mm       604     E     Afazis Ki     24:00     00:00     24:00     hh:mm                                                                                                    | 561      | Е         | 1. fázis Be                                                                                                    | 6:00     | 00:00  | 24:00  | hh:mm |
| 963       E       2. fazis Be       24:00       00:00       24:00       hh:mm         964       E       2. fazis Ki       24:00       00:00       24:00       hh:mm         965       E       3. fazis Be       24:00       00:00       24:00       hh:mm         966       E       3. fazis Ki       24:00       00:00       24:00       hh:mm         967       E       Alapottekek       Nem       -       -       -         960       E       Eldvalasztás       H       -       -       -       -         961       E       1. fazis Be       6:00       00:00       24:00       hh:mm         963       E       2. fazis Ki       22:00       00:00       24:00       hh:mm         963       E       2. fazis Ki       24:00       00:00       24:00       hh:mm         964       E       3. fazis Ki       24:00       00:00       24:00       hh:mm         965       E       3. fazis Ki       24:00       00:00       24:00       hh:mm         964       E       2. fazis Ki       24:00       00:00       24:00       hh:mm         9666       E <t< td=""><td>562</td><td>E</td><td>1. fázis Ki</td><td>22:00</td><td>00:00</td><td>24:00</td><td>hh:mm</td></t<>                                                                                                    | 562      | E         | 1. fázis Ki                                                                                                    | 22:00    | 00:00  | 24:00  | hh:mm |
| 564       E       2. fázis Ki       24:00       00:00       24:00       hh:mm         565       E       3. fázis Be       24:00       00:00       24:00       hh:mm         576       E       Alapértékek       Nem       -       -       -       -         600       E       E. főválasztás       H-V       -       -       -       -       -       -       -       -       -       -       -       -       -       -       -       -       -       -       -       -       -       -       -       -       -       -       -       -       -       -       -       -       -       -       -       -       -       -       -       -       -       -       -       -       -       -       -       -       -       -       -       -       -       -       -       -       -       -       -       -       -       -       -       -       -       -       -       -       -       -       -       -       -       -       -       -       -       -       -       -       -       -       -       -                                                                                                    | 563      | E         | 2. fázis Be                                                                                                    | 24:00    | 00:00  | 24:00  | hh:mm |
| 565         E         3. fázis Be         24.00         00.00         24.00         hhmm           566         E         3. fázis Ki         24.00         00.00         24.00         hhmm           576         E         Alapértékek<br>Nem ; Igen         Nem         -         -         -         -         -         -         -         -         -         -         -         -         -         -         -         -         -         -         -         -         -         -         -         -         -         -         -         -         -         -         -         -         -         -         -         -         -         -         -         -         -         -         -         -         -         -         -         -         -         -         -         -         -         -         -         -         -         -         -         -         -         -         -         -         -         -         -         -         -         -         -         -         -         -         -         -         -         -         -         -         -         -         - <td>564</td> <td>E</td> <td>2. fázis Ki</td> <td>24:00</td> <td>00:00</td> <td>24:00</td> <td>hh:mm</td>                                                                                                    | 564      | E         | 2. fázis Ki                                                                                                    | 24:00    | 00:00  | 24:00  | hh:mm |
| 566         E         3, fázis Ki         24.00         00:00         24:00         hh:mm           576         E         Alapértékek         Nem         -         -           600         E         Álapértékek         Nem         -         -           600         E         Élőválasztás         H - V         -         -           601         E         1, fázis Be         6:00         00:00         24:00         hh:mm           602         E         1, fázis Be         6:00         00:00         24:00         hh:mm           603         E         2, fázis Ki         22:00         00:00         24:00         hh:mm           604         E         2, fázis Ki         24:00         00:00         24:00         hh:mm           605         E         3, fázis Ki         24:00         00:00         24:00         hh:mm           606         E         3, fázis Ki         24:00         00:00         24:00         hh:mm           606         E         Atapértékek         Nem         -         -         -           7         Périódus 1; rédidus 2; Périódus 3; Périódus 3; Périódus 4;         Périódus 1; Périódus 4; Périódus 4; Périódus 4; Périódus 4;                                                                                                    | 565      | E         | 3. fázis Be                                                                                                    | 24:00    | 00:00  | 24:00  | hh:mm |
| 576         E         Alapértékek         Nem         -           időprogram 5         -         -         -         -           600         E         Előválasztás         +         -         -           601         E         1. fázis Be         6:00         00:00         24:00         hh:mm           602         E         1. fázis Ki         22:00         00:00         24:00         hh:mm           603         E         2. fázis Be         24:00         00:00         24:00         hh:mm           604         E         2. fázis Be         24:00         00:00         24:00         hh:mm           605         E         3. fázis Ki         24:00         00:00         24:00         hh:mm           606         E         Alapértékek         Nem         -         -         -           816         E         Alapértékek         Nem         -         -         -         -         -         -         -         -         -         -         -         -         -         -         -         -         -         -         -         -         -         -         -         -         -                                                                                                    | 566      | E         | 3. fázis Ki                                                                                                    | 24:00    | 00:00  | 24:00  | hh:mm |
| $ \begin{array}{ c c c } \hline Nem   typen \\ \hline \end{programs} 5 \\ \hline \end{product} 5 \\ \hline \end{product}$ | 576      | E         | Alapértékek                                                                                                    | Nem      |        |        | -     |
| Inc. program 5       Periodus 1: Pisz-V[H]K[Sze]Cs]P[Szo]V       H - V       -         600       E       E. Előválasztás       -       -         601       E       1. fázis Be       6:00       00:00       24:00       hh:mm         602       E       1. fázis Be       22:00       00:00       24:00       hh:mm         603       E       2. fázis Be       24:00       00:00       24:00       hh:mm         604       E       1. fázis Ki       24:00       00:00       24:00       hh:mm         605       E       3. fázis Be       24:00       00:00       24:00       hh:mm         606       E       3. fázis Ki       24:00       00:00       24:00       hh:mm         606       E       Alapértékek       Nem       -       -       -       -         Szabadság fütési kör 1       Periódus 1: Periodus 2: Periodus 3: Periodus 4: Periódus 4: Periódus 1       -       -       -       -       -       -       -       -       -       -       -       -       -       -       -       -       -       -       -       -       -       -       -       -       -       -       -       -                                                                                                    | Időnroc  | Irom      | Nem ¦ Igen                                                                                                    |          |        |        |       |
| 000       E       Link Statute Statute       Pick Statute       Pick Stat                                                                                                    | 600      | gram<br>⊏ | o<br>Előválasztás                                                                                                    | н v      |        |        |       |
| 601       E       1. fázis Be       6:00       00:00       24:00       hh:mm         602       E       1. fázis Ki       22:00       00:00       24:00       hh:mm         603       E       2. fázis Be       24:00       00:00       24:00       hh:mm         604       E       2. fázis Be       24:00       00:00       24:00       hh:mm         605       E       3. fázis Be       24:00       00:00       24:00       hh:mm         606       E       3. fázis Be       24:00       00:00       24:00       hh:mm         606       E       3. fázis Ki       24:00       00:00       24:00       hh:mm         606       E       Alapértákek       Nem       Veridus Si       Peridus Si       Peridus Si                                                                                                    | 000      |           | H – Szo¦H - P¦Sz - V¦H¦K¦Sze¦Cs¦P¦Szo¦V                                                                                  | п - v    |        |        |       |
| $\begin{array}{cccccccccccccccccccccccccccccccccccc$                                                                                                    | 601      | E         | 1. fázis Be                                                                                                    | 6:00     | 00:00  | 24:00  | hh:mm |
| 603E2. fázis Be24:0000:0024:00hh:mm604E2. fázis Ri24:0000:0024:00hh:mm605E3. fázis Be24:0000:0024:00hh:mm606E3. fázis Ri24:0000:0024:00hh:mm616EAlapértékekNem617EAlapértékekNem618EPeriódus 1 ; Periódus 3 ; Periódus 3 ; Periódus 4 ; Periódus 1 ; Periódus 3 ; Periódus 3 ; Periódus 4 ; Periódus 1 ; Periódus 2 ; Periódus 3 ; Periódus 4 ; Periódus 1 ; Periódus 2 ; Periódus 3 ; Periódus 4 ; Periódus 1 ; Periódus 2 ; Periódus 3 ; Periódus 4 ; Periódus 1 ; Periódus 2 ; Periódus 3 ; Periódus 4 ; Periódus 1 ; Periódus 2 ; Periódus 3 ; Periódus 4 ; Periódus 5 ; Periódus 3 ; Periódus 3 ; Periódus 4 ; Periódus 5 ; Periódus 3 ; Periódus 3 ; Periódus 4 ; Periódus 5 ; Periódus 3 ; Periódus 3 ; Periódus 4 ; Periódus 5 ; Periódus 3 ; Periódus 3 ; Periódus 8 ; Periódus 4 ; Periódus 5 ; Periódus 3 ; Periódus 8 ; Periódus 4 ; Periódus 5 ; Periódus 3 ; Periódus 8 ; Periódus 8 ; Periódus                                                                                                    | 602      | E         | 1. fázis Ki                                                                                                    | 22:00    | 00:00  | 24:00  | hh:mm |
| 604E2. fázis Ki24:0000:0024:00hh:mm605E3. fázis Be24:0000:0024:00hh:mm606E3. fázis Ki24:0000:0024:00hh:mm606EAlapértékek<br>Nem   gen24:0000:0024:00hh:mm616EAlapértékek<br>Nem   genNemSzabadság fűtési kör 1641EElőválasztás<br>Periódus 1 ! Periódus 2 ! Periódus 3 ! Periódus 4 !<br>Periódus 5 ! Periódus 5 ! Periódus 7 ! Periódus 8642EPeriódus 1 : indítás-,01.0131.12tt.MM643EPeriódus 1 : indítás-,01.0131.12tt.MM648EPeriódus 2 ! Periódus 3 ! Periódus 3 ! Periódus 4 !<br>Periódus 5 ! Periódus 2 ! Periódus 3 ! Periódus 4 !<br>Periódus 5 ! Periódus 2 ! Periódus 3 ! Periódus 4 !<br>Periódus 5 ! Periódus 2 ! Periódus 3 ! Periódus 4 !<br>Periódus 5 ! Periódus 5 ! Periódus 3 ! Periódus 4 !<br>Periódus 5 ! Periódus 5 ! Periódus 3 ! Periódus 4 !<br>Periódus 5 ! Periódus 5 ! Periódus 3 ! Periódus 4 !<br>Periódus 5 ! Periódus 6 ! Periódus 3 ! Periódus 4 !<br>Periódus 1 ! Deriódus 2 ! Periódus 3 ! Periódus 4 !<br>Periódus 1 ! Periódus 2 ! Periódus 3 ! Periódus 4 !<br>Periódus 1 ! Periódus 2 ! Periódus 3 ! Periódus 4 !<br>Periódus 1 ! Periódus 2 ! Periódus 3 ! Periódus 4 !<br>Periódus 1 ! Periódus 2 ! Periódus 3 ! Periódus 4 !<br>Periódus 1 ! Periódus 2 ! Periódus 3 ! Periódus 4 !<br>Periódus 1 ! Periódus 2 ! Periódus 3 ! Periódus 4 !<br>Periódus 1 ! Periódus 2 ! Periódus 3 ! Periódus 4 !<br>Periódus 1 ! Periódus 3 ! Periódus 3 ! Periódus 4 !<br>Periódus 1 ! Periódus 3                                                                                                    | 603      | E         | 2. fázis Be                                                                                                    | 24:00    | 00:00  | 24:00  | hh:mm |
| 605E3. fázis Be24:0000:0024:00hh:mm606E3. fázis Ki24:0000:0024:00hh:mm616EAlapértékekNemSzabadság fűtési kör 1641EElőválasztás<br>Periódus 5   Periódus 2   Periódus 3   Periódus 8   Periódus 8   Periódus 8   Periódus 8   Periódus 8   Periódus 8   Periódus 8   Periódus 8   Periódus 8   Periódus 8   Periódus 8   Periódus 8   Periódus 8   Periódus 8   Periódus 8   Periódus 8   Periódus 8   Periódus 8   Periódus 1 : vége01.0131.12tt.MM643EPeriódus 1 : vége01.0131.12tt.MM644EMűködési szint<br>Periódus 1 ! Periódus 2   Periódus 3   Periódus 4  <br>Periódus 8   Periódus 1 ! Periódus 2   Periódus 3   Periódus 4  <br>Periódus 8   Periódus 1 ! Periódus 2   Periódus 3   Periódus 4  <br>Periódus 1 ! Periódus 2   Periódus 3   Periódus 4  <br>Periódus 1 ! Periódus 2   Periódus 3   Periódus 4  <br>Periódus 1 ! Vége01.0131.12tt.MM653EPeriódus 1 : vége01.0131.12tt.MM653EPeriódus 1 : vége01.0131.12tt.MM654ENűködési szint<br>Fagyvédelem   CackkentettFagyvédelemSzabadság fűtési kör P01.0131.12tt.MM662EPeriódus 1 : periódus 3   Periódus 3   Periódus 4  <br>Periódus 1 ! Periódus 3   Periódus 4  <br>Periódus 3   Periódus 4  <br>Periódus 3   Periódus 4  <br>Periódus 5   Periódus 5   Periódus 4  <br>Periódus 5   Periódus 6   <b< td=""><td>604</td><td>E</td><td>2. fázis Ki</td><td>24:00</td><td>00:00</td><td>24:00</td><td>hh:mm</td></b<>                                                                                                    | 604      | E         | 2. fázis Ki                                                                                                    | 24:00    | 00:00  | 24:00  | hh:mm |
| 606E3. fazis Ki24:0000:0024:00hh:mm616EAlapértékek<br>Nem   IgenSzabadság fútési kör 1641EElőválasztás<br>Periódus 5   Periódus 3   Periódus 3   Periódus 4  <br>Periódus 5   Periódus 3   Periódus 3   Periódus 4  <br>Periódus 5   Periódus 3   Periódus 7   Periódus 8642EPeriódus 1 : Indítás01.0131.12tt.MM643EPeriódus 1 : vége01.0131.12tt.MM644EMűködési szint<br>Periódus 1   Periódus 2   Periódus 3   Periódus 4  <br>Periódus 5   Periódus 3   Periódus 4  <br>Periódus 5   Periódus 2   Periódus 3   Periódus 8  <br>Periódus 1   Periódus 2   Periódus 3   Periódus 8  <br>Periódus 1   Periódus 2   Periódus 3   Periódus 8  <br>Periódus 8   Periódus 8   Periódus 8  <br>Periódus 1   Periódus 2   Periódus 8   Periódus 8  <br>Periódus 8   Periódus 8   Periódus 8  <br>Periódus 8   Periódus 8   Periódus 8  <br>Periódus 8   Periódus 8   Periódus 8  <br>Periódus 8   Periódus 8   Periódus 8  <br>Periódus 8   Periódus 8   Periódus 8  <br>Periódus 8   Periódus 8   Periódus 8  <br>Periódus 8   Periódus 8  <br>Periódus 8   Periódus 8   Periódus 8  <br>Periódus 8   Periódus 8   Periódus 8  <br>Periódus 8   Periódus 8   Periódus 8   Periódus 8   Periódus 8   Periódus 8   Periódus 8  <br>Periódus 8   Periódus 8   Pe                                                                                                    | 605      | E         | 3. fázis Be                                                                                                    | 24:00    | 00:00  | 24:00  | hh:mm |
| 616       E       Alapertekek<br>Nem ; Igen       Nem       -         Szabadság fűtési kör 1       -       -       -       -         641       E       Előválasztás<br>Periódus 1 ; Periódus 2 ; Periódus 3 ; Periódus 4 ;<br>Periódus 5 ; Periódus 3 ; Periódus 3 ; Periódus 4 ;<br>Periódus 1 : indítás       -       -         642       E       Periódus 1 : indítás       -       -       01.01       31.12       tt.MM         643       E       Periódus 5 ; Periódus 2 ; Periódus 3 ; Periódus 8       Fagyvédelem       -       -       -         643       E       Periódus 5 ; Periódus 2 ; Periódus 3 ; Periódus 4 ;<br>Periódus 5 ; Periódus 3 ; Periódus 3 ; Periódus 4 ;<br>Periódus 5 ; Periódus 2 ; Periódus 3 ; Periódus 4 ;<br>Periódus 5 ; Periódus 3 ; Periódus 8       Periódus 1       -         652       E       Periódus 1 : indítás        01.01       31.12       tt.MM         653       E       Periódus 1 : vége        01.01       31.12       tt.MM         653       E       Periódus 1 : vége        01.01       31.12       tt.MM         654       E       Periódus 2 ; Periódus 3 ; Periódus 3 ; Periódus 4 ;<br>Periódus 1 ; Periódus 3 ; Periódus 4 ;<br>Periódus 1 ; Periódus 2 ; Periódus 3 ; Periódus 4 ;<br>Periódus 1 ; Periódus 3 ; Periódus 3 ; Periódus 3 ; Periódus 3 ; Periódus 3 ; Periódus 3 ; Periódus 3 ; Periódus 3 ; Periódus 3 ; Pe                                                                                                    | 606      | E         | 3. fázis Ki                                                                                                    | 24:00    | 00:00  | 24:00  | hh:mm |
| Szabadság fűtési kör 1641EElőválasztás<br>Periódus 1 ; Periódus 2 ; Periódus 3 ; Periódus 8 ;<br>Periódus 5 ; Periódus 6 ; Periódus 8 ;<br>Periódus 7 ; Periódus 8 ;<br>Periódus 8 ; Periódus 8 ;<br>Periódus 1 : útjás01.0131.12tt.MIM642EPeriódus 1 : útjás01.0131.12tt.MIM643EPeriódus 1 : útjás01.0131.12tt.MIM648EMűködési szint<br>Payvédelem [ ScokkentettFagyvédelem651EElőválasztás<br>Periódus 1 ; Periódus 3 ; Periódus 3 ; Periódus 3 ; Periódus 3 ; Periódus 3 ; Periódus 3 ; Periódus 8 ;<br>Periódus 1 ; Periódus 2 ; Periódus 3 ; Periódus 8 ;<br>Periódus 1 ; Periódus 2 ; Periódus 3 ; Periódus 8 ;<br>Periódus 1 ; Periódus 2 ; Periódus 3 ; Periódus 8 ;<br>Periódus 1 ; Periódus 2 ; Periódus 8 ;<br>Periódus 1 ; Periódus 2 ; Periódus 3 ; Periódus 8 ;<br>Periódus 1 ; Vége01.0131.12tt.MIM653EPeriódus 1 ; Vége01.0131.12tt.MIM654EMűködési szint<br>Periódus 2 ; Periódus 3 ; Periódus 3 ; Periódus 8 ;<br>Periódus 1 ; Periódus 2 ; Periódus 3 ; Periódus 8 ;<br>Periódus 1 ; Periódus 2 ; Periódus 3 ; Periódus 8 ;<br>Periódus 1 ; Periódus 2 ; Periódus 3 ; Periódus 8 ;<br>Periódus 1 ; Periódus 2 ; Periódus 3 ; Periódus 8 ;<br>Periódus 8 ;<br>Periódus 1 ; Periódus 2 ; Periódus 8 ;<br>Periódus 8 ;<br>Periódus 1 ; Periódus 3 ; Periódus 8 ;<br>Periódus 8 ;<br>Periódus 8 ;<br>Periódus 8 ;<br>Periódus 8 ;<br>Periódus 8 ;<br>Periódus 8 ;<br>Periódus 8 ;<br>Periódus 8 ;<br>Periódus 8 ;<br>Periódus 8 ;<br>Periódus 8 ;<br>Periódus 8 ;<br>Periódus 8 ;<br>Periódus 8 ;<br>Periódus 8 ;<br>Periódus 8 ;<br>Per                                                                                                    | 616      | E         | Alapértékek<br>Nem ¦ Igen                                                                                                | Nem      |        |        | -     |
| 641EElőválasztás<br>Periódus 2 ! Periódus 3 ! Periódus 4 !<br>Periódus 5 ! Periódus 2 ! Periódus 3 ! Periódus 4 !<br>Periódus 5 ! Periódus 6 ! Periódus 7 ! Periódus 7 ! Periódus 7 !<br>Periódus 5 ! Periódus 7 ! Periódus 7 ! Periódus 7 !<br>Periódus 7 ! Periódus 7 ! Periódus 7 !<br>Periódus 7 !<br>Periódus 7 !<br>Periódus 7 !<br>Periódus 7 !<br>Periódus 7 !<br>Periódus 7 !<br>Periódus 7 !<br>Periódus 7 !<br>Periódus 7 !<br>Periódus 7 !<br>Periódus 7 !<br>Periódus 7 !<br>Periódus 7 !<br>Periódus 7 !<br>Periódus 7 !<br>Periódus 7 !<br>                                                                                                    | Szabad   | dság      | fűtési kör 1                                                                                                    |          |        |        |       |
| 642EPeriódus 1: indítás01.0131.12tt.MM643EPeriódus 1: vége01.0131.12tt.MM648EMűködési szint<br>Fagyvédelem [ CsökkentettFagyvédelemSzabadság fűtési kör 201.0131.12tt.MM651EElőválasztás<br>Periódus 1 Periódus 2 Periódus 3 Periódus 4 Periódus 5 Periódus 3 Periódus 3 Periódus 801.0131.12tt.MM652EPeriódus 1: indítás01.0131.12tt.MM653EPeriódus 1: vége01.0131.12tt.MM658EMűködési szint<br>Periódus 1 Periódus 3 Periódus 3 Periódus 4 Periódus 3 Periódus 4 Periódus 3 Periódus 3 Periódus 4 Periódus 3 Periódus 3 Periódus 4 Periódus 5 Periódus 5 Periódus 3 Periódus 3 Periódus 801.0131.12tt.MM661EE Iőválasztás<br>Periódus 1 Periódus 7 Periódus 8Fagyvédelem661EE Periódus 1: indítás01.0131.12tt.MM663EPeriódus 1: vége01.0131.12tt.MM663EPeriódus 1: vége01.0131.12tt.MM668EMűködési szint<br>Fagyvédelem [ CsökkentettFagyvédelemFűtési kör 101.0131.12tt.MM668EMűködési szint<br>Fagyvédelem [ CsökkentettE-01.0131.12tt.MM <t< td=""><td>641</td><td>E</td><td>Előválasztás<br/>Periódus 1   Periódus 2   Periódus 3   Periódus 4  <br/>Periódus 5   Periódus 6   Periódus 7   Periódus 8</td><td>Periódus</td><td>s1</td><td></td><td>-</td></t<>                                                                                                    | 641      | E         | Előválasztás<br>Periódus 1   Periódus 2   Periódus 3   Periódus 4  <br>Periódus 5   Periódus 6   Periódus 7   Periódus 8 | Periódus | s1     |        | -     |
| 643EPeriódus 1: vége01.0131.12tt.MM648EMűködési szint<br>Fagyvédelem ; CsökkentettFagyvédelemSzabadság fűtési kör 2651EElőválasztás<br>Periódus 1 ; Periódus 2 ; Periódus 3 ; Periódus 4 ;<br>Periódus 1 ; Periódus 6 ; Periódus 7 ; Periódus 8Periódus 1652EPeriódus 1 : indítás01.0131.12tt.MM653EPeriódus 1 : vége01.0131.12tt.MM658EMűködési szint<br>Fagyvédelem ; CsökkentettFagyvédelem661EElőválasztás<br>Periódus 1 ; Periódus 3 ; Periódus 4 ;<br>Periódus 1 ; Periódus 3 ; Periódus 4 ;<br>                                                                                                    | 642      | E         | Periódus 1: indítás                                                                                                    |          | 01.01  | 31.12  | tt.MM |
| 648       E       Működési szint<br>Fagyvédelem ; Csökkentett       Fagyvédelem       -         Szabadság fűtési kör 2       -       -       -         651       E       Előválasztás<br>Periódus 1; Periódus 2; Periódus 3; Periódus 4;<br>Periódus 5; Periódus 6; Periódus 7; Periódus 8       -       -         652       E       Periódus 1: indítás        01.01       31.12       tt.MM         653       E       Periódus 1: vége        01.01       31.12       tt.MM         658       E       Működési szint<br>Fagyvédelem ; Csökkentett       Fagyvédelem       -       -         661       E       Előválasztás<br>Periódus 1; Periódus 2; Periódus 3; Periódus 4;<br>Periódus 1; Periódus 2; Periódus 3; Periódus 4;<br>Periódus 1; Periódus 2; Periódus 3; Periódus 8       Fagyvédelem       -         662       E       Periódus 1: indítás        01.01       31.12       tt.MM         663       E       Periódus 1: vége        01.01       31.12       tt.MM         663       E       Periódus 1: vége        01.01       31.12       tt.MM         663       E       Működési szint<br>Fagyvédelem ; Csökkentett       Fagyvédelem            710       E       Komfort                                                                                                    | 643      | E         | Periódus 1: vége                                                                                                    |          | 01.01  | 31.12  | tt.MM |
| Szabadság fűtési kör 2Szabadság fűtési kör 2651EElőválasztás<br>Periódus 1 ; Periódus 2 ; Periódus 3 ; Periódus 4 ;<br>Periódus 5 ; Periódus 6 ; Periódus 7 ; Periódus 8Periódus 1 ;<br>Periódus 8652EPeriódus 1 : indítás01.0131.12tt.MM653EPeriódus 1 : vége01.0131.12tt.MM654EMűködési szint<br>Fagyvédelem ; CsökkentettFagyvédelem655EMűködési szint<br>Periódus 1 ; Periódus 3 ; Periódus 3 ; Periódus 4 ;<br>Periódus 5 ; Periódus 6 ; Periódus 3 ; Periódus 8 ;<br>Periódus 5 ; Periódus 6 ; Periódus 3 ; Periódus 8 ;<br>Periódus 5 ; Periódus 6 ; Periódus 8 ;<br>Periódus 6 ; Periódus 8 ;<br>Periódus 1 : indítás01.0131.12tt.MM662EPeriódus 1 : indítás01.0131.12tt.MM663EPeriódus 1 : vége01.0131.12tt.MM663EPeriódus 1 : vége01.0131.12tt.MM668EMűködési szint<br>Fagyvédelem ; CsökkentettFagyvédelemFűtési kör 1T01.0131.12tt.MM710EKomfort alapjel20.0BZ 712BZ 716°C714EFagyvédelem alapjel10.04BZ 712°C716EKomfort alapjel35.087 71035°C                                                                                                    | 648      | E         | Működési szint                                                                                                    | Fagyvéo  | lelem  |        | -     |
| Consisting<br>(651)EElőválasztás<br>Periódus 1; Periódus 3; Periódus 3; Periódus 8;<br>Periódus 5; Periódus 6; Periódus 7; Periódus 8Periódus 1Periódus 1Periódus 1Periódus 1; Periódus 8;<br>Periódus 1: indítás01.0131.12tt.MM653EPeriódus 1: vége01.0131.12tt.MM658EMűködési szint<br>Fagyvédelem ; CsökkentettFagyvédelem651EElőválasztás<br>Periódus 2; Periódus 3; Periódus 4;<br>Periódus 5; Periódus 2; Periódus 3; Periódus 4;<br>Periódus 5; Periódus 6; Periódus 3; Periódus 4;<br>Periódus 5; Periódus 6; Periódus 3; Periódus 8Fagyvédelem-661EElőválasztás<br>Periódus 5; Periódus 3; Periódus 4;<br>Periódus 5; Periódus 6; Periódus 3; Periódus 8Fagyvédelem-662EPeriódus 1: indítás01.0131.12tt.MM663EPeriódus 1: vége01.0131.12tt.MM663EPeriódus 1: vége01.0131.12tt.MM668EMűködési szint<br>Fagyvédelem ; CsökkentettFagyvédelemFütési kör 1TT01.0131.12tt.MM710EKomfort alapjel20.0BZ 712BZ 716°C712ECsökkentett alapjel16BZ 714BZ 710°C714EFagyvédelem alapjel10.04BZ 712°C716EKomfort alapjel maximum35.0BZ 71035 <td>Szabac</td> <td>hsán</td> <td>fűtési kör 2</td> <td></td> <td></td> <td></td> <td></td>                                                                                                    | Szabac   | hsán      | fűtési kör 2                                                                                                    |          |        |        |       |
| Periódus 1   Periódus 2   Periódus 3   Periódus 3   Periódus 8  <br>Periódus 5   Periódus 6   Periódus 8  <br>Periódus 5   Periódus 6   Periódus 8  <br>Periódus 1 : indítás01.0131.12tt.MM653EPeriódus 1 : vége01.0131.12tt.MM658EMűködési szint<br>Fagyvédelem   CsökkentettFagyvédelem661EElőválasztás<br>Periódus 2   Periódus 3   Periódus 4  <br>Periódus 6   Periódus 6   Periódus 3   Periódus 4  <br>Periódus 6   Periódus 6   Periódus 7   Periódus 8  <br>Periódus 1   Periódus 6   Periódus 7   Periódus 8  <br>Periódus 1   Periódus 6   Periódus 7   Periódus 8  <br>Periódus 1   Periódus 7   Periódus 7   Periódus 8  <br>Periódus 1   Periódus 6   Periódus 7   Periódus 8  <br>Periódus 1   Periódus 7   Periódus 7   Periódus 8  <br>Periódus 1   Periódus 9   Periódus 7   Periódus 8  <br>Periódus 1   Periódus 9   Periódus 7   Periódus 8  <br>Periódus 1   Periódus 9   Periódus 7   Periódus 8  <br>Periódus 1   Periódus 9   Periódus 7   Periódus 8  <br>Periódus 1   Periódus 9   Periódus 7   Periódus 8  <br>Periódus 1   Periódus 9   Periódus 7   Periódus 8  <br>Periódus 1   Periódus 9   Periódus 7   Periódus 8  <br>Periódus 1   Periódus 9   Periódus 7   Periódus 8  <br>Periódus 1   Periódus 9   Periódus 7   Periódus 8  <br>Periódus 1   Periódus 9   Periódus 7   Periódus 8  <br>Periódus 9   Periódus 9   Pe                                                                                                    | 651      | F         | Flőválasztás                                                                                                    | Periódus | s 1    |        |       |
| 652EPeriódus 1: indítás01.0131.12tt.MM653EPeriódus 1: vége01.0131.12tt.MM658EMűködési szint<br>Fagyvédelem [ CsökkentettFagyvédelemSzabadság fűtési kör P661EElőválasztás<br>Periódus 1: Periódus 2: Periódus 3 ; Periódus 4 ;<br>Periódus 5 ; Periódus 6 ; Periódus 3 ; Periódus 8Fagyvédelem-662EPeriódus 1: indítás01.0131.12tt.MM663EPeriódus 1: vége01.0131.12tt.MM668EMűködési szint<br>Fagyvédelem   CsökkentettFagyvédelem710EKomfort alapjel20.0BZ 712BZ 716°C712ECsökkentett alapjel16BZ 714BZ 710°C714EFagyvédelem alapjel10.04BZ 712°C716FKomfort alapiel maximum35.0BZ 71035°C                                                                                                    |          |           | Periódus 1   Periódus 2   Periódus 3   Periódus 4  <br>Periódus 5   Periódus 6   Periódus 7   Periódus 8                 |          |        |        |       |
| 653EPeriódus 1: vége01.0131.12tt.MM658EMűködési szint<br>Fagyvédelem $  Csökkentett$ FagyvédelemSzabadság fűtési kör PFagyvédelem661EElőválasztás<br>Periódus 5   Periódus 3   Periódus 4  <br>Periódus 5   Periódus 6   Periódus 7   Periódus 8Fagyvédelem-662EPeriódus 1: indítás01.0131.12tt.MM663EPeriódus 1: vége01.0131.12tt.MM668EMűködési szint<br>                                                                                                    | 652      | E         | Periódus 1: indítás                                                                                                    |          | 01.01  | 31.12  | tt.MM |
| 658EMűködési szint<br>Fagyvédelem ¦ CsökkentettFagyvédelemFagyvédelem-Szabadság fűtési kör P661EElőválasztás<br>Periódus 1   Periódus 2   Periódus 3   Periódus 4  <br>Periódus 5   Periódus 6   Periódus 7   Periódus 8Fagyvédelem-662EPeriódus 1: indítás01.0131.12tt.MM663EPeriódus 1: vége01.0131.12tt.MM663EMűködési szint<br>Fagyvédelem ¦ CsökkentettFagyvédelem710EKomfort alapjel20.0BZ 712BZ 716°C712ECsökkentett alapjel16BZ 714BZ 710°C714EFagyvédelem alapjel10.04BZ 712°C                                                                                                    | 653      | Е         | Periódus 1: vége                                                                                                    |          | 01.01  | 31.12  | tt.MM |
| Szabadság fűtési kör P         661       E       Előválasztás       -         Periódus 1   Periódus 2   Periódus 3   Periódus 4  <br>Periódus 5   Periódus 6   Periódus 7   Periódus 8        01.01       31.12       tt.MM         662       E       Periódus 1: indítás        01.01       31.12       tt.MM         663       E       Periódus 1: vége        01.01       31.12       tt.MM         668       E       Működési szint<br>Fagyvédelem   Csökkentett       Fagyvédelem       -       -         Fútési kör 1        10.0       BZ 712       BZ 716       °C         710       E       Komfort alapjel       20.0       BZ 714       BZ 710       °C         712       E       Csökkentett alapjel       10.0       4       BZ 712       °C         714       E       Fagyvédelem alapjel       10.0       4       BZ 712       °C         716       E       Komfort alapiel maximum       35.0       BZ 710       35       °C                                                                                                    | 658      | E         | Működési szint<br>Fagyvédelem : Csökkentett                                                                              | Fagyvéo  | lelem  |        | -     |
| 661       E       Előválasztás<br>Periódus 1   Periódus 2   Periódus 3   Periódus 4  <br>Periódus 5   Periódus 6   Periódus 8       Fagyvédelem       -         662       E       Periódus 1 : indítás        01.01       31.12       tt.MM         663       E       Periódus 1 : vége        01.01       31.12       tt.MM         668       E       Működési szint<br>Fagyvédelem   Csökkentett       Fagyvédelem       -       -         710       E       Komfort alapjel       20.0       BZ 712       BZ 716       °C         712       E       Csökkentett alapjel       16       BZ 714       BZ 710       °C         714       E       Fagyvédelem alapjel       10.0       4       BZ 712       °C                                                                                                    | Szabad   | dság      | fűtési kör P                                                                                                    | 1        |        |        | 1     |
| 662EPeriódus 1: indítás $01.01$ $31.12$ tt.MM $663$ EPeriódus 1: vége $01.01$ $31.12$ tt.MM $668$ EMűködési szint<br>Fagyvédelem ¦ CsökkentettFagyvédelemFűtési kör 1710EKomfort alapjel20.0BZ 712BZ 716°C712ECsökkentett alapjel16BZ 714BZ 710°C714EFagyvédelem alapjel10.04BZ 712°C716FKomfort alapjel maximum35.0BZ 71035°C                                                                                                    | 661      | E         | Előválasztás<br>Periódus 1   Periódus 2   Periódus 3   Periódus 4  <br>Periódus 5   Periódus 6   Periódus 7   Periódus 8 | Fagyvéo  | lelem  |        | -     |
| 663EPeriódus 1: vége01.0131.12tt.MM668EMűködési szint<br>Fagyvédelem ¦ CsökkentettFagyvédelemFűtési kör 1710EKomfort alapjel20.0BZ 712BZ 716°C712ECsökkentett alapjel16BZ 714BZ 710°C714EFagyvédelem alapjel10.04BZ 712°C716FKomfort alapjel maximum35.0BZ 71035°C                                                                                                    | 662      | E         | Periódus 1: indítás                                                                                                    |          | 01.01  | 31.12  | tt.MM |
| 668       E       Működési szint<br>Fagyvédelem   Csökkentett       Fagyvédelem       -         Fűtési kör 1       -       -       -         710       E       Komfort alapjel       20.0       BZ 712       BZ 716       °C         712       E       Csökkentett alapjel       16       BZ 714       BZ 710       °C         714       E       Fagyvédelem alapjel       10.0       4       BZ 712       °C         716       E       Komfort alapjel maximum       35.0       BZ 710       35       °C                                                                                                    | 663      | E         | Periódus 1: vége                                                                                                    | 24       | 01.01  | 31.12  | tt.MM |
| Fútési kör 1         710       E       Komfort alapjel       20.0       BZ 712       BZ 716       °C         712       E       Csökkentett alapjel       16       BZ 714       BZ 710       °C         714       E       Fagyvédelem alapjel       10.0       4       BZ 712       °C         716       F       Komfort alapjel maximum       35.0       BZ 710       35       °C                                                                                                    | 668      | E         | Működési szint                                                                                                    | Fagyvéo  | lelem  |        | -     |
| 710EKomfort alapjel20.0BZ 712BZ 716°C712ECsökkentett alapjel16BZ 714BZ 710°C714EFagyvédelem alapjel10.04BZ 712°C716EKomfort alapiel maximum35.0BZ 71035°C                                                                                                    | Fűtési I | kör 1     |                                                                                                    |          |        | <br>   |       |
| 712ECsökkentett alapjel16BZ 714BZ 710°C714EFagyvédelem alapjel10.04BZ 712°C716EKomfort alapiel maximum35.0BZ 71035°C                                                                                                    | 710      | E         | Komfort alapjel                                                                                                    | 20.0     | BZ 712 | BZ 716 | °C    |
| 714EFagyvédelem alapjel10.04BZ 712°C716EKomfort alapiel maximum35.0BZ 71035                                                                                                    | 712      | E         | Csökkentett alapjel                                                                                                    | 16       | BZ 714 | BZ 710 | °C    |
| 716 E Komfort alapiel maximum 35.0 BZ 710 35                                                                                                    | 714      | E         | Fagyvédelem alapjel                                                                                                    | 10.0     | 4      | BZ 712 | °C    |
|                                                                                                    | 716      | F         | Komfort alapjel maximum                                                                                                  | 35.0     | BZ 710 | 35     | °C    |

| <pre> {ezelő sor }</pre> | Kezelői szint | Lunkció                                                                                                    | Alap beállítás | -Vi<br>v            | Max    | Egység |
|--------------------------|---------------|----------------------------------------------------------------------------------------------------|----------------|---------------------|--------|--------|
| 720                      | F             | Fűtési görbe meredekség                                                                                         | 1.50           | 0.10                | 4.00   | -      |
| 721                      | F             | Fűtési görbe eltolás                                                                                            | 0.0            | -4.5                | 4.5    | °C     |
| 726                      | F             | Fűtési görbe adaptáció<br>Ki¦Be                                                                                 | Ki             |                     |        | -      |
| 730                      | E             | Nyári/téli fűtési határ                                                                                         | 18             | /8                  | 30     | °C     |
| 732                      | F             | 24-órás fűtési korlát                                                                                           | -3             | / <b>-</b> 10       | 10     | °C     |
| 740                      | 1             | Előremenő hőmérséklet alapjel minimum                                                                           | 8              | 8                   | BZ 741 | °C     |
| 741                      | 1             | Előremenő hőmérséklet alapjel maximum                                                                           | 80             | BZ 740              | 95     | °C     |
| 750                      | F             | Teremhőmérséklet ráhatás                                                                                        | 20             | /1                  | 100    | %      |
| 760                      | F             | Helyiség hőmérséklet korlátozás                                                                                 | 1              | / 0.5               | 4      | °C     |
| 770                      | F             | Gyors felfűtés                                                                                                  | 5              | / 0                 | 20     | °C     |
| 780                      | F             | Gyors fűtéscsökkentés<br>Ki ¦ Csökkentett hőmérsékletre ¦ Fagyvédelmi<br>hőmérsékletre                          | Csökke         | ntett hőmérsékletre | .~~    |        |
| 790                      | F             | Bekapcsolási optimalizálás, max. (Optimum start control max)                                                    | 0              | 0                   | 360    | min    |
| 791                      | F             | Leállítási optimalizálás, maximális értéke                                                                      | 0              | 0                   | 360    | min    |
| 800                      | F             | Csökkentett alapjel emelés kezdet                                                                               |                | / <b>-</b> 30       | 10     | °C     |
| 801                      | F             | Csökkentett alapjel emelés vége                                                                                 | -15            | -30                 | BZ 800 | °C     |
| 820                      | F             | Szivattyúkör túlhőmérséklet védelem<br>ki ¦ Be                                                                  | Ве             |                     |        | -      |
| 830                      | F             | Keverőszelep előremenő megemelés (Mixing valve boost)                                                           | 5              | 0                   | 50     | °C     |
| 832                      | F             | Meghajtó típusa<br>2-pont   3-pont                                                                              | 3-pont         |                     |        | -      |
| 833                      | F             | Kapcsolási hiszterézis 2-pont                                                                                   | 2              | 0                   | 20     | °C     |
| 834                      | F             | Meghajtó futásideje                                                                                             | 120            | 30                  | 873    | s      |
| 850                      | I             | Padló szárítás<br>Ki ¦ Normá fűtés ¦ Szárító fűtés ¦ Normál/szárító fűtés¦<br>Szárító/funkcionális fűtés ¦ Kézi | Ki             |                     | 680    | -      |
| 851                      | 1             | Padló szárítás kézi alapjel                                                                                     | 25             | 0                   | 95     | °C     |
| 861                      | F             | Maradékhő elvonás (Excess heat draw)<br>Ki ¦ Fűtési mód ¦ Mindig                                                | Mindig         |                     |        |        |
| 870                      | F             | Pufferrel<br>Nem ¦ Igen                                                                                         | lgen           |                     |        |        |
| 872                      | F             | Előszabályozással/rendszer szivattyúval<br>(With prim. contr/system pump)<br>Nem ¦ Igen                         | lgen           |                     |        |        |
| 900                      | F             | Működési mód váltás<br>Nincs   Védelem   Csökkentett   Komfort   Automatikus                                    | Védele         | m                   |        |        |
| 1. hűte                  | ési kö        | br                                                                                                    |                |                     |        |        |
| 901                      | E             | Működési mód<br>Ki¦ Automatikus                                                                                 | Automa         | atikus              |        | -      |
| 902                      | Е             | Komfort-alapjel                                                                                                 | 24.0           | 15                  | 40     | °C     |
| 907                      | E             | Engedélyezés<br>24h/nap ¦ Fűtési kör időprogram ¦ 5. időprogram                                                 | 24h/naj        | 0                   |        | -      |
| 908                      | I             | Előremenő hőmérséklet alapjel Tkülső<br>25°C-nál                                                                | 20             | 8                   | 35     | °C     |
| 909 <sup>)</sup>         | I             | Előremenő hőmérséklet alapjel Tkülső<br>35°C-nál                                                                | 16             | 8                   | 35     | °C     |
| 912 <sup>)</sup>         | Ι             | Külső hőmérséklet hűtési korlát                                                                                 | 20             | /8                  | 355    | °C     |

| ezelő sor  | ezelői szint | unkció                                                                                               | lap beállítás | <u>.</u>        | X       | gység      |
|------------|--------------|----------------------------------------------------------------------------------------------------|---------------|-----------------|---------|------------|
|            |              |                                                                                                    | <             | $\geq$          | ≥       | <u>Ш</u> . |
| 913        |              | Engedelyezesi futesi periodus vegen                                                                  | 24            | /8              | 100     | n<br>°O    |
| 918        |              | Nyari kompenzacio kezdete i kulso-nel                                                                | 26            | 20              | 35      | °C         |
| 919        |              |                                                                                                    | 35            | 20              | 35      |            |
| 920        |              | Nyari kompenzacio, alapjel noveles                                                                   | 4             | /1              | 10      | -C         |
| 923        | 1            |                                                                                                    | 18            | 8               | 35      |            |
| 924        |              | Min. eloremeno alapjel Tkulso 35°C-nal                                                               | 18            | 8               | 35      | -C         |
| 928        |              |                                                                                                    | 80            | /1              | 10      | %<br>*C    |
| 932<br>938 | F            | Keverőszelep hűtés előremenő csökkentés                                                              | 0.5           | 0               | 20      | °C         |
| 939        | F            | Szelepmozgató típusa<br>2-Pont : 3-Pont                                                              | 3-Pont        |                 |         | 50         |
| 940        | F            | Kapcsolási hiszterézis 2-Pont                                                                        | 2             | 0               | 20      | °C         |
| 941        | F            | Szelepmozgató futásideje                                                                             | 120           | 30              | 873     | s          |
| 945        | F            | Keverőszelep fűtési módban<br>Szabályozás ¦ Nyitva                                                   | Szabály       | oz              |         | -          |
| 946        | F            | Kondenzáció érézkelő tiltás idő                                                                      | 60            | /10             | 600     | min        |
| 947        | F            | Előremenő alapjel emelés harmatpont<br>érzékelő jelére (Flow temperature setpoint<br>increase hygro) | 3             | / 1             | 10      | °C         |
| 948        | F            | Előremenő alapjel növelés indítása relatív páratartalom értéknél                                     | 60            | 0               | 100     | %          |
| 950        | I            | Harmatponti előremenő hőmérséklet<br>különbség                                                       | 2             | /0              | 10      | °C         |
| 962        | F            | Pufferrel<br>Nem ¦ Igen                                                                              | Nem           |                 |         |            |
| 963        | F            | Előszabályozással/rendszer szivattyúval<br>(With prim. contr/system pump)<br>Nem ¦ Igen              | Nem           |                 | 1985    | -          |
| 969        | I            | Működési mód váltás<br>Nincs ¦ Ki ¦ Automatikus                                                      | Ki            |                 |         |            |
| 2. fűtés   | si kö        | r                                                                                                    | 1             |                 |         |            |
| 1010       | E            | Komfort alapjel                                                                                      | 20.0          | BZ 1012         | BZ 1016 | °C         |
| 1012       | E            | Csökkentett alapjel                                                                                  | 16            | BZ 1014         | BZ 1010 | °C         |
| 1014       | E            | Fagyvédelem alapjel                                                                                  | 10.0          | 4               | BZ 1012 | °C         |
| 1016       | F            | Komfort alapjel maximum                                                                              | 35.0          | BZ 1010         | 35      | °C         |
| 1020       | E            | Fűtési görbe meredekség                                                                              | 1.50          | 0.10            | 4.00    | -          |
| 1021       | F            | Fűtési görbe eltolás                                                                                 | 0.0           | -4.5            | 4.5     | °C         |
| 1026       | F            | Fűtési görbe adaptáció<br>Ki¦Be                                                                      | Ki            | 1               |         | -          |
| 1030       | E            | Nyári/téli fűtési határ                                                                              | 18            | / 8             | 30      | °C         |
| 1032       | F            | 24-órás fűtési korlát                                                                                | -3            | /-10            | 10      | °C         |
| 1040       |              | Előremenő hőmérséklet alapjel minimum                                                                | 8             | 8               | BZ 1041 | °C         |
| 1041       |              | Előremenő hőmérséklet alapjel maximum                                                                | 80            | BZ 1040         | 95      | °C         |
| 1050       | F            | Teremhőmérséklet ráhatás                                                                             | 20            | /1              | 100     | %          |
| 1060       | F            | Helyiség hőmérséklet korlátozás                                                                      | 1             | /0.5            | 4       | °C         |
| 1070       | F            | Gyors felfűtés                                                                                       | 5             | /0              | 20      | °C         |
| 1080       | F            | Gyors fűtéscsökkentés<br>Ki ¦ Csökkentett hőmérsékletre ¦ Fagyvédelmi<br>hőmérsékletre               | Csökker       | ntett alapjelig |         | 5          |

|         | int   |                                                                                                    | ítás        |                  |             |        |
|---------|-------|----------------------------------------------------------------------------------------------------|-------------|------------------|-------------|--------|
| s so    | i sz  | ••                                                                                                    | eáll        |                  |             | 0      |
| zelő    | zelő  | kci                                                                                                    | d d         |                  | ×           | /sé    |
| Ke      | Xe.   | E                                                                                                    | Ala         | Mir              | Ma          | Egy    |
| 1090    | F     | Bekapcsolási optimalizálás, max. (Optimum start control max)                                                    | 0           | 0                | 360         | min    |
| 1091    | F     | Leállítási optimalizálás, maximális értéke                                                                      | 0           | 0                | 360         | min    |
| 1100    | F     | Csökkentett alapjel emelés kezdet                                                                               |             | / <b>-</b> 30    | 10          | °C     |
| 1101    | F     | Csökkentett alapjel emelés vége                                                                                 | -15         | -30              | BZ 1100     | °C     |
| 1120    | F     | Szivattyúkör túlhőmérséklet védelem<br>Ki ¦ Be                                                                  | Ве          | (0)              |             | -      |
| 1130    | F     | Keverőszelep előremenő megemelés<br>(Mixing valve boost)                                                        | 5           | 0                | 50          | °C     |
| 1132    | F     | Meghajtó típusa<br>2-pont : 3-pont                                                                              | 3-Pont      |                  | <b>VC</b> h | -      |
| 1133    | F     | Kapcsolási hiszterézis 2-pont                                                                                   | 2           | 0                | 20          | °C     |
| 1134    | F     | Meghajtó futásideje                                                                                             | 120         | 30               | 873         | S      |
| 1150    | F     | Padló szárítás<br>Ki ¦ Normá fűtés   Szárító fűtés   Normál/szárító fűtés <br>Szárító/funkcionális fűtés   Kézi | Ki          | -                |             | -      |
| 1151    | F     | Padló szárítás kézi alapiel                                                                                     | 25          | 0                | 95          | °C     |
| 1161    | F     | Maradékhő elvonás (Excess heat draw)<br>Ki ¦ Fűtési mód ¦ Mindig                                                | Mindig      |                  |             |        |
| 1170    | F     | Pufferrel<br>Nem   Igen                                                                                         | lgen        |                  |             | -      |
| 1172    | F     | Előszabályozással/rendszer szivattyúval                                                                         | lgen        |                  |             |        |
|         |       | (With prim. contr/system pump)<br>Nem ¦ Igen                                                                    | <b>X</b> >> |                  |             |        |
| 1200    | F     | Működési mód váltás<br>Nincs ¦ Védelem ¦ Csökkentett ¦ Komfort ¦ Automatikus                                    | Védelm      | ni üzem          |             |        |
| P (sziv | attyć | is) fűtőkör                                                                                                    |             |                  |             |        |
| 1300    | E     | Működési mód<br>Fagyvédelem¦ Automatikus ¦ Csökkentett   Komfort                                                | Automa      | atikus           | 103         | -      |
| 1310    | E     | Komfort alapjel                                                                                                 | 20.0        | BZ 1312          | BZ 1316     | °C     |
| 1312    | E     | Csökkentett alapjel                                                                                             | 16          | BZ 1314          | BZ 1310     | °C     |
| 1314    | E     | Fagyvédelem alapjel                                                                                             | 10.0        | 4                | BZ 1312     | °C     |
| 1316    | F     | Komfort alapjel maximum                                                                                         | 35.0        | BZ 1310          | 35          | °C     |
| 1320    | E     | Fűtési görbe meredekség                                                                                         | 1.50        | 0.10             | 4.00        | -      |
| 1321    | F     | Fűtési görbe eltolás                                                                                            | 0.0         | -4.5             | 4.5         | °C     |
| 1326    | F     | Fűtési görbe adaptáció<br>Ki ¦ Be                                                                               | Ki          |                  |             | -      |
| 1330    | E     | Nyárı/téli fűtési határ                                                                                         | 18          | /8               | 30          | °C     |
| 1332    | F     | 24-órás fűtési korlát                                                                                           | -3          | / <b>-</b> 10    | 10          | °C     |
| 1340    | F     | Előremenő hőmérséklet alapjel minimum                                                                           | 8           | 8                | BZ 1341     | °C     |
| 1341    | F     | Elöremenő hőmérséklet alapjel maximum                                                                           | 80          | BZ 1340          | 95          | °C     |
| 1350    | F     | I eremhőmérséklet ráhatás                                                                                       | 20          | <u> /1</u>       | 100         | %      |
| 1360    | F     | Helyiseg nomerseklet korlatozás                                                                                 | 1           | /0.5             | 4           | U<br>C |
| 1370    | F     | Gyors felfutes                                                                                                  | 5           | /0               | 20          | °C     |
| 1380    | F     | Gyors futescsokkentes<br>Ki ¦ Csökkentett hőmérsékletre ¦ Fagyvédelmi<br>hőmérsékletre                          | USÖKKE      | entett alapjelig |             | -      |
| 1390    | F     | Bekapcsolási optimalizálás, max. (Optimum start control max)                                                    | 0           | 0                | 360         | min    |
| 1391    | F     | Leállítási optimalizálás, maximális értéke                                                                      | 0           | 0                | 360         | min    |
| 1400    | F     | Csökkentett alapjel emelés kezdet                                                                               |             | / <b>-</b> 30    | 10          | °C     |

|                    | Ħ     |                                                                                                    | tás                       |                  |             |       |
|--------------------|-------|----------------------------------------------------------------------------------------------------|---------------------------|------------------|-------------|-------|
| sor                | SZİ   |                                                                                                    | âllî                      |                  |             |       |
| elő                | elői  | kcić                                                                                                    | be                        |                  |             | ség   |
| (ez                | (ez   | un l                                                                                                    | Nap                       | Min              | Aax -       | Ś     |
| <u>×</u><br>1401   | F     | Csökkentett alapiel emelés vége                                                                                     | -15                       | -30              | BZ 1400     | °C    |
| 1420               | F     | Szivattyúkör túlhőmérséklet védelem                                                                                 | Ве                        |                  |             | -     |
| 1450               | I     | Padló szárítás<br>Ki   Normá fűtés   Szárító fűtés   Normál/szárító fűtés <br>Szárító/funkcionális fűtés   Kézi     | Aus                       | 2/2              |             | -     |
| 1451               | I     | Padló szárítás kézi alapjel                                                                                         | 25                        | 0                | 95          | °C    |
| 1455               | F     | Padló szárítás aktuális alapjel                                                                                     | 0                         | 0                | 95          | °C    |
| 1456               | F     | Padló szárítási napok aktuális                                                                                      | 0                         | 0                | 32          |       |
| 1457               | F     | Padló szárítási napok teljes                                                                                        | 0                         | 0                | 32          |       |
| 1461               | F     | Maradékhő elvonás (Excess heat draw)<br>Ki ¦ Fűtési mód ¦ Mindig                                                    | Mindig                    |                  |             | 6     |
| 1470               | F     | Pufferrel<br>Nem ¦ Igen                                                                                             | lgen                      |                  |             |       |
| 1472               | F     | Előszabályozással/rendszer szivattyúval                                                                             | lgen                      |                  |             |       |
|                    |       | (With prim. contr/system pump)<br>Nem   Igen                                                                        |                           |                  |             |       |
| 1500               | F     | Működési mód váltás<br>Nincs   Védelem   Csökkentett   Komfort   Automatikus                                        | Védelmi üzem              |                  |             |       |
| Haszná             | álati | melegvíz                                                                                                    |                           |                  |             |       |
| 1610               | Е     | Névleges alapjel                                                                                                    | 55                        | BZ 1612          | BZ 1614 OEM | °C    |
| 1612               | F     | Csökkentett alapjel                                                                                                 | 40                        | 8                | BZ 1610     | °C    |
| 1620               | I     | Engedélyezés<br>24h/nap ¦ Fűtési körök időprogramja ¦ Időprogram<br>4/HMV                                           | Fűtési körök időprogramja |                  |             | -     |
| 1630               | I     | Töltés előnykapcsolás                                                                                               | Keverőszelepes kör        |                  |             | -     |
|                    |       | Abszolut   Átkapcsolás   Nincs   Keverőszelepes kör<br>átkapcsolás, Szivattyús abszolut                             | átkapcs<br>abszolut       | olás, Szivattyús |             |       |
| 1640               | F     | Legionella elleni védelem<br>Ki ¦ Időszakosan ¦ Rögzített nap                                                       | Rögzíte                   | tt nap           | VQ.         | -     |
| 1641               | F     | ldőszakos legionela elleni védelem                                                                                  | 3                         | 1                | 7           | Nap   |
| 1642               | F     | Legionella védelem rögzített nap<br>Hétfő   Kedd   Szerda   Csütörtök   Péntek   Szombat <br>Vasárnap               | Hétfő                     |                  |             | S     |
| 1644               | F     | Legionella védelem ideje                                                                                            |                           | / 00:00          | 23:50       | hh:mm |
| 1645               | F     | Legionella védelem alapjel                                                                                          | 65                        | 55               | 95          | °C    |
| 1646               | F     | Legionella védelem időtartam                                                                                        | 30                        | / <b>10</b>      | 360         | Min   |
| 1647 <sup>4)</sup> | F     | Cirkulációs szivattyú legionella elleni<br>védelem idején<br><sup>Ki¦ Be</sup>                                      | Be                        |                  |             | -     |
| 1660 <sup>4)</sup> | F     | HMV cirkulációs szivattyú, engedélyezés<br>Időprogram 3/HCP ¦ HMV engedélyezés ¦<br>Időprogram 4/HMV ¦ Időprogram 5 | HMV en                    | gedélyezés       |             | -     |
| 1661 <sup>4)</sup> | F     | Cirkulációs szivattyú keringtetés<br>Ki ¦ Be                                                                        | Ве                        |                  |             | -     |
| 1663 <sup>4)</sup> | F     | Cirkuláció alapjel                                                                                                  | 45                        | 8                | 80          | °C    |
| Hx-sziv            | atty  | ú                                                                                                    |                           |                  |             |       |
| 2010               | F     | H1 Maradékhő elvonás (Excess heat draw)<br>Ki ¦ Be                                                                  | Ве                        | $\mathbf{XO}$    |             |       |
| 2012               | F     | H1 Pufferrel<br>Nem ¦ Igen                                                                                          | lgen                      |                  | 06.         | -     |
| 2014               | F     | H1 előszabályozással/rendszer szivattyúval (With prim. contr/system pump)                                           | lgen                      |                  |             | 5     |
|                    |       |                                                                                                    |                           |                  |             |       |

| $\sim$             |                                             |                                                                                                    |                |               |             |        |
|--------------------|---------------------------------------------|----------------------------------------------------------------------------------------------------|----------------|---------------|-------------|--------|
| (ezelő sor         | <pre><celői pre="" szint<=""></celői></pre> | Lunkció                                                                                                    | Alap beállítás | Li V          | Max         | Egység |
|                    |                                             | Nem ¦ Igen                                                                                                   |                | 2             |             |        |
| 2015               | F                                           | H1 hűtési igény<br>2-csöves rendszer ¦ 4-csöves rendszer                                                     | 2-csöve        | s rendszer    |             |        |
| 2035               | F                                           | H2 Maradékhő elvonás (Excess heat draw)                                                                      | Ве             |               |             |        |
| 2037               | F                                           | H2 Pufferrel                                                                                                 | lgen           | 6             |             | -      |
| 2039               | F                                           | H2 előszabályozással/rendszer szivattyúval<br>(With prim. contr/system pump)<br>Nem ¦ Igen                   | lgen           | 20/           | 0           | -      |
| 2040 4)            | F                                           | H2 hűtési igény<br>2-csöves rendszer ¦ 4-csöves rendszer                                                     | 2-csöve        | s rendszer    | 986         | -      |
| Elősza             | bály                                        | ozás / rendszer szivattyú                                                                                    |                |               |             |        |
| 2150               |                                             | Előszabályozás/rendszer szivattyú<br>Puffertároló előtt ¦ Puffertároló után                                  | Puffertá       | roló után     |             |        |
| Napkol             | lekto                                       | or                                                                                                    |                |               |             |        |
| 3810 <sup>4)</sup> | F                                           | Hőmérsékletkülönbség BE                                                                                      | 8              | 0             | 40          | °C     |
| 3811 <sup>4)</sup> | F                                           | Hőmérsékletkülönbség Kl                                                                                      | 4              | 0             | 40          | °C     |
| 3812 <sup>4)</sup> | F                                           | Töltési hőmérséklet min. HMV tároló                                                                          |                | /8            | 95          | °C     |
| 3831 <sup>4</sup>  | F                                           | Kollektorszivattyú minimális futási idő                                                                      | 20             | 5             | 120         | S      |
| 3834 <sup>4</sup>  | F                                           | Kollektor indítási gradiens (Collector start function gradient)                                              |                | / 1           | 20          | min/°C |
| 3840 <sup>4)</sup> | F                                           | Kollektor fagyvédelem                                                                                        |                | / <b>-</b> 20 | 5           | °C     |
| 3850 <sup>4)</sup> | F                                           | Kollektor túlhőmérséklet védelem                                                                             |                | /30           | 350         | °C     |
| 3860 <sup>4)</sup> | F                                           | Hőhordozó elpárolgás védelem                                                                                 |                | /60           | 350         | °C     |
| 3880 <sup>4)</sup> | F                                           | Fagyálló<br>Nincs   Etilénglikol   Propilénglikol   Etilén- és<br>Propilénglikol                             | nincs          | X0//          |             |        |
| 3881 <sup>4)</sup> | F                                           | Fagyálló koncentráció                                                                                        | 30             | 1             | 100         | %      |
| 3884 <sup>4)</sup> | F                                           | Szivattyú kapacitás                                                                                          | 200            | 10            | 1500        | l/h    |
| HMV-t              | árol                                        | Ó                                                                                                    |                |               |             |        |
| 5020 <sup>4)</sup> | F                                           | Előremenő hőmérséklet emelés felfűtéskor                                                                     | 16             | 0             | 30          | °C     |
| 5021 <sup>4)</sup> | F                                           | Áttöltés megemelés (Transfer boost)                                                                          | 8              | 0             | 30          | °C     |
| 5022 <sup>4)</sup> | F                                           | Töltés típusa<br>B3-mal ¦ B3-mal és B3-gyel1 ¦ Legionella B3 és B31                                          | B3-mal         | és B31-gyel   |             |        |
| 5050 <sup>4)</sup> | F                                           | Töltési hőmérséklet maximum                                                                                  | 80             | 8             | BZ 5051 OEM | °C     |
| 5055 <sup>4)</sup> | F                                           | Visszahűtési hőmérséklet                                                                                     | 80             | 8             | 95          | °C     |
| 5056 <sup>4)</sup> | F                                           | Kazán/fűtési kör visszahűtés<br>Ki ¦ Be                                                                      | Ki             |               |             | -      |
| 5057 <sup>4)</sup> | F                                           | Kollektor visszahűtés<br>Ki ¦ nyár ¦ mindig                                                                  | Ki             |               |             | -      |
| 5060 <sup>4)</sup> | F                                           | Elektormos fűtőpatron üzemmód (Electrical<br>immersion heateroperating mode)<br>Helyettesítés¦ Nyár ¦ Mindig | Helyette       | sítő          |             | -      |
| 5061 <sup>4)</sup> | F                                           | Elektormos fűtőpatron engedélyezés<br>24h/nap   HMV engedélyezés   időtprogram 4/ HMV                        | HMV en         | gedélyezés    |             | -      |
| 5062 <sup>4)</sup> | F                                           | Elektormos fűtőpatron szabályozás<br>Külső termosztát ¦ HMV érzékelő                                         | HMV érz        | zékelő        |             | -      |
| 5085 <sup>4)</sup> | F                                           | Maradékhő elvonás (Excess heat draw)<br>Ki ¦ Be                                                              | Ве             |               |             | -      |
| 5090 <sup>4)</sup> | F                                           | Pufferrel<br>Nem¦ Igen                                                                                       | Nem            |               | 250-        |        |
| 5092 <sup>4)</sup> | F                                           | Előszabályozással/rendszer szivattyúval                                                                      | Nem            |               |             |        |

| or                 | zint  |                                                                                                    | llítás                      |            |            |      |
|--------------------|-------|----------------------------------------------------------------------------------------------------|-----------------------------|------------|------------|------|
| lő se              | lői s | gi                                                                                                    | beá                         |            |            | ég   |
| eze                | eze   | Na na na na na na na na na na na na na na                                                                                                    | lap                         | Ë          | lax        | GAS  |
| ×                  | ×     | (With prim. contr/system pump)<br>Nem ¦ Igen                                                                                                    | 4                           | 2          | 2          | Ш    |
| 5093 <sup>4)</sup> | F     | Napkollektorral (With Szolár integration)                                                                                                    | lgen                        |            |            |      |
| <b>Átfolyó</b> :   | s HN  | IV termelés                                                                                                    |                             |            |            |      |
| 5544 <sup>4)</sup> | F     | Szelepmozgató futásideje                                                                                                    | 60                          | 7.5        | 480        | S    |
| Konfigu            | ıráci | ó                                                                                                    | 1                           |            | 1          | 1    |
| 5710               | I     | 1. fűtési kör<br>Ki¦Be                                                                                                    | Ве                          |            |            | -    |
| 5711               | I     | 1. hűtési kör<br>Ki¦4-csöves rendszer¦2- csöves rendszer                                                                                                    |                             |            | <u>100</u> |      |
| 5712               | 1     | 1. keverő alkalmazása<br>Fűtés¦ Hűtés¦ Fűtés és hűtés                                                                                                    | Fűtés és                    | s hűtés    |            | 20   |
| 5715               | I     | 2. hűtési kör<br>Ki¦Be                                                                                                    | Ki                          |            |            | -    |
| 5730 <sup>4)</sup> | I     | B3 HMV-érzékelő<br>Érzékelő ¦ Termosztát                                                                                                    | Érzékelő                    | 5          |            | -    |
| 5731 <sup>4)</sup> | I     | Q3 HMV beavatkozó<br>Nincs¦ Töltőszivattyú ¦ Váltószelep                                                                                                    | Töltősziv                   | vattyú     |            | -    |
| 5890               | I     | QX1 relékimenet<br>Nincs ¦ Cirkulációs szivattyú Q4¦ Elektromos fűtőpatron<br>HMV K6 ¦ Kollektor-szivattyú Q5¦ H1 szivattyú Q15¦<br>Riasztás kimenet K10¦<br>2. sziv. fokozat HC1 Q21 ¦ 2. sziv. fokozat HC2 Q22 ¦<br>2. sziv. fokozat HCP Q23 ¦ Fűtőköri sziv. HCP Q20 ¦<br>H2-szivattyú Q18¦ rendszer szivattyú Q14¦ Időprogram<br>5 K13¦ HMV átkeverő sziv.Q35 ¦ HMV köztes kör<br>sziv. Q33 ¦ Fűtési igény K27 ¦ Hűtési igény K28 ¦<br>Légszárító K29¦ Váltószelep hűtés Y21 | Nincs                       |            |            | -    |
| 5930               | I     | BX1 érzékelő-bemenet<br>Nincs   HMV érzékelő B31   Kollektorérzékelő B6   HMV<br>ker. érzékelő B39   HMV töltőérz. B36   zolárelőremenő<br>érz. B63   Szolárvisszatérő érzékelő B64                                                                                                    | Nincs                       |            | 19á.       | -    |
| 5931               | I     | BX2 érzékelő-bemenet<br>Nincs   HMV érzékelő B31   Kollektorérzékelő B6   HMV<br>ker. érzékelő B39   HMV töltőérz. B36   zolárelőremenő<br>érz. B63   Szolárvisszatérő érzékelő B64                                                                                                    | Nincs                       |            |            | 200  |
| 5950               | I     | H1 funkció bemenet<br>Üzemmód váltás FK-k+HMV   Üzemmód váltás FK-ök  <br>Üzemmód váltás FK1   Üzemmód váltás FK2  <br>Üzemmód váltás FKSZ   Hiba- /alarmjelzés   Minimális<br>előremenő alapjel   Túlhőmérséklet-levezetés <br>Harmatpont figyelés   Előrem. alapjel emelés<br>harmatpont érzékelő   Hűtési igény  <br>Fűtési igény 10V   Hűtési igény 10V   Nyomásmérés<br>10V   Relatív páratartalom 10V   Teremhőm, 10V                                                      | Üzemmód váltás FK-<br>k+HMV |            |            | -    |
| 5951               | I     | Érintkező típus<br>Nyugalmi kapcsoló NC ¦ Munka kapcsoló NO                                                                                                    | Munka k                     | apcsoló NO |            | -    |
| 5952               | I     | Működési érték H1 kontaktus                                                                                                    | 70                          | 8          | 130        | °C   |
| 5953               | Ι     | 1. feszültség érték H1                                                                                                    | 0                           | 0          | 10         | Volt |
| 5954               | I     | 1. Működési érték H1                                                                                                    | 0                           | -100       | 500        | -    |
| 5955               | I     | 2. feszültség érték H1                                                                                                    | 10                          | 0          | 10         | Volt |
| 5956               | 1     | 2. Működési érték H1                                                                                                    | 70                          | -100       | 500        | -    |
| 6014               |       | <ol> <li>keverőcsoport funkció</li> <li>fűtőkör ¦ Előszabályozás/rendszer sziv. ¦ HMV<br/>előszabályozás <sup>4)</sup> ¦ HMV átfolyó fűtő <sup>4)</sup> ¦ 1.hűtőkör ¦<br/>Fűtőkör / 1. hűtőkör</li> </ol>                                                                                                    | Fűtőkör                     |            | 96h        | -    |
| 6020               | I     | 1. kiegészítő modul funkció                                                                                                    | Nincs fu                    | nkció      |            | -    |

| 10                 |               |                                                                                                    |                             |      |     |        |
|--------------------|---------------|----------------------------------------------------------------------------------------------------|-----------------------------|------|-----|--------|
| Kezelő sor         | Kezelői szint | Funkció                                                                                                    | Alap beállítás              | u N  | Max | Egység |
|                    |               | Nincs funkció   Multifunkcionális   2. fűtőkör   Szolár<br>HMV <sup>4)</sup>   Előszabályozó/rendszer szivattyú   HMV<br>előszabályozás <sup>4)</sup>   Átfolyó HMV termelés <sup>4)</sup>   1. hűtőkör <sup>4)</sup>                                                                                                    | -                           | ·    |     |        |
| 6021               | 1             | 2. kiegészítő modul funkció<br>Nincs funkció   Multifunkcionális   2. fűtőkör   Szolár<br>HMV <sup>4)</sup>   Előszabályozó/rendszer szivattyú   HMV<br>előszabályozás <sup>4)</sup>   Átfolyó HMV termelés <sup>4)</sup>   1. hűtőkör <sup>4)</sup>                                                                                                    | Nincs funkció               |      |     | -      |
| 6030               | I             | QX21 relékimenet<br>Nincs   Cirkulációs szivattyú Q4¦ Elektromos fűtőpatron<br>HMV K6   Kollektor-szivattyú Q5 <sup>4)</sup>   H1 szivattyú Q15¦<br>Riasztás kimenet K10¦<br>2. sziv. fokozat HC1 Q21   2. sziv. fokozat HC2 Q22  <br>2. sziv. fokozat HCP Q23   Fűtőköri sziv. HCP Q20  <br>H2-szivattyú Q18¦ rendszer szivattyú Q14¦ Időprogram<br>5 K13¦ HMV átkeverő sziv.Q35 <sup>4)</sup>   HMV köztes kör<br>sziv. Q33 <sup>4)</sup>   Fűtési igény K27   Hűtési igény K28                                            | Nincs                       |      | 960 | Ś.     |
| 6031               |               | QX22 relékimenet<br>Nincs   Cirkulációs szivattyú Q4  Elektromos fűtőpatron<br>HMV K6   Kollektor-szivattyú Q5 <sup>4)</sup>   H1 szivattyú Q15 <br>Riasztás kimenet K10 <br>2. sziv. fokozat HC1 Q21   2. sziv. fokozat HC2 Q22  <br>2. sziv. fokozat HCP Q23   Fűtőköri sziv. HCP Q20  <br>H2-szivattyú Q18  rendszer szivattyú Q14  Időprogram<br>5 K13  HMV átkeverő sziv.Q35 <sup>4)</sup>   HMV köztes kör<br>sziv. Q33 <sup>4)</sup>   Fűtési igény K27   Hűtési igény K28  <br>Légszárító K29  Váltószelep hűtés Y21 | Nincs                       |      |     |        |
| 6032               | I             | QX23 relékimenet<br>Nincs   Cirkulációs szivattyú Q4  Elektromos fűtőpatron<br>HMV K6   Kollektor-szivattyú Q5 <sup>4)</sup>   H1 szivattyú Q15 <br>Riasztás kimenet K10 <br>2. sziv. fokozat HC1 Q21   2. sziv. fokozat HC2 Q22  <br>2. sziv. fokozat HCP Q23   Fűtőköri sziv. HCP Q20  <br>H2-szivattyú Q18  rendszer szivattyú Q14  Időprogram<br>5 K13  HMV átkeverő sziv.Q35 <sup>4)</sup>   HMV köztes kör<br>sziv. Q33 <sup>4)</sup>   Fűtési igény K27   Hűtési igény K28  <br>Lénszárító K29  Váltószelen bűtés Y21 | Nincs                       | 60   | 96. |        |
| 6040               | I             | BX21 érzékelő bemenet<br>Nincs   HMV érzékelő B31   Kollektorérzékelő B6   HMV<br>ker. érzékelő B39   HMV töltőérz. B36   zolárelőremenő<br>érz. B63   Szolárvisszatérő érzékelő B64                                                                                                    | Nincs                       |      |     | 200    |
| 6041               | I             | BX22 érzékelő bemenet<br>Nincs   HMV érzékelő B31   Kollektorérzékelő B6   HMV<br>ker. érzékelő B39   HMV töltőérz. B36   zolárelőremenő<br>érz. B63   Szolárvisszatérő érzékelő B64                                                                                                    | Nincs                       |      |     |        |
| 6046               | I             | H2 funkció bemenet<br>Üzemmód váltás FK-k+HMV ¦ Üzemmód váltás FK-ök ¦<br>Üzemmód váltás FK1 ¦ Üzemmód váltás FK2 ¦<br>Üzemmód váltás FKSZ ¦ Hiba- /alarmjelzés ¦ Minimális<br>előremenő alapjel ¦ Túlhőmérséklet-levezetés¦<br>Harmatpont figyelés ¦ Előrem. alapjel emelés<br>harmatpont érzékelő ¦ Hűtési igény ¦<br>Fűtési igény 10V ¦ Hűtési igény 10V ¦ Nyomásmérés<br>10V ¦ Relatív páratartalom 10V ¦ Teremhőm. 10V                                                                                                  | Üzemmód váltás FK-<br>k+HMV |      |     |        |
| 6047               | I             | Érintkező típus                                                                                                    | Munka kapcsoló NO           |      |     | -      |
| 6048               | 1             | Nyugaimi kapcsolo NC ¦ Munka kapcsoló NO                                                                                                    | 70 8                        |      | 130 | °C     |
| 6049               | I             | 1. feszültség érték H2                                                                                                    | 0                           | 0    | 10  | Volt   |
| 6050               | 1             | 1. Működési érték H2                                                                                                    | 0                           | -100 | 500 | -      |
| 6051               | I             | 2. feszültség érték H2                                                                                                    | 10                          | 0    | 10  | Volt   |
| 6052               | 1             | 2. működési érték H2                                                                                                    | 70                          | -100 | 500 | -      |
| 6097 <sup>4)</sup> | F             | Kollektorérzékelő típusa                                                                                                    | NTC                         |      |     |        |

| ezelő sor          | ezelői szint | Inkció                                                                                                    | ap beállítás      | Ē                                  | ax     | jység |
|--------------------|--------------|----------------------------------------------------------------------------------------------------|-------------------|------------------------------------|--------|-------|
| ž                  | ž            |                                                                                                    | ₹                 | Σ                                  | Ξ      | Щ,    |
| 6008 <sup>4)</sup> | <b>-</b>     | NTC ; Pt 1000                                                                                                    | 0                 | 20                                 | 20     | °C    |
| 6098 /             |              |                                                                                                    | 0                 | -20                                | 20     |       |
| 6100               |              |                                                                                                    | 0                 | -3.0                               | 3.0    | -C    |
| 6110               | F<br>-       |                                                                                                    | 15                | 0                                  | 50     | n     |
| 6120               | F            | Ki ¦ Be                                                                                                    | KI                |                                    | -      | -     |
| 6128               | F            | Fűtési igény …külső hőmérséklet alatt                                                                                   |                   | / <b>-</b> 50                      | 50     | °C    |
| 6129               | F            | Fűtési igénykülső hőmérséklet felett                                                                                    |                   | /-50                               | 50     | °C    |
| 6131 <sup>4)</sup> | F            | Fűtési igény gazdaságos üzemmódban<br>Ki ¦ Csak HMV ¦ Be                                                                | Ki                |                                    |        |       |
| 6135               | F            | Légszárító<br>Ki¦Be                                                                                                    | Ki                |                                    |        | 5     |
| 6136               | F            | Légszárító engedélyezés<br>24h/nap ¦ ldőprogram, fűtési kör ¦ ldőprogram 5                                              | 24h/nap           | )                                  |        |       |
| 6137               | F            | Légszárító r.páratartalom. Be (Air<br>dehumidifer r.h. on)                                                              | 55                | 0                                  | 100    | %     |
| 6138               | F            | Légszárító r.párataetalom. SD (Air<br>dehumidifier r. h. SD)                                                            | 5                 | 2                                  | 50     | %     |
| 6200               | I            | Érzékelő tárolás (Save sensor)<br>Nem ¦igen                                                                             | Nem               |                                    | -      | -     |
| 6205               | F            | Gyári paraméter visszaállítás (Reset to default parameters)                                                             | Nem               |                                    | -      | -     |
| 6212 <sup>4)</sup> | I            | Ellenőrző szám hőforrás 1                                                                                               | -                 |                                    |        |       |
| 6215               | I            | Ellenőrző szám, tároló tartály                                                                                          | -                 | 0                                  | 199999 | -     |
| 6217               | I            | Ellenőrző szám, fűtési körök                                                                                            | -                 | 0                                  | 199999 | -     |
| 6220               | F            | Software-verzió                                                                                                    | -                 | 0                                  | 99.9   | -     |
| LPB                |              |                                                                                                    |                   |                                    |        |       |
| 6600               | I            | Eszköz cím                                                                                                    | 1                 | 0                                  | 16     | -     |
| 6601               | F            | Szegmens cím                                                                                                    | 0                 | 0                                  | 14     | -     |
| 6604               | F            | Busz energia ellátás funkció<br>Ki ! Automatikus                                                                        | Automa            | tikus                              |        | 50    |
| 6605               | F            | Busz energia ellátás állapot<br>Ki ¦ Be                                                                                 | Ве                |                                    |        | -     |
| 6621               | F            | Nyári átváltás<br>Helyi ¦ Központi                                                                                      | Helyi             |                                    |        | -     |
| 6623               | F            | Működési mód váltás<br>Helyil Központi                                                                                  | Közpon            | Központi                           |        |       |
| 6625               | F            | HMV hozzárendelés (DHW assignment)<br>Helyi fűtőkörök ¦ A szegmens minden fűtőköre ¦ Minden<br>fűtési kör a rendszerben | Minden<br>rendsze | Minden fűtési kör a<br>rendszerben |        | -     |
| 6627               | F            | Hűtési igény<br>Helyi ¦ Központi                                                                                        | Helyi             |                                    |        |       |
| 6640               | I            | Óra mód<br>Önállóan ¦ Slave távbeállítás nélkül ¦ Slave<br>távbeállítással ¦ Master                                     | Önállóan          |                                    |        | -     |
| 6650               | F            | Külső hőmérséklet forrás                                                                                                | 0                 |                                    | 0      | 239   |
| Hiba               |              |                                                                                                    |                   |                                    |        |       |
| 6710               | I            | Riasztás relé reset<br>Nem ¦ Igen                                                                                       | Nem               |                                    |        | -     |
| 6740               | F            | Előremenő hőmérséklet 1 riasztás                                                                                        |                   | /10                                | 240    | min   |
| 6741               | F            | Előremenő hőmérséklet 2 riasztás                                                                                        |                   | / 10                               | 240    | min   |
| 6743               | F            | Kazán hőmérséklet riasztás                                                                                              |                   | / 10                               | 240    | min   |
|                    |              | 4                                                                                                    |                   |                                    |        |       |

|                    | Ŧ        |                                                                                                    | ás       |          |      |       |
|--------------------|----------|----------------------------------------------------------------------------------------------------|----------|----------|------|-------|
| P                  | Szir     |                                                                                                    |          |          |      |       |
| ű s                | 0        | 20                                                                                                    | peo      |          |      | ég    |
| szel               | szel     | N N N N N N N N N N N N N N N N N N N                                                                                                    | ap       | c        | X    | jyse  |
|                    | <u>×</u> | <u>ц</u>                                                                                                    | A        | Σ        | Σ    | ш     |
| 6745 <sup>-,</sup> | F        | HMV töltési riasztás                                                                                                    |          | /1       | 48   | min   |
| 6746               | F        | Hűtési előremenő hőmérséklet 1 riasztás                                                                                                    |          | / 10     | 240  | min   |
| 6800               | F<br>-   | Elozmeny 1                                                                                                    | -        |          | 0.55 |       |
|                    | F        |                                                                                                    | -        | 0        | 255  | -     |
| 6802               | F        | Elozmeny 2                                                                                                    | -        |          | 0.55 |       |
|                    | F        |                                                                                                    | -        | 0        | 255  | -     |
| 6804               |          | Elozmeny 3                                                                                                    | -        |          | 055  |       |
|                    | F<br>_   |                                                                                                    | -        | 0        | 255  | -     |
| 6806               | F        | Elozmeny 4                                                                                                    | -        | •        | 055  |       |
| 0000               | F        |                                                                                                    | -        | 0        | 255  | -     |
| 6808               | E        | Elozmeny 5                                                                                                    | -        | <u> </u> | 0.55 |       |
|                    | F        |                                                                                                    | -        | 0        | 255  |       |
| 6810               | F        | Előzmény 6                                                                                                    | -        | 0        | 0.55 |       |
|                    | F        | Hibakód 6                                                                                                    | -        | 0        | 255  | -     |
| 6812               | F<br>_   | Előzmény 7                                                                                                    | -        | -        |      |       |
|                    | F        | Hibakód 7                                                                                                    | -        | 0        | 255  | -     |
| 6814               | F        | Előzmény 8                                                                                                    | -        |          |      |       |
|                    | F<br>_   | Hibakód 8                                                                                                    | -        | 0        | 255  | -     |
| 6816               | F        | Előzmény 9                                                                                                    | -        | -        |      |       |
|                    | F        | Hibakód 9                                                                                                    | -        | 0        | 255  | -     |
| 6818               | F        | Előzmény 10                                                                                                    | -        |          |      |       |
| <u> </u>           | F        | Hibakód 10                                                                                                    | -        | 0        | 255  | -     |
| Szerviz            | z / sp   |                                                                                                    | 1        |          | 0.40 |       |
| 7044               | F<br>-   | Karbantartas idotartama                                                                                                    |          | /1       | 240  | Honap |
| 7045               | F        | Karbantartás óta eltelt idő                                                                                                    | 0        | 0        | 240  | Hónap |
| /119*/             | F        | Gazdasagos funkcio<br>Letiltva ¦ Engedélyezve                                                                                                    | Letiltva |          |      | -     |
| 71204)             | E        | Gazdaságos üzem<br>Ki¦Be                                                                                                    | Ki       |          |      | 5     |
| 7140               | E        | Kézi vezérlés<br>Ki ! Be                                                                                                    | Ki       |          |      | -     |
| 7150               | 1        | Külső hőmérséklet szimuláció                                                                                                    | -        | -50.0    | 50   | °C    |
| 7170               | 1        | Felhasználói telefonos szolgálat                                                                                                    |          |          |      | -     |
| Bemen              | et/ki    | menet teszt                                                                                                    |          |          |      |       |
| 7700               | I        | Reléellenőrzés                                                                                                    | Nincs    |          | -    | -     |
|                    |          | Nincs   Minden kiakpcsol   HMV szivattyú Q3   Fűtési kör<br>sziv. Q2   Fűtési kör keverő Nyitás Y1   Fűtési kör<br>keverő Zárás Y2   Relékimenet QX1 <sup>4)</sup>   Relékimenet<br>QX21 Modul 1   Relékimenet QX22 Modul 1  <br>Relékimenet QX23 Modul 1   Relékimenet QX21 Modul<br>2   Relékimenet QX23 Modul 2   Relékimenet QX23 |          |          |      |       |
|                    |          | Modul 2                                                                                                    |          |          |      |       |
| 7730               | I        | Külső hőmérséklet B9                                                                                                    | -        | -50.0    | 50   | °C    |
| 7732               | I        | Előremenő hőmérséklet B1                                                                                                    | -        | 0.0      | 140  | °C    |
| 7750 <sup>4)</sup> | I        | HMV hőmérséklet B3                                                                                                    | -        | 0.0      | 140  | °C    |
| 7820 <sup>4)</sup> | I        | Érzékelő hőmérséklet BX1                                                                                                    | -        | -28.0    | 350  | °C    |
| 7821 <sup>4)</sup> | I        | Érzékelő hőmérséklet BX2                                                                                                    | -        | -28.0    | 350  | °C    |
| 7830 <sup>4)</sup> | I        | Érzékelő hőmérséklet BX21 Modul 1                                                                                                    | 0        | -28      | 350  | °C    |
| 7831 <sup>4)</sup> | I        | Érzékelő hőmérséklet BX22 Modul 1                                                                                                    | 0        | -28      | 350  | °C    |
| 7832 <sup>4)</sup> | I        | Érzékelő hőmérséklet BX21 Modul 2                                                                                                    | 0        | -28      | 350  | °C    |

|                         |        | 0.                                                 |                                          |                                      |           |         |
|-------------------------|--------|----------------------------------------------------|------------------------------------------|--------------------------------------|-----------|---------|
|                         | Ħ      |                                                    | ás                                       |                                      |           |         |
| sor                     | szil   |                                                    | állít                                    |                                      |           |         |
| elő :                   | elői   | (ci)                                               | þe                                       |                                      |           | šég     |
| eze                     | eze    | Ř.                                                 | lap                                      | li                                   | lax       | gys     |
| ⊻<br>7833 <sup>4)</sup> | ⊥<br>⊥ | L<br>Érzékelő hőmérséklet BX22 Modul 2             | <ul> <li></li> <li></li> <li></li> </ul> | <u>≥</u><br>-28                      | ≥<br>350  | ш<br>°С |
| 7840                    | I      | Feszültség-jel H1                                  | -                                        | 0                                    | 10        | Volt    |
| 7841                    | I      | Kontakus állapot H1                                | -                                        | 0                                    | -         | -       |
| 1041                    | 1      | Nyitott¦ Zárt                                      |                                          |                                      |           |         |
| 7845                    | I      | Feszültség-jel H2                                  | 0                                        | 0                                    | 10        | Volt    |
| 7846                    | I      | Kontakus állapot H2<br>Nyitott¦ Zárt               | -                                        |                                      |           | -       |
| Állapot                 |        |                                                    |                                          |                                      |           |         |
| 8000                    | I      | Állapot, 1. fűtési kör                             | -                                        | 1                                    |           |         |
| 8001                    | I      | Állapot, 2. fűtési kör                             | -                                        |                                      |           | -       |
| 8002                    | I      | Állapot, P fűtési kör                              | -                                        |                                      |           | -       |
| 8003                    | I      | Állapot, HMV                                       | -                                        |                                      |           | -       |
| 8004                    | I      | Állapot, 1. hűtési kör                             |                                          |                                      |           | -       |
| 8007                    | I      | Állapot, szolár                                    | -                                        |                                      |           |         |
| Hőterm                  | elő    | hibakeresés                                        | 1                                        | 1                                    |           |         |
| 8510 <sup>4)</sup>      | I      | Kollektor hőmérséklet 1                            | -                                        | -28.0                                | 350       | °C      |
| 8511 <sup>4)</sup>      | I      | Kollektor hőmérséklet 1 max                        | 0                                        | -28.0                                | 350       | °C      |
| 8512 <sup>4)</sup>      | I      | Kollektor hőmérséklet 1 min                        | 0                                        | -28.0                                | 350       | °C      |
| 8513 <sup>4)</sup>      | I      | dT kollektor 1/HMV                                 | -                                        | -168.0                               | 350       | °C      |
| 8519 <sup>4)</sup>      | I      | Szolár előremenő hőmérséklet                       | 0                                        | -28.0                                | 350       | °C      |
| 8520 <sup>4)</sup>      | I      | Szolár visszatérő hőmérséklet                      | 0                                        | -28.0                                | 350       | °C      |
| 8526 <sup>4)</sup>      | E      | 24 órás szolár energia hozam                       | 0                                        | 0                                    | 999.9     | kWh     |
| 8527 <sup>4)</sup>      | E      | Teljes kinyert szolár energia                      | 0                                        | 0                                    | 9999999.9 | kWh     |
| 8530 <sup>4)</sup>      | F      | Szolár hőtermelés üzemóra                          | -                                        | 0                                    | 65535     | h       |
| 8531 <sup>4)</sup>      | F      | Kolektor túlhőmérséklet időtartam                  | -                                        | 0                                    | 65535     | h       |
| Fogyas                  | ztó    | hibakeresés                                        | 1                                        |                                      |           |         |
| 8700                    | I      | Külső hőmérséklet                                  | -                                        | -50.0                                | 50.0      | °C      |
| 8703                    |        | Csillapított külső hőmérséklet                     | -                                        | -50.0                                | 50.0      | °C      |
| 8704                    | I      | Összetett külső hőmérséklet                        | -                                        | -50.0                                | 50.0      | °C      |
| 8720                    | I      | Helyiség relatív páratartalom                      | -                                        | 0                                    | 100       | %       |
| 8721                    |        | Helyiség hőmérséklet                               | -                                        | 0                                    | 50.0      | °C      |
| 8722                    |        | Harmatponti hőmérséklet 1                          | -                                        | 0                                    | 50.0      | °C      |
| 8730                    |        | Fűtőköri szivattyú Q2<br><sup>Ki</sup> ¦Be         | -                                        |                                      |           | -       |
| 8731                    | I      | Fűtőköri keverőszelep nyit Y1<br><sup>Ki</sup> ¦Be | -                                        |                                      |           | -       |
| 8732                    | 1      | Fűtőköri keverőszelep zár Y2<br><sup>Ki</sup> ¦Be  | -                                        |                                      |           | -       |
| 8740                    | I      | Helyiség hőmérséklet 1                             | -                                        | 0.0                                  | 50.0      | °C      |
| 8741                    | 1      | Helyiség hőmérséklet alapjel 1                     | -                                        | 4.0                                  | 35.0      | °C      |
| 8743                    | I      | Előremenő hőmérséklet 1                            | -                                        | 0.0                                  | 140.0     | °C      |
| 8744                    | I      | Előremenő hőmérséklet alapjel 1                    | -                                        | 0.0                                  | 140.0     | °C      |
| 8751                    | 1      | Hűtési kör szivattyú 1<br><sub>Ki ¦</sub> Be       | - <                                      |                                      |           |         |
| 8752                    | I      | Hűési kör keverőszelep 1 nyit<br><sup>Ki</sup> ¦Be | -                                        | $\mathbf{X} \mathbf{O} / \mathbf{i}$ |           |         |
| 8753                    | I      | Hűési kör keverőszelep 1 zár<br>Ki¦Be              | -                                        |                                      | 1961      |         |
| 8754                    | I      | Hűtési váltószelep 1<br>Ki¦Be                      | -                                        |                                      | 70        | 5       |
|                         |        |                                                    |                                          |                                      |           |         |
| 12                 |          |                                                     |          |                          |       |        |
|--------------------|----------|-----------------------------------------------------|----------|--------------------------|-------|--------|
|                    | ÷        |                                                     | âS       |                          |       |        |
| ъ                  | szin     |                                                     | III(té   |                          |       |        |
| ů s                | Ői S     | 20                                                  | )<br>oeá |                          |       | ,<br>D |
| szel               | szel     | Yu Shara                                            | ap       | c                        | XE    | jyse   |
| ž                  | <u>ح</u> | <u>ц</u>                                            | 4        | Σ                        | Σ     | Ш      |
| 8756               | 1        | Előremenő hőmérséklet, hűtés 1                      | -        | 0                        | 140   | °C     |
| 8757               | 1        | Előremenő hőmérséklet alapjel, hűtés 1              | -        | 0                        | 140   | °C     |
| 8760               |          | Fütési kör szivattyú 2<br>Ki¦Be                     | -        |                          |       | -      |
| 8761               | I        | Fűtési kör keverőszelep 2 nyit<br><sup>Ki</sup> ¦Be | -        | 6                        |       | -      |
| 8762               | I        | Fűtési kör keverőszelep 2 zár<br><sup>Ki</sup> ¦Be  | -        | $\mathbf{YO}/\mathbf{x}$ |       | -      |
| 8770               | I        | Helyiség hőmérséklet 2                              | -        | 0.0                      | 50    | °C     |
| 8771               | I        | Helyiség hőmérséklet alapjel 2                      | -        | 4.0                      | 35    | °C     |
| 8773               | 1        | Előremenő hőmérséklet 2                             | -        | 0.0                      | 140   | °C     |
| 8774               | L        | Előremenő hőmérséklet alapjel 2                     | -        | 0.0                      | 140   | °C     |
| 8800               | I        | Helyiség hőmérséklet P                              | -        | 0.0                      | 50    | °C     |
| 8801               | I        | Helyiség hőmérséklet alapjel P                      | -        | 4.0                      | 35    | °C     |
| 8803               | I        | Előremenő hőmérséklet alapjel P                     | -        | 0.0                      | 140   | °C     |
| 8820 <sup>4)</sup> | I        | HMV szivattyú Q3<br><sup>Ki</sup> ¦Be               | -        |                          |       | -      |
| 8830               | 1        | HMV hőmérséklet 1                                   | -        | 0.0                      | 140   | °C     |
| 8831               | 1        | HMV hőmérséklet alapjel                             | -        | 8.0                      | 80    | °C     |
| 8832 <sup>4)</sup> | 1        | HMV hőmérséklet 2                                   | -        | 0.0                      | 140   | °C     |
| 8835 <sup>4)</sup> | 1        | HMV cirkulációs hőmérséklet                         | -        | 0.0                      | 140   | °C     |
| 8836 <sup>4)</sup> | 1        | HMV töltési hőmérséklet                             | 0        | 0                        | 140   | °C     |
| 8850 <sup>4)</sup> | 1        | HMV előszabályozási hőmérséklet                     | 0        | 0                        | 140   | °C     |
| 8851 <sup>4)</sup> | 1        | HMV előszabályozási hőmérséklet alapjel             | 0        | 0                        | 140   | °C     |
| 8852 <sup>4)</sup> | 1        | Hőcserélős HMV készítés hőmérsklet                  | 0        | 0                        | 140   | °C     |
| 8853 <sup>4)</sup> | 1        | Hőcserélős HMV készítés hőmérsklet                  | 0        | 0                        | 140   | °C     |
|                    |          | alapjel                                             |          |                          |       |        |
| 8930               | 1        | Előszabályozási hőmérséklet                         | -        | 0.0                      | 140.0 | °C     |
| 8931               | I        | Előszabályozási hőmérséklet alapjel                 | -        | 0.0                      | 140.0 | °C     |
| 8950 <sup>4)</sup> | I        | Közös előremenő hőmérséklet                         | -        | 0.0                      | 140.0 | °C     |
| 8951 <sup>4)</sup> | 1        | Közös előremenő hőmérséklet alapjel                 | -        | 0.0                      | 140.0 | °C     |
| 8957 <sup>4)</sup> | I        | Közös előremenő hőmérséklet alapjel, hűtés          | 0        | 0                        | 140   | °C     |
| 9000               | 1        | Előremenő hőmérséklet alapjel H1                    | -        | 5.0                      | 130.0 | °C     |
| 9001               | 1        | Előremenő hőmérséklet alapjel H2                    | -        | 5.0                      | 130.0 | °C     |
| 9005               | L        | Víznyomás H1                                        | -        | 0.0                      | 10.0  | bar    |
| 9006               | 1        | Víznyomás H2                                        | -        | 0.0                      | 10.0  | bar    |
| 9031 <sup>4)</sup> | I        | Relékimenet QX1<br>Ki¦Be                            | -        |                          |       | -      |
| 9050               | I        | Relékimenet QX21 modul 1<br>Ki ¦ Be                 | -        |                          |       | -      |
| 9051               | I        | Relékimenet QX22 modul 1<br>Ki ¦ Be                 | -        |                          |       | -      |
| 9052               | I        | Relékimenet QX23 modul 1<br>Ki ¦ Be                 | $\geq$   | 6                        |       | -      |
| 9053               | I        | Relékimenet QX21 modul 2<br><sup>Ki</sup> ¦Be       | - 4      | $\mathcal{L}$            |       | -      |
| 9054               | I        | Relékimenet QX22 modul 2<br>Ki ¦ Be                 | -        |                          |       | -      |
| 9055               | I        | Relékimenet QX23 modul 2<br>Ki ¦ Be                 | -        |                          |       | -      |

# 7 A fűtési jelleggörbe meghatározása

A gyárilag beprogramozott és lent megadott fűtési jelleggörbe-sereg 20°C-ra beállított helyiséghőmérséklet alapjelre vonatkozik. Amennyiben a helyiséghőmérséklet alapjelben változás történik, a fűtési jelleggörbe automatikusan adaptálódik az új értékhez. Az előremenő hőmérséklet értéket a szabályozó ennek megfelelően számítja és állítja elő.

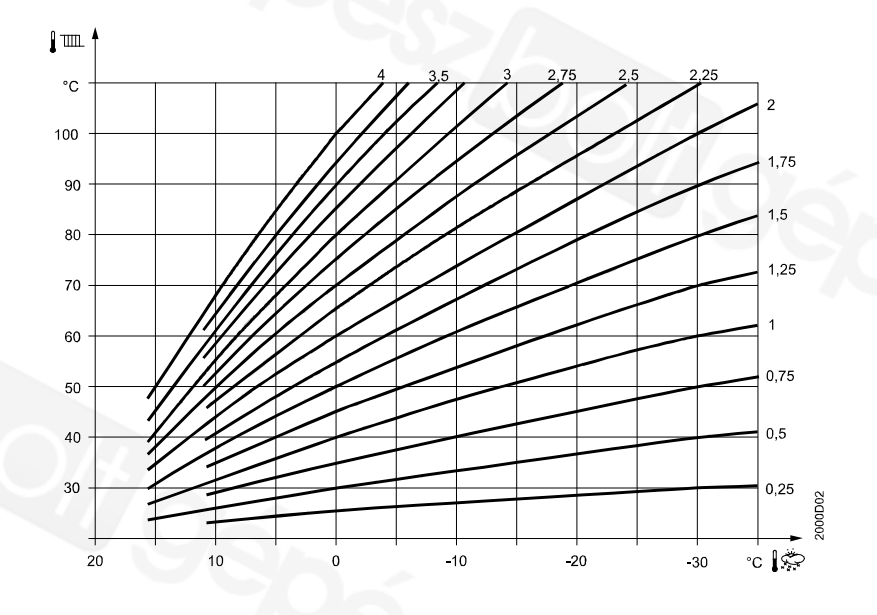

## 8 Kijelzett adatok listája

A kijelzési prioritás függ a hiba jellegétől. 6-os prioritású hibakódtol kezdve, amennyiben van valamilyen felügyeleti eszköz (OCI), hiba üzenetet küld a szabályozó, továbbá amennyiben van definiálva, a risztás relé meghúz.

| Hiba kód | Hiba leírása                                                                          | Prioritás |
|----------|---------------------------------------------------------------------------------------|-----------|
| 0        | Nincs hiba                                                                            |           |
| 10       | Külső hőmérséklet érzékelő hiba                                                       | 6         |
| 20       | Kazán érzékelő 1 hiba                                                                 | 9         |
| 25       | Szilárd tüzelésű kazán érzékelő hiba                                                  | 9         |
| 26       | Közös előremenő (kaszkád) érzékelő hiba                                               | 6         |
| 28       | Égéstermék érzékelő hiba                                                              | 6         |
| 30       | Előremenő 1 érzékelő hiba                                                             | 6         |
| 31       | Hűtés előremenő 1 érzékelő hiba                                                       | 6         |
| 32       | Előremenő 2 érzékelő hiba                                                             | 6         |
| 38       | Előszabályozás előremenő érzékelő hiba                                                | 6         |
| 40       | Visszatérő hőmérséklet 1 érzékelő hiba                                                | 6         |
| 46       | Kaszkád visszatérő hőmérséklet érzékelő hiba                                          | 6         |
| 47       | Közös visszatérő hőmérséklet érzékelő hiba                                            | 6         |
| 50       | HMV 1 érzékelő hiba                                                                   | 9         |
| 52       | HMV 2 érzékelő hiba                                                                   | 9         |
| 54       | HMV előszabályozás érzékelő hiba                                                      | 6         |
| 57       | HMV cirkuláció érzékelő hiba                                                          | 6         |
| 60       | Helviség hőmérséklet 1 érzékelő hiba                                                  | 6         |
| 65       | Helyiség hőmérséklet 2 érzékelő hiba                                                  | 6         |
| 68       | Helviség hőmérséklet 3 érzékelő hiba                                                  | 6         |
| 70       | Puffer 1 érzékelő hiba                                                                | 6         |
| 71       | Puffer 2 érzékelő hiba                                                                | 6         |
| 72       | Puffer 3 érzékelő hiba                                                                | 6         |
| 73       | Kollektor hőmérséklet 1 érzékelő hiba                                                 | 6         |
| 74       | Kollektor hőmérséklet 2 érzékelő hiba                                                 | 6         |
| 81       |                                                                                       | 6         |
| 82       |                                                                                       | 3         |
| 83       | BSB rövidzár                                                                          | 6         |
| 84       | BSB címütközés                                                                        | 3         |
| 85       | BSB rádió kommunikációs biba                                                          | 6         |
| 00       | Bob fadio kontinutikacios niba<br>Bővítő modul 1 hiba (általános hiba állapot üzenet) | 6         |
| 90       | Bovito modul 1 hiba (altalanos hiba allapot uzenet)                                   | 6         |
| 100      | Két mostoréra (LPP)                                                                   | 2         |
| 100      | Nettoréra tartalák pálkül (LPD)                                                       | 2         |
| 102      | Karbantartás üzenet                                                                   | 5         |
| 105      | Karán hőmérséklet felülyezérlés                                                       | 5         |
| 109      | Razan homerseklet letuivezenes                                                        | 9         |
| 117      | Biztorisági határoto termosztát tinas                                                 | 9         |
| 110      | Feiso nyomas natar (tuliepve)                                                         | 0         |
| 118      | Kritikus also nyomasnatar (tuliepve)                                                  | 6         |
| 121      | Előremenő hőmérséklet 2 (HC2) felülvezérlés                                           | 0         |
| 122      | Eloremeno nomersekiet 2 (HC2) feluivezeries                                           | 6         |
| 126      | HMV toites feluivezeries                                                              | 6         |
| 127      |                                                                                       | 6         |
| 131      | Ego niba                                                                              | 9         |
| 146      | Közös konfigurációs híba úzenet                                                       | 3         |
| 1/1      | Riasztás kontaktus 1 (H1) aktiv                                                       | 6         |
| 1/2      | Riasztás kontaktus 2 (H2) aktiv                                                       | 6         |
| 173      | Riasztás kontaktus 3 (EX2/230VAC) aktív                                               | 6         |
| 174      | Riasztás kontaktus 4 (H3) aktív                                                       | 6         |
| 176      | Felső nyomás határ 2 (túllépve)                                                       | 6         |
| 177      | Kritikus alsó nyomáshatár 2 (túllépve)                                                | 6         |
| 178      | Hőmérséklet korlátozás fűtési kör 1                                                   | 3         |
| 179      | Hőmérséklet korlátozás fűtési kör 2                                                   | 3         |
| 207      | Hiba a hűtési körben                                                                  | 6         |
| 217      | Érzékelő általános hibaüzenet                                                         | 6         |
| 218      | Nyomás felülvezérlés általános hibaüzenet                                             | 6         |
| 241      | Előremenő érzékelő, szolár érzékelő hiba                                              | 6         |
| 242      | Visszatérő érzékelő, szolár érzékelő hiba                                             | 6         |

### 8.1.1 Hiba kódok

Siemens Schweiz AG HVAC Products

| 243 | Uszoda hőmérséklet érzékelő hiba                                | 6 |
|-----|-----------------------------------------------------------------|---|
| 320 | HMV töltési hőmérséklet érzékelő hiba                           | 6 |
| 321 | Átfolyó rendszerű HMV készítés kilépő hőmérséklet érzékelő hiba | 6 |
| 322 | Felső nyomás határ 3 (túllépve)                                 | 6 |
| 323 | Kritikus alsó nyomáshatár 3 (túllépve)                          | 6 |
| 324 | BX ugyanaz az érzékelő                                          | 3 |
| 325 | BX/kiegészítő modul ugyanaz az érzékelő                         | 3 |
| 326 | BX/keverőszelep csoport ugyanaz az érzékelő                     | 3 |
| 327 | Kigészítő modulok ugyanavval a funkcióval                       | 3 |
| 328 | Keverőszelep csoportok ugyanavval a funkcióval                  | 3 |
| 329 | Kiegészítő modul / Keverőszelep csoport ugyanavval a funkcióval | 3 |
| 330 | Érzékelő BX1 nincs funkció                                      | 3 |
| 331 | Érzékelő BX2 nincs funkció                                      | 3 |
| 332 | Érzékelő BX3 nincs funkció                                      | 3 |
| 333 | Érzékelő BX4 nincs funkció                                      | 3 |
| 334 | Érzékelő BX5 nincs funkció                                      | 3 |
| 335 | Érzékelő BX21 nincs funkció                                     | 3 |
| 336 | Érzékelő BX22 nincs funkció                                     | 3 |
| 337 | Érzékelő BX1 nincs funkció                                      | 3 |
| 338 | Érzékelő BX12 nincs funkció                                     | 3 |
| 339 | Kollektor szivattyú Q5 hiányzik                                 | 3 |
| 340 | Kollektor szivattyú Q16 hiányzik                                | 3 |
| 341 | Kollektor érzékelő B6 hiányzik                                  | 3 |
| 342 | Szolár HMV érzékelő B31 hiányzik                                | 3 |
| 343 | Szolár engedélyezés hiányzik                                    | 3 |
| 344 | Szolár szabályozó elem puffer, K8 hiányzik                      | 3 |
| 345 | Szolár szabályozó elem uszoda, K18 hiányzik                     | 3 |
| 346 | Szilárd tüzelésű kazán szivattyú Q10 hiányzik                   | 3 |
| 347 | Szilárd tüzelésű kazán összehasonlító érzékelő hiányzik         | 3 |
| 348 | Szilárd tüzelésű kazán címzés hiba                              | 3 |
| 349 | Puffervisszatérő szelep Y15 hiányzik                            | 3 |
| 350 | Puffer tároló címzés hiba                                       | 3 |
| 351 | Előszabályozás/rendszer szivattyú címzés hiba                   | 3 |
| 352 | Hidraulikus váltó címzés hiba                                   | 3 |
| 353 | Kaszkád érzékelő B10 hiányzik                                   | 3 |
| 357 | Előremenő hőmérséklet hűtési kör 1 átvizsgálás                  | 6 |
| 366 | Helyiséghőmérséklet Hx érzékelő hiba                            | 6 |
| 367 | Relatív pératartalom Hx érzékelő hiba                           | 6 |
|     |                                                                 |   |

### 8.1.2 Karbantartási kódok

| Karbantartási<br>kódok | Karbantartási kódok leírása                                                             | Prioritás |
|------------------------|-----------------------------------------------------------------------------------------|-----------|
| 1                      | Kazán égő üzemóraszám meghaladta a beállított értéket                                   | 6         |
| 2                      | Kazán égő indítás meghaladta a beállított értéket                                       | 6         |
| 3                      | Karbantartási idő meghaladta a beállított értéket                                       | 6         |
| 5                      | Fűtési kör nyomásértéke túl alacsony<br>(a beállított alsó határérték 1 alá csökkent)   | 9         |
| 18                     | Fűtési kör 2 nyomásértéke túl alacsony<br>(a beállított alsó határérték 2 alá csökkent) | 9         |
| 10                     | Cserélje ki az elemet a külső hőmérséklet érzékelőben                                   | 6         |
| 21                     | Maximális füstgáz hőmérséklet meghaladta a beállított értéket                           | 6         |
| 22                     | Fűtési kör 3 nyomásértéke túl alacsony<br>(a beállított alsó határérték 3 alá csökkent) | 9         |

### 8.1.3 Speciális működési kódok

| Speciális<br>működési<br>kódok | Leírás                               |
|--------------------------------|--------------------------------------|
| 301                            | Kézi üzem                            |
| 302                            | Biztonsági határoló termosztát teszt |
| 303                            | Kéményseprő funkció                  |
| 309                            | Külső hőmérséklet szimuláció         |
| 310                            | Alternatív energia működés           |
| 314                            | Gazdaságos üzemmód                   |

# 9 Alkalmazási sémák

Az alkalmazások alapkapcsolásként és kiegészítő funkciókként vannak megjelenítve. Az alapsémák olyan lehetséges alkalmazások, melyek multifunkcionális kimenetek nélkül megvalósíthatók.

### 9.1 Alapkapcsolások

Az alapkapcsolások olyan berendezési példák, melyek szabvány kimenetekkel megvalósíthatók és kevés beállítással működőképesek.

### Alapkapcsolás RVS46.543

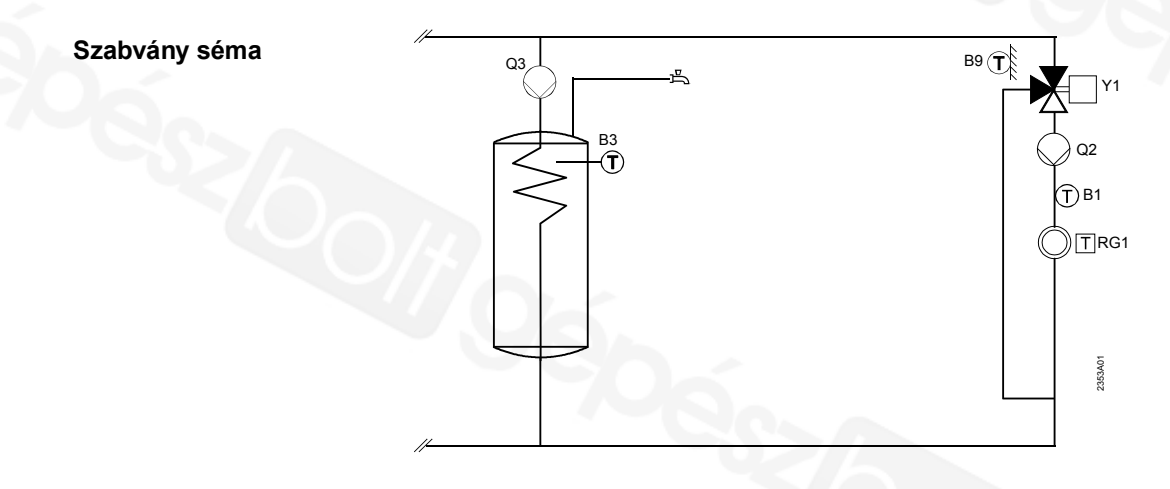

### Alapkapcsolás RVS46.530

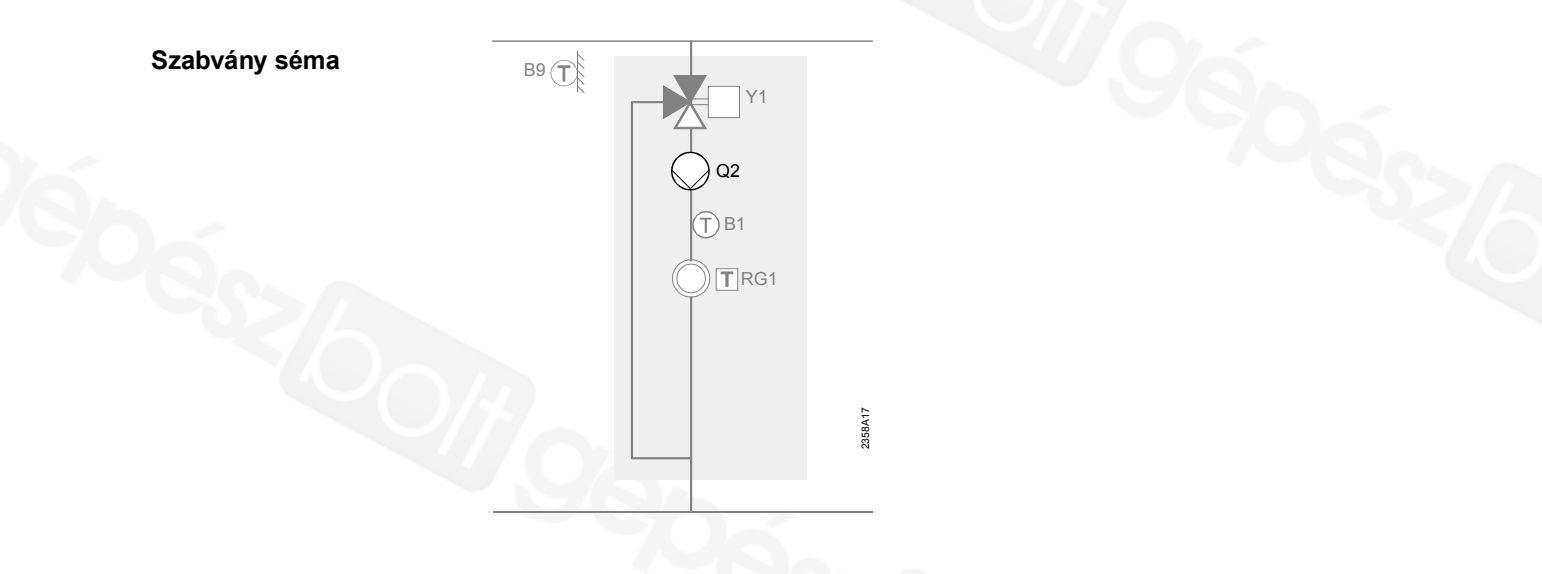

## 9.2 Kiegészítő funkciók általában

A kiegészítő funkciók a "Konfiguráció" menü pontban állíthatók és kiegészítik az alapkapcsolásokat megfelelő szabályozókkal. Azt, hogy melyik funkció és mennyi alkalmazható, a multifunkcionális ki- és bemenetektől QX vagy BX... függ. A kiegészítő funkciók alkalmazása az alkalmazásnak megfelelő beállítást igényel az oda tartozó menü pontban.

### Szolár

Csak RVS46.543

HMV töltés kollektor-szivattyú, kollektorérzékelő

#### HMV tároló

Csak RVS46.543

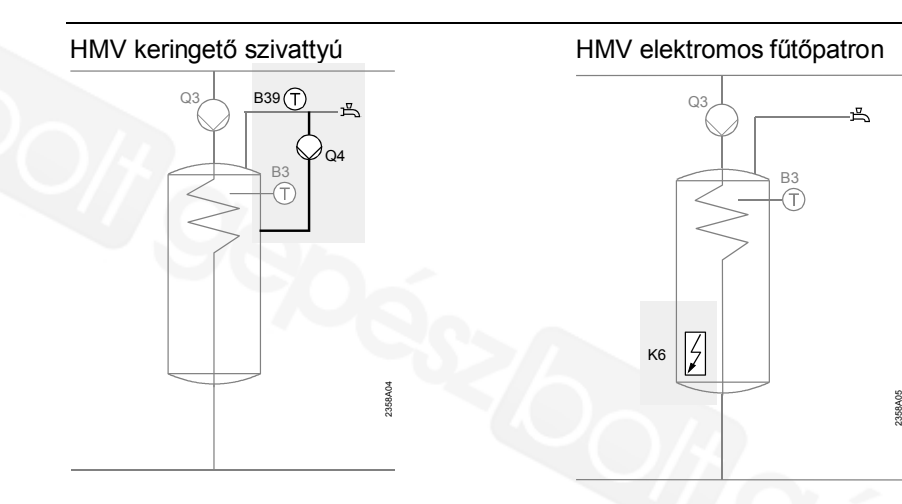

2. HMV érzékelő

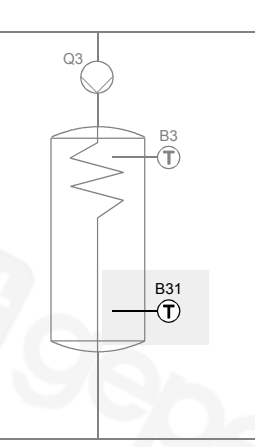

HMV-tároló külső hőcserélővel, töltőszívattyú, köztes keringtető szívattyú

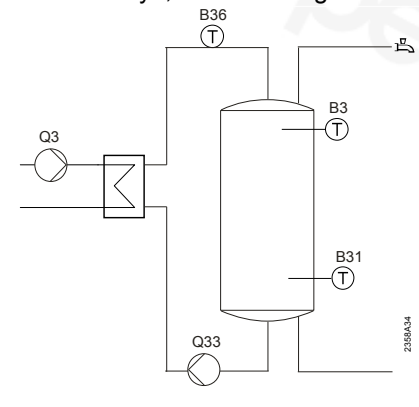

### Fűtő-/hűtőkör

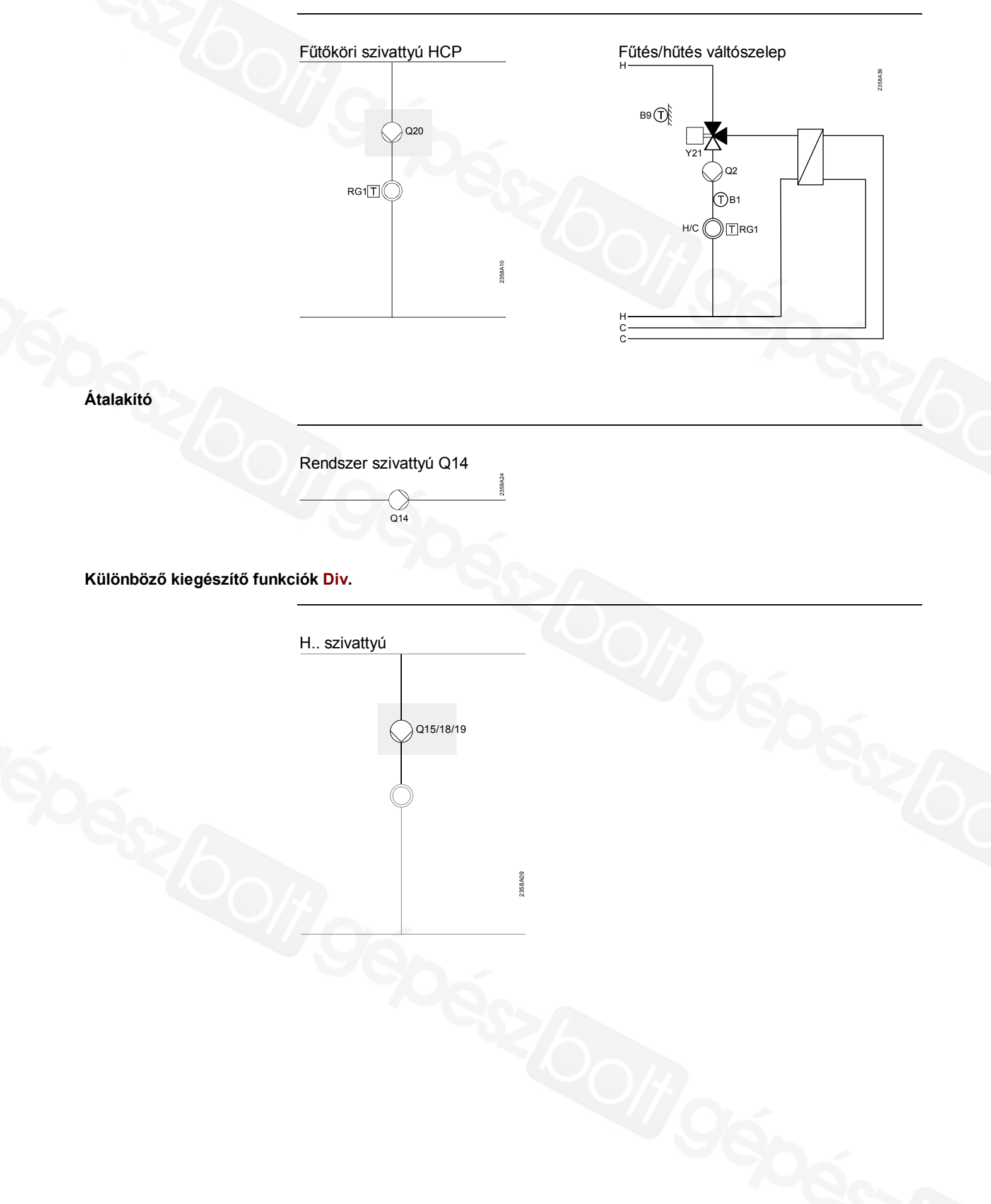

# 9.3 Kiegészítő funkciók bővítő modullal AVS75.390

A kiegészítő funkciók a "Konfiguráció" 6020 és 6021 kezelő során állíthatók be és kiegészítik a megfelelő szabályozó alapkapcsolásait.

#### 2. Keverő fűtőkör

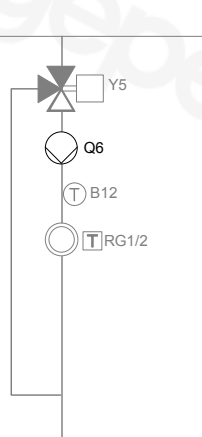

358A17

#### Hűtőkör

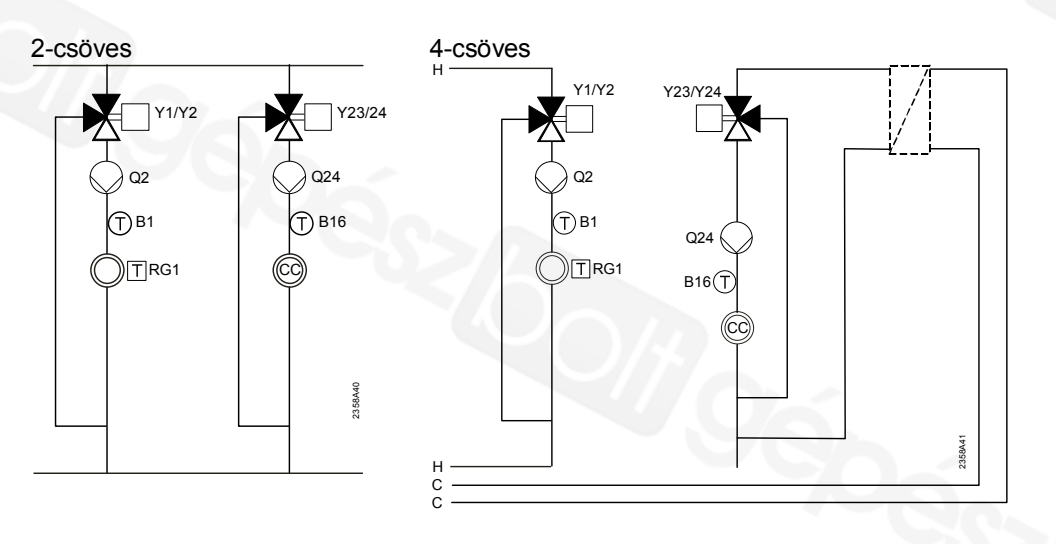

#### Szolár HMV készítés

Csak 46.543

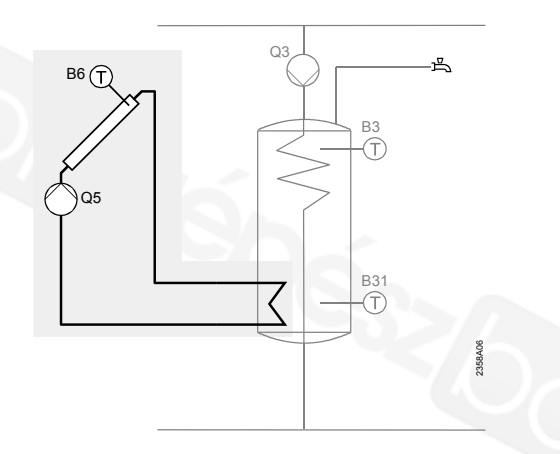

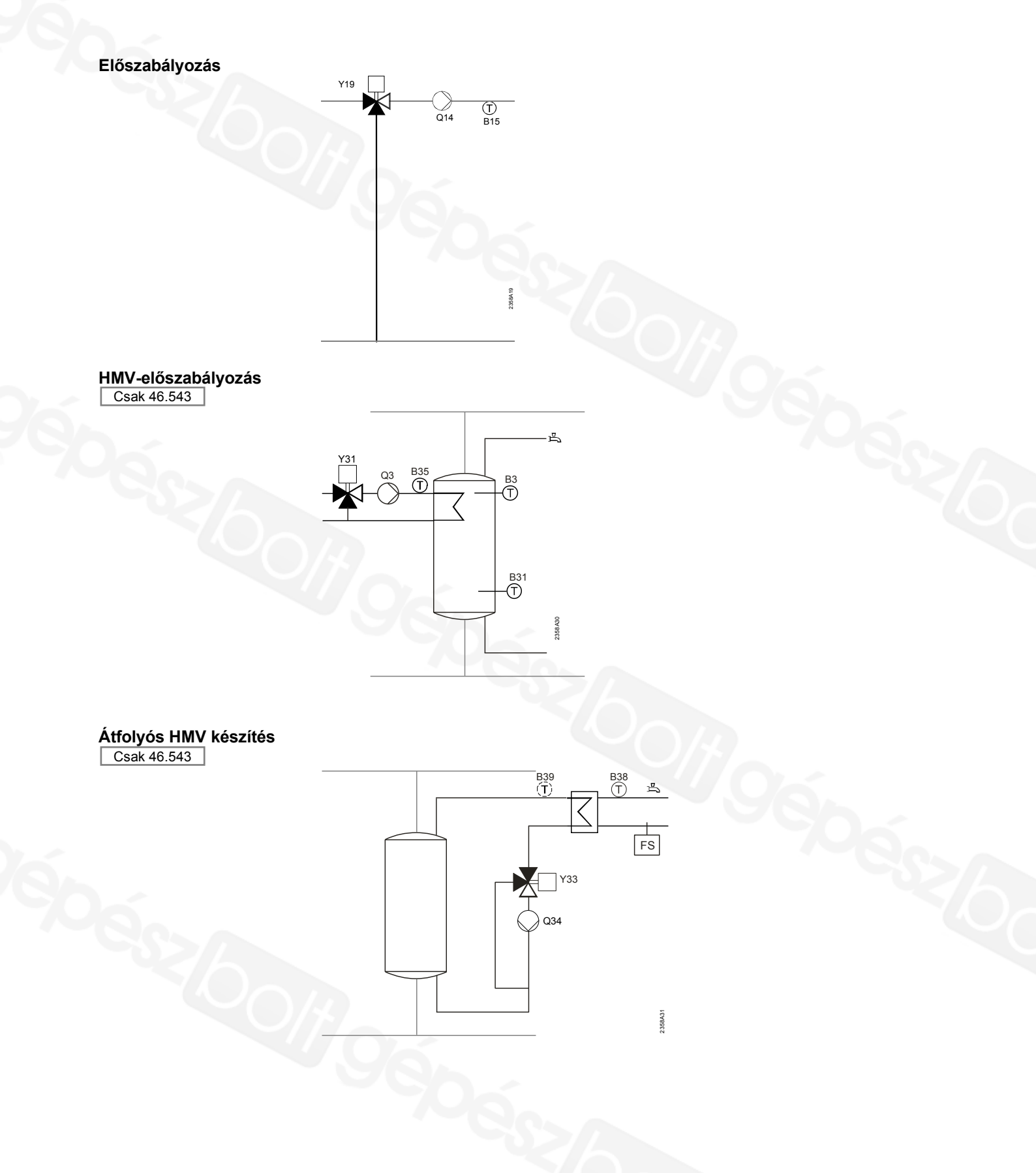

### Hálózati feszültségű oldal jelöléseinek magyarázata

| Séma   | Funkció                                   |
|--------|-------------------------------------------|
| Q2     | 1. fűtőköri szivattyú                     |
| Q3     | HMV töltőszivattyú/váltószelep            |
| Q4     | Keringető szivattyú                       |
| Q5     | Kollektor-szivattyú                       |
| Q6     | 2. fűtőköri szivattyú                     |
| Q14    | Rendszer szivattyú                        |
| Q15/18 | H1/2 szivattyú                            |
| Q20    | Fűtőköri szivattyú HCP                    |
| Q24    | Hűtőköri szivattyú                        |
| Q33    | HMV köztes keringtető szivattyú           |
| Q34    | Átfolyó rendszerű HMV készítés, hőcserélő |
|        | előtti szivattyú                          |
| Y1     | 1. fűtőkori keverő Nyit                   |
| Y2     | 1. fűtőkori keverő Zár                    |
| Y5     | <ol><li>fűtőköri keverő Nyit</li></ol>    |
| Y6     | 2. fűtőköri keverő Zár                    |
| Y21    | Váltószelep, hűtés                        |
| Y23    | Hűtőkori keverő Nyit                      |
| Y24    | Hűtőkori keverő Zár                       |
| Y31    | HMV előszabályozás keverőszelep Nyit      |
| Y32    | HMV előszabályozás keverőszelep Zár       |
| Y33    | Átfolyó rendszerű HMV termelés hőcserélő  |
|        | szelep Nyit                               |
| Y34    | Átfolyó rendszerű HMV termelés hőcserélő  |
|        | szelep Zár                                |
| K6     | Elektromos fűtőpatron                     |

### Alacsony feszültségű oldal jelöléseinek magyarázata:

| B1  | Előremenő érzékelő fűtési kör 1   |
|-----|-----------------------------------|
| B12 | Előremenő érzékelő fűtési kör 2   |
| B3  | Felső HMV érzékelő                |
| B31 | Alsó HMV érzékelő                 |
| B35 | HMV előremenő érzékelő            |
| B36 | HMV töltő érzékelő                |
| B38 | Kilépő HMV érzékelő               |
| B15 | Előremenő érzékelő, előszabályozó |
| B39 | HMV cirkuláció érzékelő B39       |
| B6  | Kollektor érzékelő                |
| B9  | Külső hőmérséklet érzékelő        |
| RG1 | Teremkezelő 1                     |
| RG2 | Teremkezelő 2                     |
| FS  | Áramláskapcsoló                   |

# 10 Műszaki adatok

## 10.1 RVS... alapkészülékek

| Betáp                 | Feszültség                                                        | AC 230 V (± 10%)                                                                                                    |  |  |  |  |
|-----------------------|-------------------------------------------------------------------|----------------------------------------------------------------------------------------------------|--|--|--|--|
|                       | Frekvencia                                                        | 50/60 Hz                                                                                                    |  |  |  |  |
|                       | Maximális teljesítményfelvétel                                    | RVS46.543: 8 VA                                                                                                    |  |  |  |  |
|                       |                                                                   | RVS46.530: 8 VA                                                                                                    |  |  |  |  |
|                       | Hozzávezetés biztosítása                                          | max. 10 AT                                                                                                    |  |  |  |  |
| Sorkapocs-huzalozás   | Táplálás és kimenetek                                             | Tömör vagy többszálas (csavart vagy érvég                                                                                                    |  |  |  |  |
| -                     |                                                                   | hüvellyel):                                                                                                    |  |  |  |  |
|                       |                                                                   | 1 ér 0.5 mm <sup>2</sup> 2.5 mm <sup>2</sup>                                                                                                    |  |  |  |  |
|                       |                                                                   | 2 ér: 0.5. mm <sup>2</sup> 1.5 mm <sup>2</sup>                                                                                                    |  |  |  |  |
|                       |                                                                   | 3 ér: nem engedélyezett                                                                                                    |  |  |  |  |
| Funkció adatok        | Software osztály                                                  | A                                                                                                    |  |  |  |  |
|                       | Működési mód EN 60730 szerint                                     | 1.B (automatikus működési mód)                                                                                                    |  |  |  |  |
| Bemenetek             | Digitális bemenetek H1 és H2                                      | Törpefeszültség feszültségmentes,<br>törpefeszültségre alkalmas érintkezők<br>részére:<br>Feszültség nyitott érintkezőnél: DC 12 V                                                                                                    |  |  |  |  |
|                       |                                                                   | Feszültség nyitott érintkezőnél: DC 12 V                                                                                                    |  |  |  |  |
|                       | Analéa homonat H1, H2                                             |                                                                                                    |  |  |  |  |
|                       | Analog bemenet HT, HZ                                             |                                                                                                    |  |  |  |  |
|                       |                                                                   |                                                                                                    |  |  |  |  |
|                       |                                                                   |                                                                                                    |  |  |  |  |
|                       | Halozati demenet S3, 4 es EX2                                     | AC 230 V (± 10 %)                                                                                                    |  |  |  |  |
|                       | Érrethe 1% have an et DO                                          |                                                                                                    |  |  |  |  |
|                       | Erzekelo-bemenet B4                                               | NTCTK (QAC34)                                                                                                    |  |  |  |  |
|                       | EIZEKEIO-DEMENET B1, B2, B3, B12, BX1,                            |                                                                                                    |  |  |  |  |
|                       | BX2                                                               | NTC10K (QAZ36, QAD36)                                                                                                    |  |  |  |  |
|                       | Erzekelo-bemenet BX1BX2                                           | P I 1000 (valasztnatoan kollektor- es                                                                                                    |  |  |  |  |
|                       | Megengedett mérővezeték hossz (Cu)                                | nax. 10 AT         Fömör vagy többszálas (csavart vagy érvég<br>hüvellyel):         1 ér 0.5 mm <sup>2</sup> 2.5 mm <sup>2</sup> 2 ér: 0.5. mm <sup>2</sup> 1.5 mm <sup>2</sup> 3 ér: nem engedélyezett         A         I.B (automatikus működési mód)         Förpefeszültség feszültségmentes,<br>törpefeszültség re alkalmas érintkezők<br>részére:         Feszültség nyitott érintkezőnél: DC 12 V         Åram zárt érintkezőnél: DC 3 mA         Érintésvédelmi törpefeszültség         Tartomány: DC (010) V         3első ellenállás: > 100 kΩ         AC 230 V (± 10 %)         3első ellenállás: > 100 kΩ         NTC10k (QAZ36, QAD36)         >T1000 (választhatóan kollektor- és<br>füstgázérzékelő)         0.25 0.5 0.75 1.0 1.5 mm <sup>2</sup> 20 40 60 80 120 m         AC 0.022 (2) A         I5 A ≤1 s ideig         AC (24230) V (feszültségmentes<br>kimenetek részére)         2 vezeték-összeköttetés, nem cserélhető<br>el         200 m         00 m (Max. Kábelkapacitás: 60 nF)         0.5 mm <sup>2</sup> 20 m                                                     |  |  |  |  |
|                       | Vezeték keresztmetszet:                                           | RVS46.543: 8 VA<br>RVS46.530: 8 VA<br>max. 10 AT<br>Tömör vagy többszálas (csavart vagy érvég<br>hüvellyel):<br>1 ér 0.5 mm <sup>2</sup> 2.5 mm <sup>2</sup><br>2 ér: 0.5. mm <sup>2</sup> 1.5 mm <sup>2</sup><br>3 ér: nem engedélyezett<br>A<br>1.B (automatikus működési mód)<br>Törpefeszültség feszültségmentes,<br>törpefeszültség re alkalmas érintkezők<br>részére:<br>Feszültség nyitott érintkezőnél: DC 12 V<br>Áram zárt érintkezőnél: DC 3 mA<br>Érintésvédelmi törpefeszültség<br>Tartomány: DC (010) V<br>Belső ellenállás: > 100 kΩ<br>AC 230 V (± 10 %)<br>Belső ellenállás: > 100 kΩ<br>NTC10k (QAZ36, QAD36)<br>PT1000 (választhatóan kollektor- és<br>füstgázérzékelő)<br>0.25 0.5 0.75 1.0 1.5 mm <sup>2</sup><br>20 40 60 80 120 m<br>AC 0.022 (2) A<br>15 A ≤1 s ideig<br>AC 10 A<br>AC (24230) V (feszültségmentes<br>kimenetek részére)<br>2 vezeték-összeköttetés, <b>nem</b> cserélhető<br>fel<br>200 m<br>400 m (Max. Kábelkapacitás: 60 nF)<br>0.5 mm <sup>2</sup><br>Cu-kábel 1,5 mm <sup>2</sup> , 2-vezeték <b>nem</b><br>cserélhető fel<br>250 m<br>460 m<br>E = 3 |  |  |  |  |
|                       | Maximális hossz:                                                  | A         1.B (automatikus működési mód)         Törpefeszültség feszültségmentes,         törpefeszültség re alkalmas érintkezők         részére:         Feszültség nyitott érintkezőnél: DC 12 V         Áram zárt érintkezőnél: DC 3 mA         Érintésvédelmi törpefeszültség         Tartomány: DC (010) V         Belső ellenállás: > 100 kΩ         AC 230 V (± 10 %)         Belső ellenállás: > 100 kΩ         NTC10k (QAZ36, QAD36)         PT1000 (választhatóan kollektor- és füstgázérzékelő)         0.25       0.5       0.75         0.25       0.5       0.75         0.25       0.5       0.75         0.25       0.5       0.75         AC 0.022 (2) A       15 A ≤1 s ideig         AC (24230) V (feszültségmentes kimenetek részére)       2         2 vezeték-összeköttetés, nem cserélhető fel       200 m         200 m       400 m (Max. Kábelkapacitás: 60 nF)         0.5 mm²       2-vezeték nem                                                                                                    |  |  |  |  |
| Kimonotok             | Polókimonotok                                                     | 20 40 00 80 120 11                                                                                                    |  |  |  |  |
| Rimenetek             | Áramtartomány                                                     | AC 0.02 2 (2) A                                                                                                    |  |  |  |  |
|                       | Alamatomany<br>Maximália bakanasoláci áram                        | AC 0.022 (2) A                                                                                                    |  |  |  |  |
|                       | Maximális bekapcsolasi alalli<br>Maximális összáram (mindon rolá) | NTC10k (QAZ36, QAD36)<br>PT1000 (választhatóan kollektor- és<br>füstgázérzékelő)<br>0.25 0.5 0.75 1.0 1.5 mm <sup>2</sup><br>20 40 60 80 120 m<br>AC 0.022 (2) A<br>15 A $\leq$ 1 s ideig<br>AC 10 A<br>AC (24230) V (feszültségmentes<br>kimenetek részére)<br>2 vezeték-összeköttetés, <b>nem</b> cserélhető<br>fol                                                                                                    |  |  |  |  |
|                       |                                                                   | AC 10 A                                                                                                    |  |  |  |  |
|                       |                                                                   | kimenetek részére)                                                                                                    |  |  |  |  |
| Csatlakozó felületek, | BSB                                                               | 2 vezeték-összeköttetés, nem cserélhető                                                                                                    |  |  |  |  |
| vezetékhosszak        | Max. vezetékhossz                                                 | fel                                                                                                    |  |  |  |  |
|                       | Alapkészülék - Periféria-készülék                                 |                                                                                                    |  |  |  |  |
|                       | Max. összes vezetékhossz                                          | 200 m                                                                                                    |  |  |  |  |
|                       |                                                                   | 400 m (Max. Kábelkapacitás: 60 nF)                                                                                                    |  |  |  |  |
|                       | Min. vezeték-keresztmetszet                                       | 0.5 mm <sup>2</sup>                                                                                                    |  |  |  |  |
|                       | LPB                                                               | Cu-kábel 1,5 mm <sup>2</sup> , 2-vezeték <b>nem</b>                                                                                                    |  |  |  |  |
|                       | szabályozó busztáplálással                                        | cserélhető fel                                                                                                    |  |  |  |  |
|                       |                                                                   |                                                                                                    |  |  |  |  |
|                       | (szabályozónként)                                                 | 250 m                                                                                                    |  |  |  |  |
|                       | (szabályozónként)<br>központi busztáplálással                     | 250 m<br>460 m                                                                                                    |  |  |  |  |

| Védelmi osztály és -   | Ház védelmi fokozat EN 60529 szerint                                                                                     | IP 00                                                                                               |
|------------------------|----------------------------------------------------------------------------------------------------|----------------------------------------------------------------------------------------------------|
| fokozat                | Védelmi osztály EN 60730 szerint                                                                                         | Kisfeszültséget vezető részek szakszerű<br>beépítés esetén megfelelnek a II. védelmi<br>fokozatnak. |
|                        | Körnvezet terhelési fokozat EN 60730                                                                                     | Normál terhelés                                                                                     |
|                        | szerint                                                                                                    |                                                                                                    |
| Szabványok, biztonság, | CE Konformitás                                                                                                    |                                                                                                    |
| EMV stb.               | EMV irányelvek                                                                                                    | 89/336/EWG                                                                                          |
|                        | - Zavarállóság                                                                                                    | - EN 61000-6-2                                                                                      |
|                        | - Emisszió                                                                                                    | - EN 61000-6-3                                                                                      |
|                        | Kisfeszültség-iránvelvek                                                                                                 | 73/23/EWG                                                                                           |
|                        | - villamos biztonság                                                                                                    | - EN 60730-1. EN 60730-2-9                                                                          |
| Klimatikus feltételek  | Raktározás IEC721-3-1szerint 1K3 osztá                                                                                   | lv Hőmérséklet -2065°C                                                                              |
|                        | Szállítás IEC721-3-2 szerint 2K3 osztály                                                                                 | Hőmérséklet -25 70°C                                                                                |
|                        | Üzem IEC721-3-3 szerint 3K5 osztály                                                                                      | Hőm 0, 50°C (náralecsanódás nélkül)                                                                 |
| Tömen                  |                                                                                                    | RVS43 143: 587 g                                                                                    |
| Tomeg                  | Tomey comayolas heikui                                                                                                   | RVS63 243: 614 g                                                                                    |
|                        |                                                                                                    | DVS63 283: 648 g                                                                                    |
|                        |                                                                                                    | 10000.200. 040 g                                                                                    |
|                        | 10.2 AVS75.390 kiegészít                                                                                                 | tő modul                                                                                            |
| Táplálás               | Feszültség                                                                                                    | AC 230 V (± 10%)                                                                                    |
|                        | Frekvencia                                                                                                    | 50/60 Hz                                                                                            |
|                        | Maximális teliesítményfelvétel                                                                                           | 4 VA                                                                                                |
|                        | Hozzávezetés biztosítása                                                                                                 | max 10 AT                                                                                           |
| Sorkanoce-huzalozás    | (Tánlálás és kimenetek)                                                                                                  | Tömör vagy többszálas (csayart vagy                                                                 |
| 501 kapocs-nuzalozas   | (Tuplalas es kinelietek)                                                                                                 | érvéghüvellvel):                                                                                    |
|                        |                                                                                                    | $1 \text{ ér} = 0.5 \text{ mm}^2$ $2.5 \text{ mm}^2$                                                |
|                        |                                                                                                    | $2 \text{ ér } 0.5 \text{ mm}^2 1.5 \text{ mm}^2$                                                   |
| Funkcióadatok          | Software osztály                                                                                                    | A                                                                                                   |
|                        | Működési mód EN 60730 szerint                                                                                            | 1b (automatikus működési mód)                                                                       |
| Bemenetek              | Digitális bemenetek H2                                                                                                   | Törpefeszültség feszültségmentes                                                                    |
| Demenetek              | Digitalis Sentencier (12                                                                                                 | törpefeszültségre alkalmas érintkezők<br>részére:                                                   |
|                        |                                                                                                    | Feszültség nyitott érintkezőnél: DC 12 V                                                            |
|                        |                                                                                                    | Áram zárt érintkezőnél: DC 3 mA                                                                     |
|                        | Analóg bemenet H2                                                                                                    | Érintésvédelmi törpefeszültség                                                                      |
|                        |                                                                                                    | Tartomány: DC (010) V                                                                               |
|                        |                                                                                                    | Belső ellenállás: > 100 k $\Omega$                                                                  |
|                        | Hálózati bemenet L                                                                                                    | AC 230 V (± 10 %)                                                                                   |
|                        |                                                                                                    | Belső ellenállás: > 100 k $\Omega$                                                                  |
|                        | Érzékelő bemenetek BX6. BX7                                                                                              | NTC10k (QAZ36, QAD36)                                                                               |
|                        | Megengedett mérővezeték hossz (Cu)                                                                                       |                                                                                                    |
|                        | Vezeték keresztmetszet:                                                                                                  | 0.25 $0.5$ $0.75$ $1.0$ $1.5$ mm <sup>2</sup>                                                       |
|                        | Maximális hossz:                                                                                                    | 20 40 60 80 120 m                                                                                   |
|                        |                                                                                                    |                                                                                                    |
| Kimenetek              | Relékimenetek                                                                                                    |                                                                                                    |
| Kimenetek              | Relékimenetek<br>Áramtartomány                                                                                           | AC 0 02 2 (2) A                                                                                     |
| Kimenetek              | Relékimenetek<br>Áramtartomány<br>Maximális bekapcsolási áram                                                            | AC 0.022 (2) A<br>15 A <1 s ideig                                                                   |
| Kimenetek              | Relékimenetek<br>Áramtartomány<br>Maximális bekapcsolási áram<br>Maximális összáram (minden relé)                        | AC 0.022 (2) A<br>15 A ≤1 s ideig<br>AC 6 A                                                         |
| Kimenetek              | Relékimenetek<br>Áramtartomány<br>Maximális bekapcsolási áram<br>Maximális összáram (minden relé)<br>Feszültségtartomány | AC 0.022 (2) A<br>15 A ≤1 s ideig<br>AC 6 A<br>AC (24 - 230) V (feszültségmentes                    |
| Kimenetek              | Relékimenetek<br>Áramtartomány<br>Maximális bekapcsolási áram<br>Maximális összáram (minden relé)<br>Feszültségtartomány | AC 0.022 (2) A<br>15 A ≤1 s ideig<br>AC 6 A<br>AC (24230) V (feszültségmentes<br>kimenetek részére) |

|                        | BSB                                             | 2 vezeték-összeköttetés, <b>nem</b> cserélhető<br>fel                                              |
|------------------------|-------------------------------------------------|----------------------------------------------------------------------------------------------------|
|                        | Max. vezeték hossz                              |                                                                                                    |
|                        | Alapkészülék - Periféria-készülék               | 200 m                                                                                              |
|                        | Max. összes vezetékhossz                        | 400 m (Max. Kábelkapacitás: 60 nF)                                                                 |
|                        | Min. vezeték-keresztmetszet                     | 0.5 mm <sup>2</sup>                                                                                |
| Védelmi fokozat és -   | Ház védelmi osztály EN 60529 szerint            | IP 00                                                                                              |
| osztály                | Védelmi fokozat EN 60730 szerint                | Kisfeszültséget vezető részek szakszerű<br>beépítés esetén megfelelnek a II védelmi<br>fokozatnak. |
|                        | Környezet terhelési fokozat EN 60730<br>szerint | Normál terhelés                                                                                    |
| Szabványok, biztonság, | CE Konformitás                                  |                                                                                                    |
| EMV stb                | EMV irányelvek                                  | 89/336/EWG                                                                                         |
|                        | - Zavarállóság                                  | - EN 61000-6-2                                                                                     |
|                        | - Emisszió                                      | - EN 61000-6-3                                                                                     |
|                        | Kisfeszültség-irányelvek                        | 73/23/EWG                                                                                          |
|                        | - villamos biztonság                            | - EN 60730-1, EN 60730-2-9                                                                         |
| Klimatikus feltételek  | Raktározás IEC721-3-1szerint 1K3 osztá          | ly Hőmérséklet -2065°C                                                                             |
|                        | Szállítás IEC721-3-2 szerint 2K3 osztály        | Hőmérséklet -25…70°C                                                                               |
|                        | Üzem IEC721-3-3 szerint 3K5 osztály             | Hőm. 050°C (páralecsapódás nélkül)                                                                 |
| Tömeg                  | Tömeg csomagolás nélkül                         | 293 g                                                                                              |

## 10.3 AVS37.. / QAA7x.. / QAA55.. kezelő készülékek

### és teremkezelők

| Táplálás              | Szárazelem nélküli készülékek részére:                                              |                                                                                                    |  |
|-----------------------|-------------------------------------------------------------------------------------|----------------------------------------------------------------------------------------------------|--|
|                       | Busztáplálás                                                                        | BSB                                                                                                    |  |
|                       | Szárazelemes készülékek részére:                                                    |                                                                                                    |  |
|                       | Elemek                                                                              | 3 db                                                                                                    |  |
|                       | Elemtípus                                                                           | 1.5 V Alkáli AA (LR06)                                                                                           |  |
|                       | Elem élettartam                                                                     | ~ 1.5 év                                                                                                    |  |
| Helyiség hőmérséklet- | Mérési tartomány:                                                                   | 050 °C                                                                                                    |  |
| mérés (csak QAA7x /   | EN12098 szerint:                                                                    |                                                                                                    |  |
| QAA55 részére)        | Tartomány 1525°C                                                                    | 0.8 K eltérésen belül                                                                                            |  |
|                       | Tartomány 015°C resp. 2550°C                                                        | 1.0 K eltérésen belül                                                                                            |  |
|                       | felbontás                                                                           | 1/10 K                                                                                                    |  |
| Csatlakozó felület    | AVS37/QAA75/QAA55                                                                   | BSB-W,                                                                                                    |  |
|                       |                                                                                     | 2 vezeték-összeköttetés, nem cserélhető                                                                          |  |
|                       |                                                                                     | fel                                                                                                    |  |
|                       | Max. vezetékhossz alapkészülék - periféria QAA75/QAA55 = 200 m                      |                                                                                                    |  |
|                       |                                                                                     | AVS37 = 3 m                                                                                                    |  |
|                       | QAA78                                                                               | BSB-RF                                                                                                    |  |
|                       |                                                                                     | Frekvenciasáv 868 MHz                                                                                            |  |
| Védelmi fokozat és -  | Ház védelmi fokozat EN 60529 szerint                                                | IP20 QAA7/ QAA55 részére                                                                                         |  |
| osztály               |                                                                                     | IP40 AVS37részére (beépített állapotban)                                                                         |  |
|                       |                                                                                     | Normál elpiszkolódás                                                                                             |  |
|                       | Védelmi fokozat EN 60730 szerint                                                    | Kisfeszültséget vezető részek szakszerű                                                                          |  |
|                       |                                                                                     | beépítés esetén megfelelnek a III. védelmi                                                                       |  |
|                       |                                                                                     | fokozatnak.                                                                                                    |  |
|                       | Környezet terhelési fokozat EN 60730<br>szerint                                     | Normál terhelés                                                                                                  |  |
|                       | Védelmi fokozat EN 60730 szerint<br>Környezet terhelési fokozat EN 60730<br>szerint | Kisfeszültséget vezető részek szaksz<br>beépítés esetén megfelelnek a III. véd<br>fokozatnak.<br>Normál terhelés |  |

| Szabyányok biztonság                  | CE Konformitás                           |                                                        |
|---------------------------------------|------------------------------------------|--------------------------------------------------------|
| EMV stb.                              | EMV iránvelvek                           | 89/336/EWG                                             |
|                                       | - Zavarállóság                           | - FN 61000-6-2                                         |
|                                       | - Emisszió                               | - EN 61000-6-3                                         |
|                                       | Kisfeszültség-irányelvek                 | 73/23/EWG                                              |
|                                       | - villamos biztonság                     | - EN 60730-1, EN 50090-2-2                             |
|                                       | Rádió                                    | EN 300 220-1 (25-1000MHz)                              |
| Klimatikus feltételek                 | Elem nélküli készülékek részére:         | · · · · · · · · · · · · · · · · · · ·                  |
|                                       | Raktározás IEC721-3-1 szerint 1K3 osztál | ly Hőmérséklet -2065°C                                 |
|                                       | Szállítás IEC721-3-2 szerint 2K3 osztálv | Hőmérséklet -2570°C                                    |
|                                       | Üzem IEC721-3-3 szerint 3K5 osztály      | Hőm. 050°C (páralecsapódás nélkül)                     |
|                                       | Elemes készülékek részére:               | (,, , , , , , , , , , , , , , , , , , ,                |
|                                       | Raktározás IEC721-3-1 szerint 1K3 osztál | v Hőmérséklet -20, 30°C                                |
|                                       | Szállítás IEC721-3-2 szerint 2K3 osztály | Hőmérséklet -2570°C                                    |
|                                       | Üzem IEC721-3-3 szerint 3K5 osztály      | Hőm 0 50°C (páralecsapódás nélkül)                     |
| Tömeg                                 | Tömeg csomagolás nélkül                  | AVS37 294: 160 g                                       |
| Tomeg                                 | romeg coomagolas heikar                  | $\Omega$ $\Delta$ $\Delta$ $Z$ 5 61 $x$ : 170 g        |
|                                       |                                          | 0.0078 610: 312 q                                      |
|                                       |                                          | QAA78.010: 312 g                                       |
|                                       |                                          | QAA35.110. 115 g                                       |
|                                       | 10.4 AVS71.390 rádiómo                   | dul                                                    |
| Betáp                                 | Betáp az RVS alapkészülékről             | 5,5V DC                                                |
|                                       | Maximális teljesítményfelvétel           | Max. 0.11 VA                                           |
| Csatlakozó felület                    | Csatlakozás az RVS alapkészülékre        | 6-pólusú előszerelt lapos szalagkábel                  |
|                                       | (Betáp, kommunikáció)                    | fixen szerelye                                         |
|                                       |                                          | Hossz 1.5m                                             |
|                                       | Rádióadó                                 | BSB-RF                                                 |
|                                       |                                          | Frekvenciasáv 868 MHz                                  |
| Védelmi fokozat és -                  | Ház védelmi fokozat EN 60529 szerint     | IP40                                                   |
| osztály                               | Védelmi fokozat EN 60730 szerint         | Kisfeszültséget vezető részek szakszerű                |
| · · · · · · · · · · · · · · · · · · · |                                          | beépítés esetén megfelelnek a III. védelmi fokozatnak. |
|                                       | Körnvezet terhelési fokozat EN 60730     | Normál terhelés                                        |
|                                       | szerint                                  |                                                        |
| Szabványok, biztonság,                | CE Konformitás                           |                                                        |
| EMV stb.                              | FMV iránvelvek                           | 89/336/FWG                                             |
|                                       | - Zavarállóság                           | - EN 61000-6-1. EN 61000-6-2                           |
|                                       | - Emisszió                               | - EN 61000-6-3, EN 61000-6-4                           |
|                                       | Kisfeszültség-iránvelvek                 | 73/23/EWG                                              |
|                                       | - villamos biztonság                     | - EN 60730. EN 50090-2-2                               |
|                                       | Rádió                                    | EN 300 220-1, -3 (25-1000MHz)                          |
|                                       |                                          | EN 301 489-13                                          |
| Klimatikus feltételek                 | Raktározás IEC721-3-1 szerint 1K3 osztál | v Hőmérséklet -2030°C                                  |
|                                       | Szállítás IEC721-3-2 szerint 2K3 osztály | Hőmérséklet -25.,70°C                                  |
|                                       | Üzem IFC721-3-3 szerint 3K5 osztály      | Hőm. 0. 50°C (páralecsapódás nélkül)                   |
| Tömeg                                 | Tömeg csomagolás nélkül                  | 54 g                                                   |
| -0                                    |                                          |                                                        |

## 10.5 AVS13.399 rádiós külső érzékelő

| Betáp                  | Elem                                                            | 2 db.                                                                                                |  |
|------------------------|-----------------------------------------------------------------|----------------------------------------------------------------------------------------------------|--|
|                        | Elemtípus                                                       | 1.5 V Alkáli AAA (LR03)                                                                              |  |
|                        | Elem élettartam                                                 | ~ 2 év                                                                                               |  |
| Csatlakozó felület     | Rádióadó                                                        | BSB-RF                                                                                               |  |
|                        |                                                                 | Frekvenciasáv 868 MHz                                                                                |  |
| Védelmi fokozat és -   | Ház védelmi mód EN 60529 szerint                                | IP20                                                                                                 |  |
| osztály                | Védelmi fokozat EN 60730 szerint                                | Kisfeszültséget vezető részek szakszerű<br>beépítés esetén megfelelnek a III. védelmi<br>fokozatnak. |  |
|                        | Környezet terhelési fokozat EN 60730                            | Normál terhelés                                                                                      |  |
| Szabyányak biztonoág   | <u>Szerint</u>                                                  |                                                                                                    |  |
| Szabvanyok, biztonsag, |                                                                 | 80/326/EWC                                                                                           |  |
| EMV StD.               |                                                                 | 69/330/EWG                                                                                           |  |
|                        |                                                                 | - EN 61000-6-2                                                                                       |  |
|                        | - Emisszio                                                      | - EN 61000-6-3                                                                                       |  |
|                        | Kisfeszültség-irányelvek                                        | 73/23/EWG                                                                                            |  |
|                        | <ul> <li>villamos biztonság</li> </ul>                          | - EN 60730-1, EN 50090-2-2                                                                           |  |
|                        | Rádió                                                           | EN 300 220-1 (25-1000MHz)                                                                            |  |
| Klimatikus feltételek  | Elem nélküli készülékek részére:                                |                                                                                                    |  |
|                        | Raktározás IEC721-3-1 szerint 1K3 osztá                         | ly Hőmérséklet -2065°C                                                                               |  |
|                        | Szállítás IEC721-3-2 szerint 2K3 osztály                        | Hőmérséklet -2570°C                                                                                  |  |
|                        | Üzem IEC721-3-3 szerint 3K5 osztály                             | Hőm. 050°C (páralecsapódás nélkül)                                                                   |  |
|                        | Elemes készülékek részére:                                      | , , , , , , , , , , , , , , , , , , ,                                                                |  |
|                        | Raktározás IEC721-3-1 szerint 1K3 osztály Hőmérséklet -20, 30°C |                                                                                                    |  |
|                        | Szállítás IEC721-3-2 szerint 2K3 osztály                        | Hőmérséklet $_{25}$ $70^{\circ}$ C                                                                   |  |
|                        |                                                                 | Hőm $0.50^{\circ}$ C (páralossapódás pólkül)                                                         |  |
| Külcő hőmárcáklat      | Külső hőmársáklat árzákaló                                      |                                                                                                    |  |
| mérés                  |                                                                 | 50.50 °C                                                                                             |  |
|                        |                                                                 | -5050 C                                                                                              |  |
|                        | Kábelhossz                                                      | Max. 5 m                                                                                             |  |
| Tömeg                  | Tömeg csomagolás nélkül                                         | Rádióadó 160 g                                                                                       |  |
| -                      |                                                                 | Külső-hőm. érzékelő QAC34 73 g                                                                       |  |
|                        |                                                                 | Kábel 70 g                                                                                           |  |
|                        |                                                                 | <u> </u>                                                                                             |  |
|                        | 10.6 AVS14.390 rádióerő                                         | sítő                                                                                                 |  |
| Betáp                  | Névleges feszültség                                             | AC 230 V ±10 % (Primer oldal AC/AC adapter)                                                          |  |
|                        | Névleges frekvencia                                             | 50 Hz ±6 %                                                                                           |  |
|                        | Maximális teliesítmény-felvétel                                 | Max. 0.5 VA                                                                                          |  |
| Csatlakozó felület     | Pádiáodá                                                        | DSD DE                                                                                               |  |
|                        | Radioado                                                        | DOD-RF<br>Frekvenciasáv 868 MHz                                                                      |  |
| Vádalmi fokozat ás -   | Ház védelmi fokozat EN 60520 szorint                            |                                                                                                    |  |
|                        | Védelmi fekezet EN 60720 ezerint                                |                                                                                                    |  |
| osztaly                | Vedelmi fokozat EN 60730 szerint                                | beépítés esetén megfelelnek a III. védelmi<br>fokozatnak                                             |  |
|                        | Környezet terhelési fokozat EN 60730<br>szerint                 | Normál terhelés                                                                                      |  |
| Szabyányok bistossás   | ozonni.                                                         |                                                                                                    |  |
| Szabvanyok, diztonsag, |                                                                 |                                                                                                    |  |

EMV stb.

|                       | CE Konformitás                                                             |                                    |
|-----------------------|----------------------------------------------------------------------------|------------------------------------|
|                       | EMV irányelvek                                                             | 89/336/EWG                         |
|                       | - Zavarállóság                                                             | - EN 61000-6-2                     |
|                       | - Emisszió                                                                 | - EN 61000-6-3                     |
|                       | Kisfeszültség-irányelvek                                                   | 73/23/EWG                          |
|                       | <ul> <li>villamos biztonság</li> </ul>                                     | - EN 60730-1, EN 50090-2-2         |
|                       | Rádió                                                                      | EN 300 220-1 (25-1000MHz)          |
| Klimatikus feltételek | s feltételek Raktározás IEC721-3-1 szerint 1K3 osztály Hőmérséklet -2065°C |                                    |
|                       | Szállítás IEC721-3-2 szerint 2K3 osztály                                   | Hőmérséklet -2570°C                |
|                       | Üzem IEC721-3-3 szerint 3K5 osztály                                        | Hőm. 050°C (páralecsapódás nélkül) |
| Tömeg                 | Tömeg csomagolás nélkül                                                    | Rádióerősítő 112 g                 |
|                       |                                                                            | Tápegység195 g                     |

Siemens Schweiz AG HVAC Products

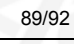

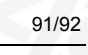

Siemens Zrt. Building Technologies Group CPS Division Gizella u. 51-57. H-1143 Budapest Tel. +36 1 471 1394 Fax +41 1 471 1392 www.siemens.hu/sbt

92/92

Siemens Schweiz AG HVAC Products © 2005-2007 Siemens Schweiz AG A változtatás joga fenn tartva